TD BUSINESS CENTRAL U.S.

# CUSTOMER PORTAL USER GUIDE

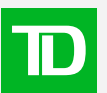

# **Table of Contents**

| About the TD Business Central U.S. portal                             | 5  |
|-----------------------------------------------------------------------|----|
| Getting Started                                                       |    |
| Registering a new user                                                | 7  |
| Logging in to the portal                                              | 9  |
| System Administrator                                                  |    |
| Registering as a System Administrator                                 | 11 |
| System Administrator profile                                          | 14 |
| Setting up System Administrator access to TD Digital Express          | 15 |
| Setting up System Administrator access to Single Sign-On Applications | 16 |
| Setting up System Administrator access to Receivables Management      | 16 |
| Setting up System Administrator access to Paymode-X                   | 17 |
| Setting up System Administrator access to TD Commercial Plus Card     | 18 |
| Setting up System Administrator access to TD FTExpress                | 18 |
| Dashboard                                                             |    |
| Get to know your dashboard                                            | 20 |
| Top navigation menu options                                           | 21 |
| Applications                                                          | 22 |
| Welcome section                                                       | 23 |
| Personal Settings and Security                                        |    |
| Viewing and changing your personal information                        | 25 |
| Changing your password                                                | 26 |
| Security Code                                                         |    |
| Security code phone number                                            | 28 |
| Security e-mail                                                       | 29 |
| Security code login options                                           | 30 |
| Dashboard Personalization                                             |    |
| Rearranging widgets on your dashboard                                 | 32 |
| Expanding and collapsing widgets                                      | 34 |

## **Table of Contents**

| Messages                               |    |
|----------------------------------------|----|
| Accessing your messages                | 36 |
| Sending a message                      | 37 |
| Saving messages to drafts              | 39 |
| Replying to messages                   | 41 |
| Storing messages                       | 43 |
| Deleting messages                      | 46 |
| Filtering messages                     | 48 |
| Accounts                               |    |
| Balance                                | 51 |
| Deposit accounts                       | 52 |
| Loan accounts                          | 52 |
| Transactions                           | 54 |
| Deposit transactions                   | 54 |
| Multiple Deposited items               | 55 |
| Deposit account statements             | 56 |
| Loan transactions                      | 58 |
| Lines of credit transactions           | 60 |
| Loan account statements                | 62 |
| Filters                                | 63 |
| Print / Export information             | 64 |
| Account Views                          |    |
| Creating an account view               | 66 |
| Displaying an account view             | 69 |
| Editing an account view                | 69 |
| Deleting an account view               | 70 |
| Statements                             |    |
| Accessing statements center statements | 73 |
| Accessing account activity statements  | 74 |

## **Table of Contents**

#### Single Sign-On for TD Applications

| Single SIgn-On for TD Applications                      | 77 |
|---------------------------------------------------------|----|
| Setting up access for new Paymode-X users               | 77 |
| Setting up access for new Receivables Management users  | 78 |
| Setting up access for new TD Commercial Plus Card users | 78 |
| Setting up access for new TD FTExpress users            | 79 |
| Setting up access for new TD Digital Express users      | 79 |
| Need help?                                              | 80 |

#### Administration

| Viewing your list of users                      | 82  |
|-------------------------------------------------|-----|
| Filtering for users                             | 83  |
| Viewing / managing user profile                 | 85  |
| Adding users                                    | 86  |
| Create a group                                  | 90  |
| Adding existing users to a group                | 95  |
| Editing pending user information                | 101 |
| Suspend / Reactivate / Resend e-mail activation | 102 |
| Assigning and Unassigning System Administrators | 103 |
| Deleting a user                                 | 104 |
| Deleting a group                                | 105 |
| E-mail notifications                            | 106 |
| Making transfers                                | 106 |
| Loan payment transfers                          | 106 |
| Loan advance transfers                          | 109 |
| Deposit transfers                               | 111 |
| Approvals                                       | 114 |
| Audit Log                                       |     |
| Audit log                                       | 117 |
| Audit log for System Administrators             | 118 |
|                                                 |     |

# Chat / Assist Central / FAQs120Chat120Assist Central121Help / FAQs122

# About the TD Business Central U.S. portal

Get ready to take your business to the next level with **TD Business Central U.S.**! This portal provides customers with an end-to-end view of their business banking, all in **ONE** digital space. Access and manage products, services and applications in one centralized place to help your company's finances run smoothly and efficiently.

To ensure you have a great experience with TD Business Central U.S., this user guide will walk you through tasks and functions to get you on your way.

Let's get started!

# **Getting Started**

- Registering a new user
- Logging in to the portal

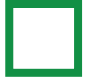

#### Registering a new user

New users will receive an e-mail from their System Administrator to complete their registration for TD Business Central U.S. From that e-mail, click **Register now** and proceed to accept the terms and conditions for the portal. Once that's done, you'll be prompted to set up a username and password for the portal. You will also select if you'd like to receive a security passcode by email or phone. When you click **Done**, a security passcode will be sent to you to verify your information.

| TD                                                        |                                                                                                    |               |
|-----------------------------------------------------------|----------------------------------------------------------------------------------------------------|---------------|
| Welcome to TD Bu                                          | usiness Central™ Registration                                                                                |               |
| Banking with TD just got smar                             | ter with the new TD Business Central™. This easy-to-use platform is secure and makes TD's online Business Ba | nking better. |
| Once registered, you will have                            | online access to the services that your business has subscribed to.                                          |               |
| To register, simply complete th                           | e following steps:                                                                                           |               |
| Review and accept the TD                                  | Terms and Conditions                                                                                         |               |
| Enter a security code that i     Create a username and pa | vili be sent to you by phone call or text message<br>ssword                                                  |               |
|                                                           |                                                                                                    |               |
| Stop 1                                                    | Desister Nou                                                                                                 |               |
| Step I                                                    | kegister now                                                                                                 |               |
|                                                           |                                                                                                    |               |
|                                                           | Create your username                                                                                         |               |
| Step 2                                                    | Create a username of 8 to 25 characters in length starting with a letter. For                                |               |
|                                                           | security reasons, an email address cannot be used as a username.                                             |               |
|                                                           | Username                                                                                                    |               |
|                                                           | Username                                                                                                    |               |
|                                                           |                                                                                                    |               |
|                                                           | Your email                                                                                                   |               |
|                                                           | email@example.com                                                                                            |               |
|                                                           |                                                                                                    |               |
|                                                           |                                                                                                    |               |
|                                                           | Create your password                                                                                         |               |
|                                                           | Choose a password of $8 - 32$ characters, including at least one letter and one                              |               |
|                                                           | number. Please don't repeat a past password, or choose one you use for anything                              |               |
|                                                           | else.                                                                                                    |               |
|                                                           | Password                                                                                                    |               |
|                                                           |                                                                                                    |               |
|                                                           | ✓ You can use this password                                                                                  |               |
|                                                           |                                                                                                    |               |
|                                                           | Confirm your password                                                                                        |               |
|                                                           |                                                                                                    |               |
|                                                           | ✓ Your passwords match                                                                                       |               |
|                                                           |                                                                                                    |               |
|                                                           |                                                                                                    | Otana O d     |
|                                                           | Cancel Done                                                                                                  | Steps 3 and   |
|                                                           |                                                                                                    | Continued o   |

## Registering a new user (continued)

| Step 3 | Security Code Required                                                                                                    |
|--------|----------------------------------------------------------------------------------------------------|
|        | For security purposes, we want to make sure it's you                                                                                                    |
|        | Your one-time security code will be sent to:                                                                                                    |
|        | (•••) ••• - 1956                                                                                                    |
|        |                                                                                                    |
|        | Send security code by                                                                                                    |
|        | Call me Text me                                                                                                    |
|        | Standard wireless carrier message and data rates may apply.                                                                                                    |
|        | MESSAGES now<br><b>776-836</b><br>490845 is your TD security code for testing your<br>security phone number. We will never contact you for<br>this code. Do not reveal it to anyone else. |
| Step 4 | Enter Security Code                                                                                                    |
|        | Tour one-time security code was sent by text message to                                                                                                    |
|        | +1 (•••) ••• - 1956                                                                                                    |
|        | Finis Code will expire in direw minutes.                                                                                                    |
|        |                                                                                                    |
|        |                                                                                                    |
|        | Enter                                                                                                    |
|        | Didn't receive your security code?<br>Send a new code to <b>+1 (•••) ••• - 1956</b>                                                                                                    |
|        | Call me Text me                                                                                                    |
|        | Standard wireless carrier message and data rates may apply.                                                                                                    |

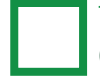

#### Logging in to the portal

To login to TD Business Central U.S., use the username and password credentials you created. A one-time security passcode will be sent to you via SMS (text) or voice message to your mobile device or landline as a security measure the first time you login to the portal.

| D Bank                                                                  |                            |                                                                                                    | A              |
|-------------------------------------------------------------------------|----------------------------|----------------------------------------------------------------------------------------------------|----------------|
| TD Business Central U.S. login                                          |                            |                                                                                                    |                |
| Username Password Remember me Login Forgot your username or password? > |                            | We can help<br>Get login help ><br>Supported browsers ><br>TD Business Central U.S. support:<br>Toll free: 1-866-475-7262<br>Monday - Friday 7:30-8:00 ET<br>Saturday: 9:00-1:00 ET<br>Sunday: closed |                |
|                                                                         |                            |                                                                                                    |                |
| Terms of Use<br>©2021 TD Bank, N.A. All Rights Reserved                 | Privacy California Privacy | Security Online Advertising                                                                                                    | Member<br>FDIC |

## **System Administrator**

- Registering as a System Administrator
- System Administrator Profile
- Setting up System Administration access to TD Digital Express
- Setting up System Administrator access to Single Sign-On Applications
- Setting up System Administrator access to Receivables Management
- Setting up System Administrator access to Paymode X
- Setting up System Administrator access to TD Commercial Plus Card
- Setting up System Administrator access to TD FTExpress

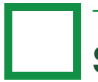

#### **Registering as a System Administrator**

If you are a System Administrator, you will receive an e-mail from TD Bank to register for TD Business Central U.S. Click Register now and proceed to accept the terms and conditions for the portal. Once that's done, you'll be prompted to set up your username and password for the portal as well as select if you'd like to receive your security passcode by email or phone. Based on that selection, you will receive a one-time security passcode to verify your information.

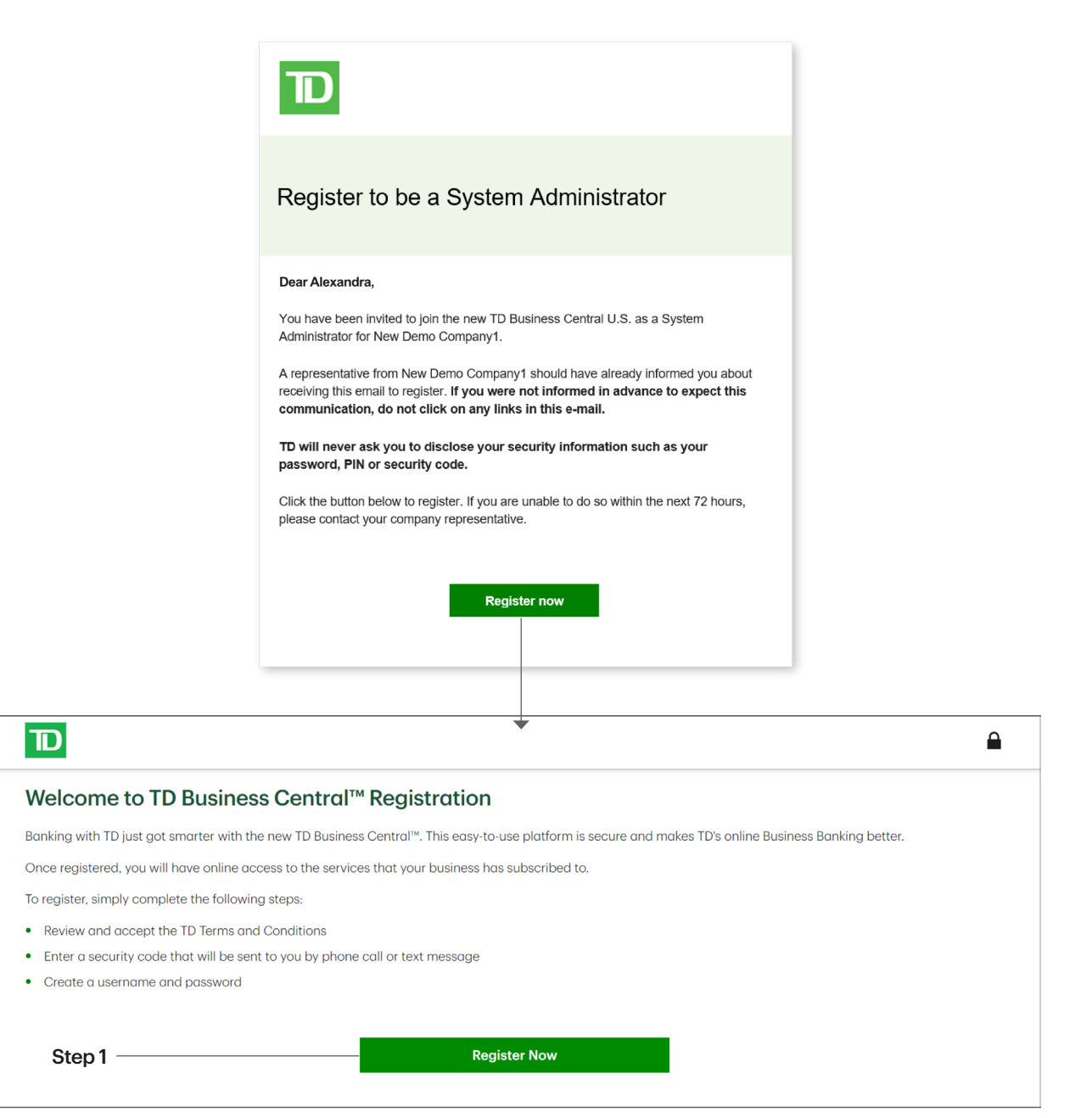

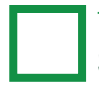

## Registering as a System Administrator (continued)

| Step 2 | Security Code Required                                                                                                    |  |  |  |
|--------|----------------------------------------------------------------------------------------------------|--|--|--|
|        | For security purposes, we want to make sure it's you                                                                                                    |  |  |  |
|        | Your one-time security code will be sent to:                                                                                                    |  |  |  |
|        | (····) ···· - 1956                                                                                                    |  |  |  |
|        |                                                                                                    |  |  |  |
|        | Send security code by                                                                                                    |  |  |  |
|        | Call me Text me                                                                                                    |  |  |  |
|        |                                                                                                    |  |  |  |
|        | Standard wireless carrier message and data rates may apply.                                                                                                    |  |  |  |
|        |                                                                                                    |  |  |  |
|        | MESSAGES now<br>776-836<br>490845 is your TD security code for testing your<br>security phone number. We will never contact you for<br>this code. Do not reveal it to anyone else. |  |  |  |
|        |                                                                                                    |  |  |  |
| Step 3 | Enter Security Code                                                                                                    |  |  |  |
|        | Your one-time security code was sent by <b>text message</b> to                                                                                                    |  |  |  |
|        | +1 (•••) ••• - 1956                                                                                                    |  |  |  |
|        | This code will expire in a few minutes.                                                                                                    |  |  |  |
|        | Enter Security Code                                                                                                    |  |  |  |
|        | Type code here                                                                                                    |  |  |  |
|        | Enter                                                                                                    |  |  |  |
|        | Didn't receive your security code?<br>Send a new code to <b>+1 (···) ··· · 1956</b>                                                                                                |  |  |  |
|        | Call me Text me                                                                                                    |  |  |  |
|        | Standard wireless carrier message and data rates may apply.                                                                                                    |  |  |  |

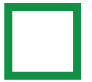

## Registering as a System Administrator (continued)

Step 4 —

Once your security passcode has been entered, you'll be prompted to create a username and password for the portal.

| Create a username of 8 to 2<br>security reasons, an email a                                                                                                    | 25 characters in length starting with a letter. For<br>address cannot be used as a username.                               |
|----------------------------------------------------------------------------------------------------|----------------------------------------------------------------------------------------------------|
| Username                                                                                                    |                                                                                                    |
| alexandrakent                                                                                                    |                                                                                                    |
| Your email                                                                                                    |                                                                                                    |
| alexandra.kent@td.com                                                                                                    |                                                                                                    |
|                                                                                                    |                                                                                                    |
|                                                                                                    |                                                                                                    |
| Create your passwor<br>Choose a password of 8 - 3                                                                                                    | ord<br>12 characters, including at least one letter and one                                                                |
| Create your password<br>Choose a password of 8 - 3<br>number. Please don't repeat<br>else.<br>Password                                                                                   | ord<br>12 characters, including at least one letter and one<br>t a past password, or choose one you use for anything       |
| Create your password<br>Choose a password of 8 – 3<br>number. Please don't repeat<br>else.<br>Password                                                                                   | ord<br>12 characters, including at least one letter and one<br>t a past password, or choose one you use for anything       |
| Create your passwor<br>Choose a password of 8 - 3<br>number. Please don't repeat<br>else.<br>Password<br>                                                                                | ord<br>12 characters, including at least one letter and one<br>t a past password, or choose one you use for anything<br>rd |
| Create your password<br>Choose a password of 8 – 3<br>number. Please don't repeat<br>else.<br>Password<br>✓ You can use this password<br>Confirm your password                           | ord i2 characters, including at least one letter and one t a past password, or choose one you use for anything rd          |
| Create your password<br>Choose a password of 8 – 3<br>number. Please don't repeat<br>else.<br>Password<br>····································                                           | ord<br>12 characters, including at least one letter and one<br>t a past password, or choose one you use for anything<br>rd |
| Create your password<br>Choose a password of 8 – 3<br>number. Please don't repeat<br>else.<br>Password<br>✓ You can use this password<br>Confirm your password<br>✓ Your passwords match | ord I2 characters, including at least one letter and one t a past password, or choose one you use for anything rd          |
| Create your password of 8 - 3<br>number. Please don't repeat<br>else.<br>Password<br>✓ You can use this password<br>Confirm your password<br>✓ Your passwords match                      | ord I2 characters, including at least one letter and one t a past password, or choose one you use for anything rd          |

#### Step 5

You can then login to the portal with your new username and password.

| Username | We can help<br>Get login help ><br>Supported browsers ><br>TD Business Central U.S. support:<br>Toll Free: 1-866-475-7262<br>Monday - Friday 7:30-8 ET<br>Saturday: 9-1:00 ET<br>Sunday: closed |
|----------|----------------------------------------------------------------------------------------------------|
| A Login  |                                                                                                    |

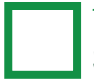

#### System Administrator profile

Once a **System Administrator** registers their account they can view their user profile.

#### Step 1

From the left vertical navigation bar, click on **Administration** to access your user profile.

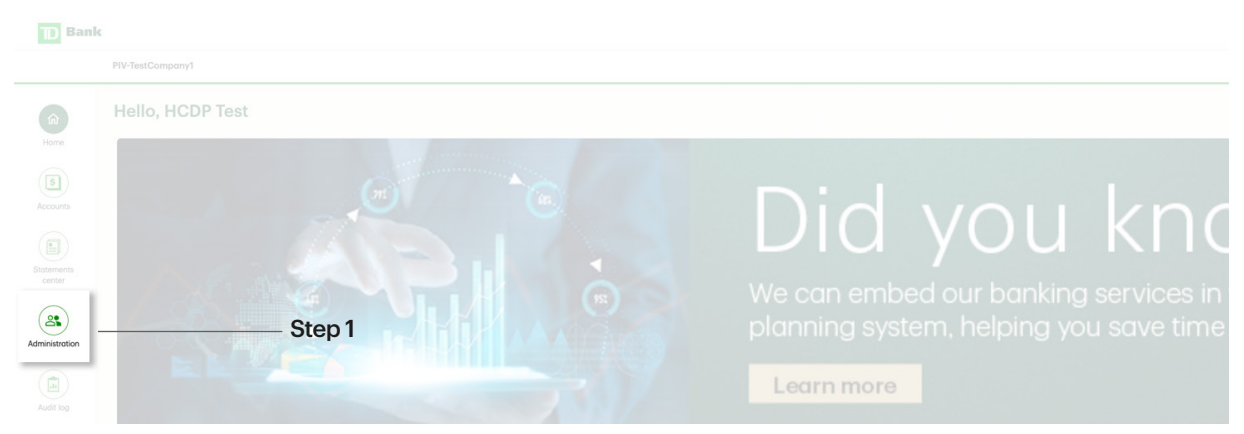

#### Step 2

Open your user profile by clicking on your name from the list of users.

|        | Administration                                              |                      |                      |                                      |
|--------|-------------------------------------------------------------|----------------------|----------------------|--------------------------------------|
|        | Users (28) Groups (9)                                       |                      |                      |                                      |
|        | As of Oct 18 at 3:48 PM EDT Q Get latest activity Add usors |                      |                      | Q. Search by user name or user email |
| Step 2 | NAME                                                        | E-MAIL               | GROUPS               | STATUS 🛧                             |
|        | Crirstnametest CLastnametests Dsdsd Sdsdsd                  | sdsdsdsdds2021@td.ca | ADC<br>Transers, Abc | Pending ~                            |
|        |                                                             |                      |                      | Pending 🗸                            |

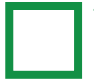

#### System Administrator profile

#### Step 3

This is your user profile as a **System Administrator**. **System Administrators** have access to all accounts, services, and TD applications associated with the company profile.

| About this user            |                                                                               |  |
|----------------------------|-------------------------------------------------------------------------------|--|
|                            | Ciarle Yu<br>Active<br>System Administrator test.email@td.com +1 458-8**.***3 |  |
| GROUPS                     |                                                                               |  |
| System Administrators have | access to all groups.                                                         |  |
|                            |                                                                               |  |

#### Setting up System Administrator access to TD Digital Express

To set up your **System Administrator** access to the **TD Digital Express** application, you will first need to create a user account on the **TD Digital Express** application.

After your account has been set up on the **TD Digital Express** application, click on the **TD Digital Express** link from the **TD applications** menu on the TD Business Central portal.

After clicking on the **TD Digital Express** link, you will be taken to the **TD Digital Express** login screen, where you will need to enter your **TD Digital Express** credentials and click **Login**. Enter these credentials each time you log in to the **TD Digital Express** application.

To learn more about managing settings on the **TD Digital Express** application, please contact the **Treasury Management Service Support line at 866-475-7262** or refer to the training module found on the **TD Digital Express** application portal.

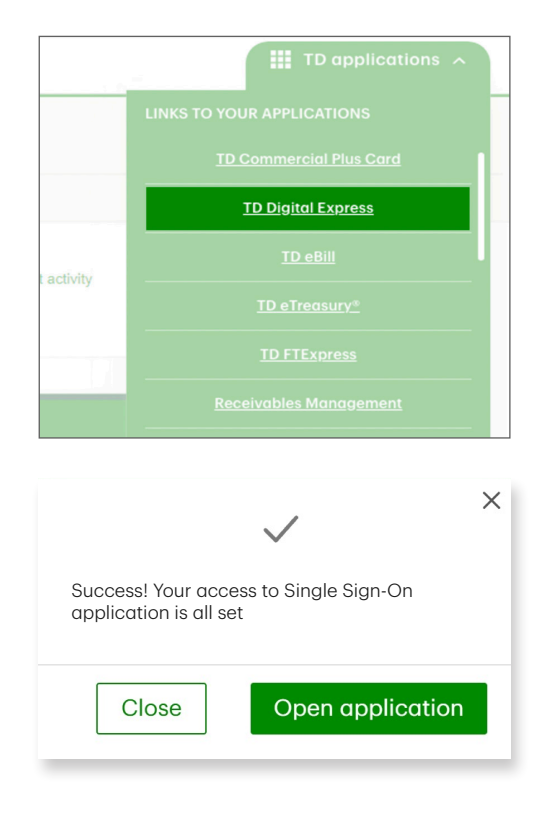

As a **System Administrator**, if you do not see **TD Digital Express** in your **TD applications** dropdown menu, please contact **Treasury Management Services Support at 866-475-7262**.

## Setting up System Administrator access to Single Sign-On Applications

Single Sign-On capability has now been enabled for the **Receivables Management application**, the **Paymode-X application**, the **TD Commercial Plus Card application**, and the **TD FTExpress applications**. With Single Sign-On, **System Administrators** will no longer be required to login with separate credentials to **TD application** portals as they'll be able to access them directly through the TDBC U.S. portal.

#### Setting up System Administrator access to Receivables Management

To set up your System Administrator access to the Receivables Management application, begin by selecting the Receivables Management link from the **TD applications** menu.

After clicking on the **Receivables Management** link, a success message will be displayed indicating that you've successfully set up your SSO access to the **Receivables Management** application. If you are a new user, once your SSO access has been established, you will need to contact **Treasury Management Services Support at 866-475-7262** to gain access to the necessary lockboxes within the **Receivables Management** application.

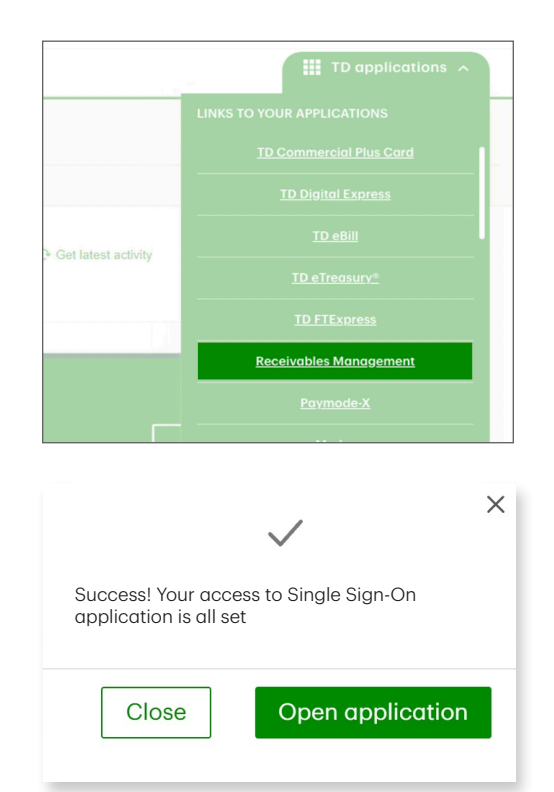

## Setting up System Administrator access to Receivables Management (continued)

Clicking on **Open Application** will take you to you to your **Receivables Management** portal account, where your status as a **System Administrator** will be set to **Manager**.

To learn more about managing settings on the **Receivables Management** application, please visit <u>Receivables Management User guide</u> or <u>Receivables Management Video</u> Tutorials.

As a System Administrator, if you do not see Receivables Management in your TD applications dropdown menu, please contact Treasury Management Services Support at 866-475-7262.

If you have an existing Receivables Management user and do not have the proper lockbox access when accessing the application through TD Business Central U.S., then please contact Treasury Management Services Support at 866-475-7262.

#### Setting up System Administrator access to Paymode-X

To set up your **System Administrator** access to the **Paymode-X** application, simply select the **Paymode-X** link from the **TD applications** menu. You will be taken to the **Paymode-X** application portal, where you can create your user profile. Please note that the e-mail address used on TD Business Central U.S. will need to match the e-mail address used to create your user profile in the **Paymode-X** application.

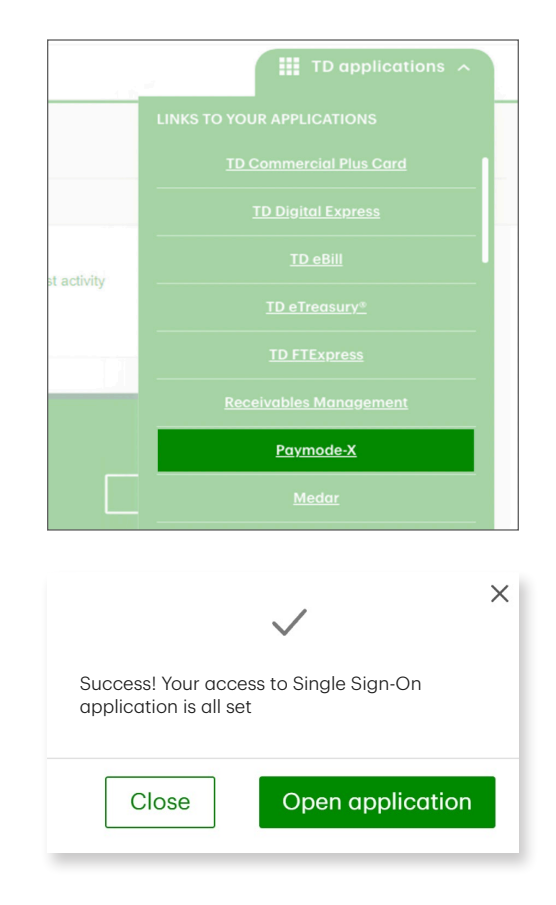

### Setting up System Administrator access to TD Commercial Plus Card

Initially, **System Administrators** will be added to the **TD Commercial Plus Card** application by the Card Services Team. Once your are set up as a **System Administrator**, log in to Business Central U.S. and select the **TD Commercial Plus Card** application portal, where you can create your user profile. Please note that the e-mail address used to TD Business Central U.S. will need to match the e-mail address used to create your user profile in the **TD Commercial Plus Card** application.

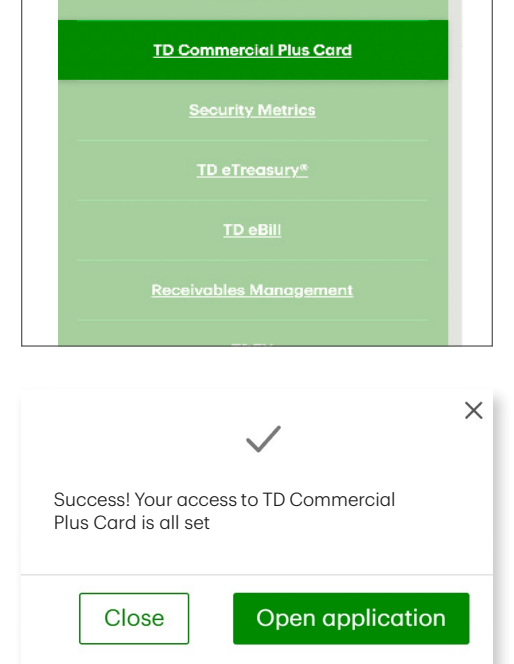

#### Setting up System Administrator access to TD FTExpress

To set up your **System Administrator** access to the **TD FTExpress** application, simply select the **TD FTExpress** link from the **TD applications** menu. You will be taken to the **TD FTExpress** application portal, where you'll need to log in to **TD FTExpress** with your current **TD FTExpress** credentials. The **TD FTExpress** registration process is now complete.

# Dashboard

- Get to know your dashboard
- Top navigation menu options
- Applications
- Welcome section

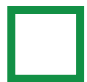

#### Get to know your dashboard

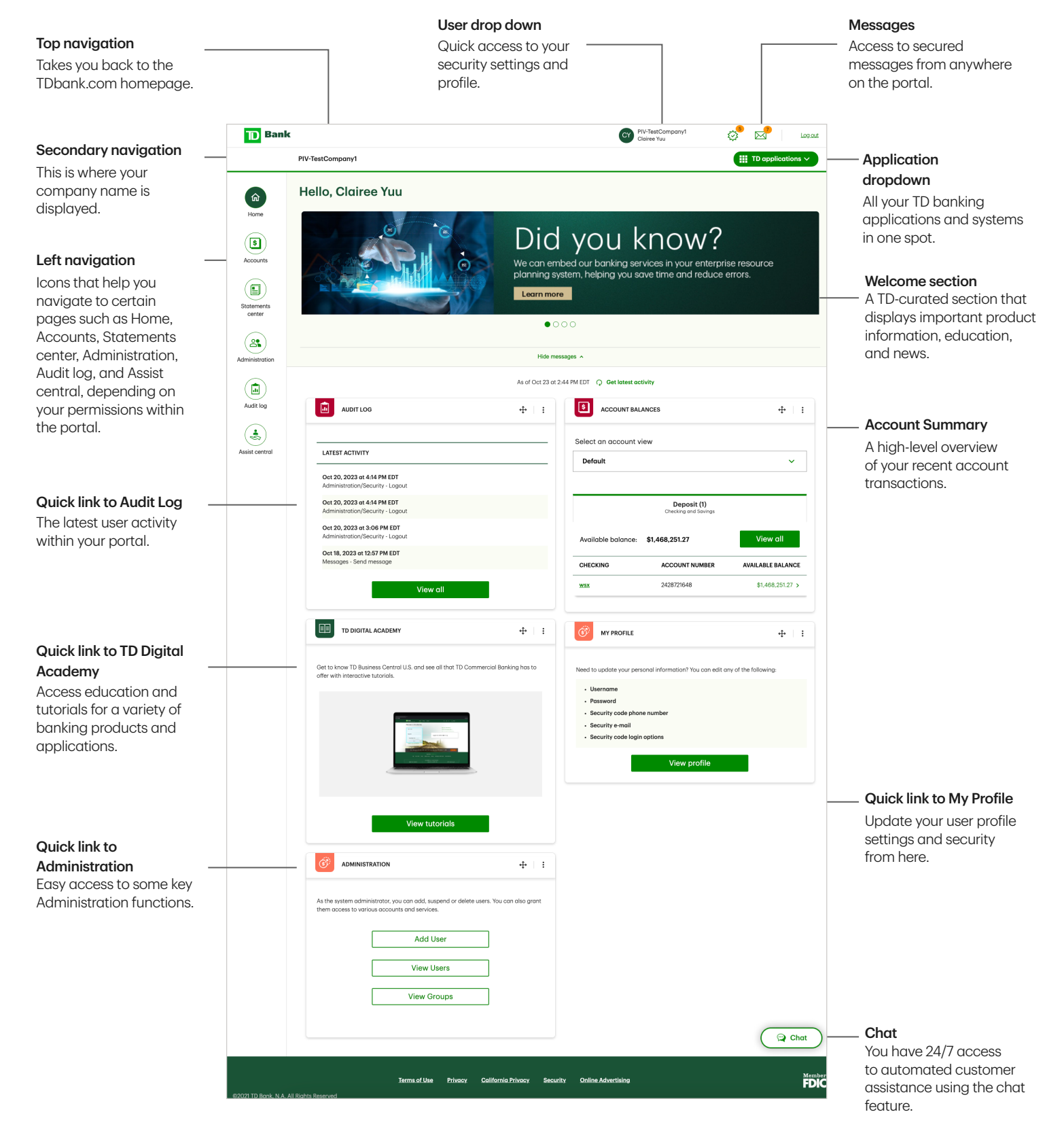

#### Top navigation menu options

From your top navigation menu, you'll be able to access your user profile and security settings by clicking on your company name. The top navigation is also where you'll find access to certain pages such as Messages or Approval requests, depending on your permissions.

| <b>D</b> Ban         | k                      |     |                            | CY PIV-TestCompany1<br>Clairee Yuu |                   |
|----------------------|------------------------|-----|----------------------------|------------------------------------|-------------------|
|                      | PIV-TestCompany1       |     |                            |                                    | TD applications 🗸 |
| Home                 | Hello, HCDP Test       |     | Switch                     | between profiles Password &        | Security          |
| Accounts             |                        | w?  |                            |                                    | N/-               |
| Statements<br>center |                        |     |                            | 2009<br>14.00<br>10.00             |                   |
|                      |                        | • 0 | 00                         |                                    |                   |
| Audit log            |                        |     |                            |                                    |                   |
| (1)                  |                        |     |                            |                                    |                   |
|                      | ACCOUNT BALANCES       | +2+ | <b>G</b> DEPOSIT TRANSFERS |                                    | + I I             |
|                      | Select an account view |     |                            |                                    | Chat              |
|                      |                        |     |                            |                                    |                   |
|                      |                        |     |                            |                                    | ~                 |

## Applications

The **TD applications** dropdown will list all your relevant **TD applications** in one place.

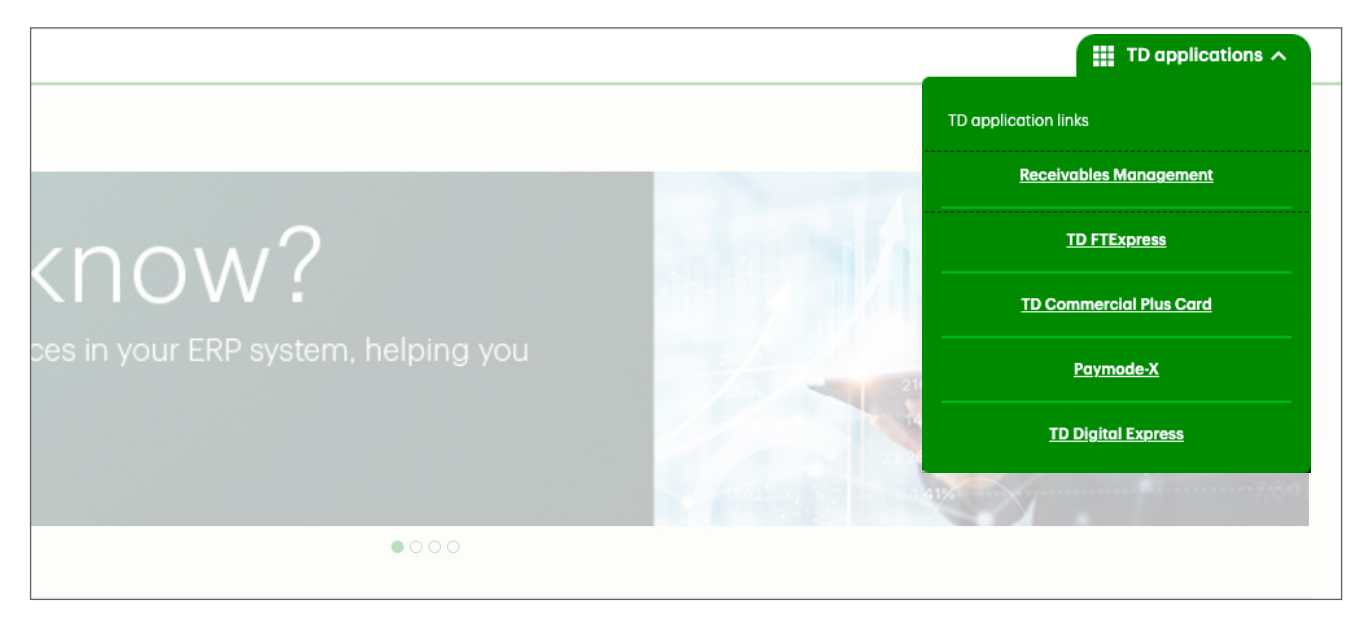

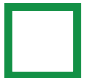

#### **Welcome section**

The welcome section at the top of your dashboard is a TD-curated area where you'll find up-todate info on new products, banking and product tips, and other banking related information.

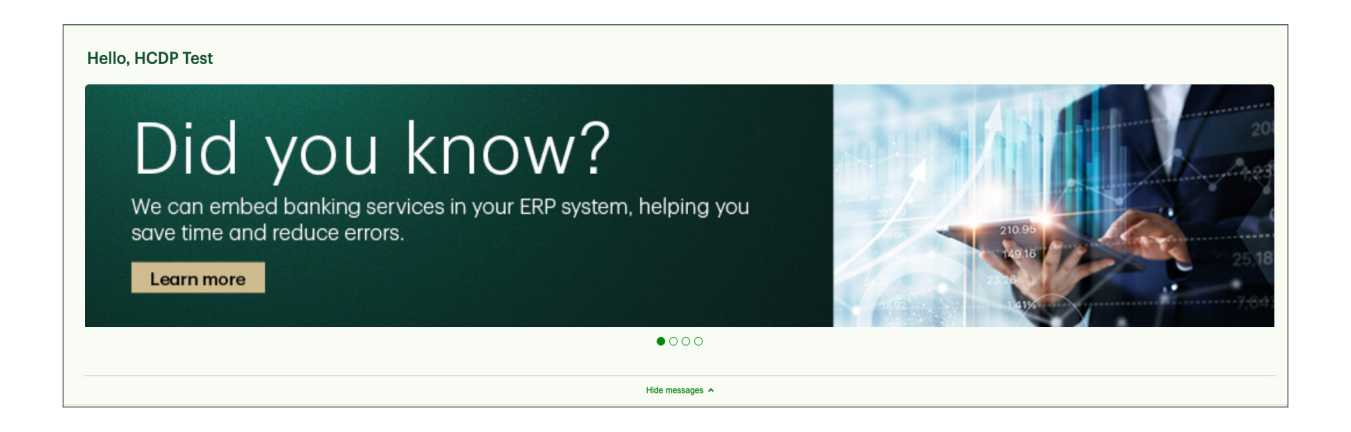

# **Personal Settings and Security**

- Viewing and changing your personal information
- Changing your password

#### Viewing and changing your personal information

You can view and change your personal information by navigating to **Security Settings**. On this page you'll be able to edit your **Username, Password, Security Code Phone Number, Security E-mail,** and **Security Code Login Options**. To modify the information in a specific section, select the pencil icon beside that section.

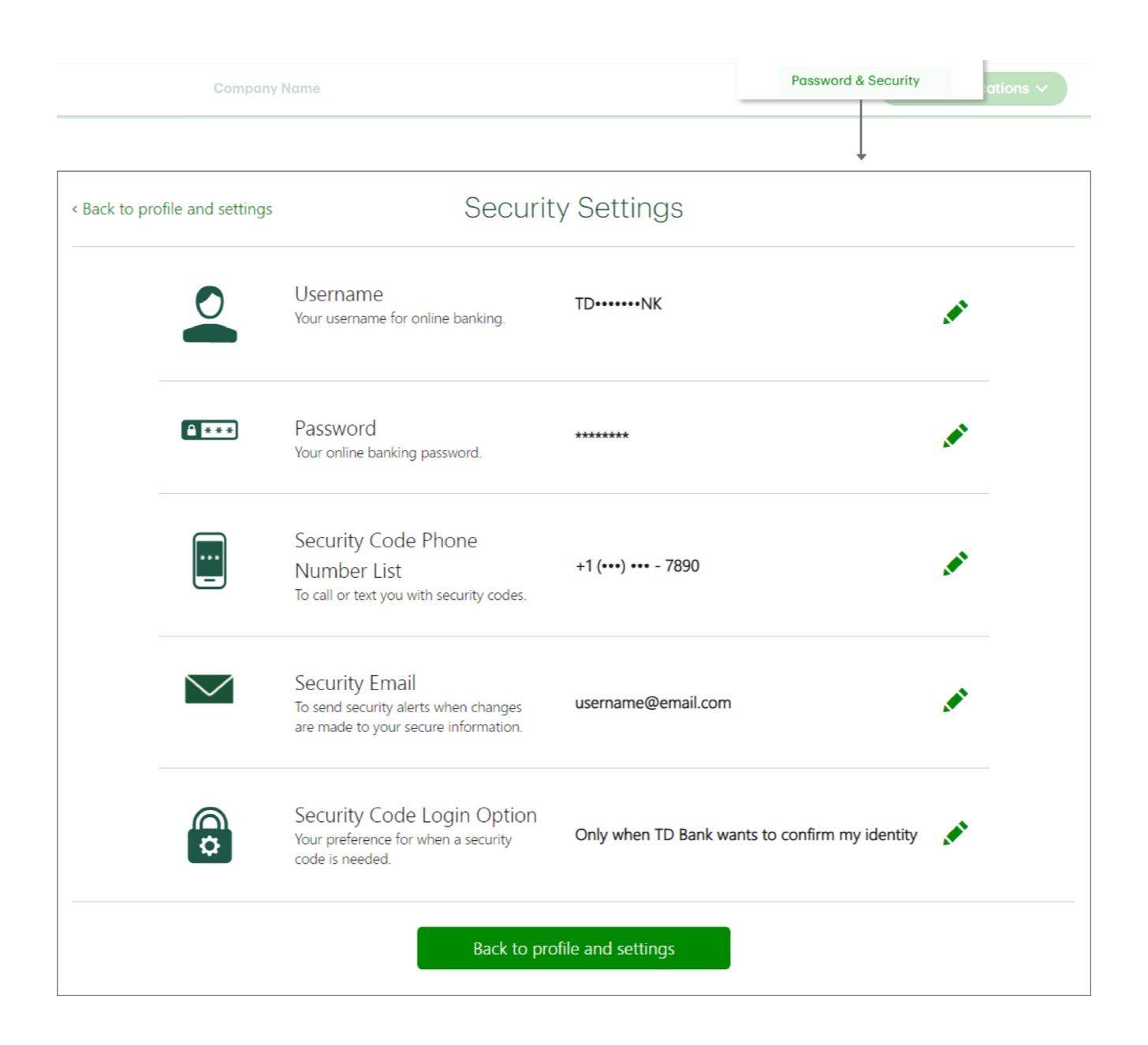

#### Changing your password

To change your password, click on the pencil icon. When you change your password, you will receive a one-time passcode (OTP) by text or voice message, as a security measure. When you get your security code, you simply enter it on screen and continue banking.

| Pass<br>Your c                                     | word ********                                                                                                    |
|----------------------------------------------------|----------------------------------------------------------------------------------------------------|
|                                                    | Change Password                                                                                                    |
| Choose a password 8 – 3<br>password, or choose one | 2 characters, including at least one letter and one number. Please don't repeat a past<br>you use for anything else. |
|                                                    | Current Password                                                                                                    |
|                                                    | New Password                                                                                                    |
|                                                    | Confirm New Password                                                                                                 |
|                                                    | Cancel Done                                                                                                    |

# **Security Code**

- Security code phone number
- Security e-mail
- Security code login options

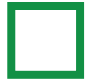

#### Security code phone number

To change the phone number listed as your security code phone number, click on the pencil icon next to **Security Code Phone Number**.

| Security Code Phone<br>Number List<br>To call or text you with security codes. | +1 (••••) •••• - 7890                          |  |
|--------------------------------------------------------------------------------|------------------------------------------------|--|
| Manage Ph                                                                      | none Numbers                                   |  |
| Delete or add up to five phone numbers                                         | we'll use to send you one-time security codes. |  |
| +1 (•••) ••• - 7890                                                            | ♥Verified 💉 🛅                                  |  |
| $\oplus$ Add another phone number                                              |                                                |  |
|                                                                                | Done                                           |  |
| NOTE                                                                           |                                                |  |
| Adding or changing a phone number here does not affect                         | t the contact phone number(s) on your profile. |  |

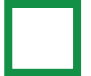

#### **Security email**

Your security e-mail is where TD will send security alerts when there are changes made to your secure information such as:

username@email.com

- After you complete your initial security setup
- Any time you change your username or password
- If you need to retrieve your username

 $\checkmark$ 

- When you make changes to your security phone, e-mail or login option
- If you're ever locked out of a TD website or app •

Security Email

To change your security e-mail, click on the pencil icon next to Security e-mail

| To send security alerts when changes username@email.com                                                                                                    |  |
|----------------------------------------------------------------------------------------------------|--|
|                                                                                                    |  |
| Update Security Email                                                                                                    |  |
| Please review and, if you choose, update the email address where you'll receive security alerts.                                                                |  |
| This is the current email address we have on file for you.                                                                                                    |  |
| Security email address                                                                                                    |  |
| example@example.com                                                                                                    |  |
| Cancel Done                                                                                                    |  |
| The email address you provide here will only be used to send you security alerts as below. It will not change the email address that's already in your profile. |  |
| When you'll get security alerts                                                                                                    |  |
| Any time you change your username and password                                                                                                    |  |
| If you need to retrieve your username                                                                                                    |  |
| <ul> <li>When you make changes to your security phone, email or login option</li> <li>Should you ever be locked out of TD Business Central U.S.</li> </ul>      |  |
|                                                                                                    |  |

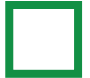

#### Security code login options

As an additional security measure, you can decide how often you want a one-time passcode (OTP) sent to you when you login to TD Business Central U.S.:

• Only when TD needs to confirm your identity (example: When you login using a new device)

Or

• Every time you login to TD Business Central U.S.

To change your security login options, click on the pencil icon next to Security Code Login Option.

| <b>\$</b> | Security Code Login Option<br>Your preference for when a security<br>code is needed. | Only when TD Bank wants to confirm   | n my identity |
|-----------|--------------------------------------------------------------------------------------|--------------------------------------|---------------|
|           | Login                                                                                | Options                              | •             |
|           | How often do you war                                                                 | it to get one-time security<br>odes? |               |
|           | Only when TD Bank wants t                                                            | o confirm my identity                |               |
|           | Every time I log in to <b>TD Bu</b>                                                  | siness Central U.S.                  |               |
|           | Cancel                                                                               | Done                                 |               |

# **Dashboard Personalization**

- Rearranging widgets on your dashboard
- Expanding and collapsing widgets on your dashboard

#### Rearranging widgets on your dashboard

There are 2 ways to move widgets around on your dashboard.

You can use your mouse to click and hold anywhere along the top part of the widget, between the widget name and move icon.

| ACCOUNT BALANC                                                       | ES                                                                                                   | ÷                                                                                    |
|----------------------------------------------------------------------|----------------------------------------------------------------------------------------------------|--------------------------------------------------------------------------------------|
| elect an account view                                                |                                                                                                    |                                                                                      |
| Default                                                              |                                                                                                    | ~                                                                                    |
| Depo                                                                 | osit (3)                                                                                             | Loan (2)                                                                             |
| Checking                                                             | ana Savings                                                                                          |                                                                                      |
| Checking Available balance: \$                                       | ana savings<br>3,060.58                                                                              | View all                                                                             |
| Checking<br>Available balance: \$<br>CHECKING                        | 3,060.58 ACCOUNT NUMBER                                                                              | View all                                                                             |
| Checking<br>Available balance: \$i<br>CHECKING<br>che1               | ACCOUNT NUMBER<br>0036359513                                                                         | View all AVAILABLE BALANCE \$7,299.18 >                                              |
| Checking<br>Available balance: \$i<br>CHECKING<br>chel<br>images.che | 3,060.58         ACCOUNT NUMBER           0036359513         8252598865                              | View all<br>Available balance<br>\$7,299.18 ><br>-\$12,243.24 >                      |
| Checking Available balance: \$ CHECKING che1 images.che SAVINGS      | a,o60.58           ACCOUNT NUMBER           0036359513           8252598865           ACCOUNT NUMBER | View all<br>Available Balance<br>\$7.299.18 ><br>-\$12,243.24 ><br>Available Balance |

Next, while holding down on the widget with your mouse, drag the widget to the location you want to move the widget to. If the new location is valid, a gray, highlighted area will appear. When it does, let go of clicking on your mouse and the widget will move to the new location on your dashboard.

| AUDITLOG                                                                                                    |                                                                                                    |                                                                                                    |                                                                                                    |
|----------------------------------------------------------------------------------------------------|----------------------------------------------------------------------------------------------------|----------------------------------------------------------------------------------------------------|----------------------------------------------------------------------------------------------------|
|                                                                                                    | s iccourt                                                                                                    | T BALANCES                                                                                                    | +‡+                                                                                                    |
| ATEST ACTIVITY                                                                                                    | Select an acco                                                                                                    | RANSFERS                                                                                                    | 4                                                                                                    |
| un 9, 2023 at 9:23 AM EDT<br>dministration/Security - Login                                                                                                    | Default<br>Transfer from                                                                                                    |                                                                                                    | ~                                                                                                    |
| un 8, 2023 at 5:30 PM EDT<br>dministration/Security - Logout                                                                                                    | Select or searc                                                                                                    | Deposit (3)                                                                                                    | Logn (2)                                                                                                    |
| un 8, 2023 at 5:19 PM EDT<br>dministration/Security - Login                                                                                                    |                                                                                                    | Checking and Savings                                                                                                    | Loans and Lines of Credit                                                                                                    |
| un 8, 2023 at 4:14 PM EDT<br>dministration/Security - Lagout                                                                                                    | Available balanc                                                                                                    | e: \$8,060.58                                                                                                    | View all                                                                                                    |
| View all                                                                                                    | Clear oll                                                                                                    | ACCOUNT NUMBER                                                                                                    |                                                                                                    |
| - View dii                                                                                                    | che1                                                                                                    | 0036359513                                                                                                    | \$7,299.18                                                                                                    |
| TD DIGITAL ACADEMY                                                                                                    |                                                                                                    | E 8252598865                                                                                                    | -\$12,243.24                                                                                                    |
| _                                                                                                    | SAVINGS                                                                                                    | ACCOUNT AUDITOR                                                                                                    |                                                                                                    |
|                                                                                                    | As of Fri, Jun 9 ot 923 AM EDT 🗘 Get lett                                                                                                    | personal information? You are of the following<br>00000043200008                                                                                                    | AVAILABLE BALANC<br>\$13,004.84                                                                                                    |
| AUDIT LOG                                                                                                    | As of Fri, Jun 9 ot 923 AM EDT  O Get lett                                                                                                    | ACCOUNT INVERSE<br>personal information? You are define you for following<br>account of the following<br>at activity<br>BALANCES                                                                                                    | 313004.84<br>•                                                                                                    |
| AUDIT LOG                                                                                                    | As of Fri, Jun 9 of 923 AM EDT $\textcircled{O}$ 9 det lour<br>$\div$ :<br>Select an account<br>Select an account                                                                                                    | personal Information You can still any of the following<br>cococod-4200008<br>at activity<br>BALANCES                                                                                                    | AVAILABLE BALANC<br>\$13.004.64<br>-                                                                                                    |
| AUDIT LOG                                                                                                    | As of Fri. Jun 9 at 923 AM EDT  Get lette  t  Select an account  Select an account  Default                                                                                                    | at activity BALANCES Int view                                                                                                    | 33300454<br>+                                                                                                    |
| AUDIT LOG<br>ATEST ACTIVITY<br>un 9, 2023 or 9/23 AM EDT<br>dminiatration/Security - Login                                                                                                    | As of Fri. Jun 9 at 923 AMEDT ③ Get lau<br>+ I :<br>Select an accour<br>Default                                                                                                    | personal Information? You conside any of the following:<br>00000043200008<br>at activity<br>BALANCES                                                                                                    | **                                                                                                    |
| AUDIT LOG ATEST ACTIVITY un 9, 2023 or 9,23 AM EDT dminiatration/Security - Login um 9, 2023 at 9,20 M EDT dminiatration/Security - Logout                                                                                                    | As of Fri. Jun 9 at 923 AM EDT   Get letter                                                                                                    | Decoded adverges                                                                                                    | AVAILABLE BALANC         \$13,004.64**           \$13,004.64**         *                                                                                                    |
| AUDIT LOG ATEST ACTIVITY un 9, 2023 or 9-23 AM EDT dministration/Security - Login un 9, 2023 or 9-30 PM EDT dministration/Security - Login                                                                                                    | As of Fri, Jun 9 at 923 AM EDT  C Get law                                                                                                    | COUNT INVERSE                                                                                                    | Loon (2)<br>Loons and Lines of Credit                                                                                                    |
| AUDIT LOG ATEST ACTIVITY an 9, 2023 of 9,23 AM EDT dministration/Security - Login un 8, 2023 of 5,30 PM EDT dministration/Security - Login un 9, 2023 of 5,19 PM EDT dministration/Security - Login un 9, 2023 of 5,19 PM EDT dministration/Security - Login un 9, 2023 of 4,19 PM EDT dministration/Security - Login | As of Fri, Jun 9 at 923 AM EDT  Get lett  Hered to update you any As of Fri, Jun 9 at 923 AM EDT  Get lett  Hered to update you any As of Fri, Jun 9 at 923 AM EDT  Get lett  Available balan  CHECKING                                                                                                    | COUNT NUMBER                                                                                                    | Loon (2)<br>Loons and Lines of Credit<br>View all<br>AVAILABLE BALANCE                                                                                                    |
| AUDIT LOG ATEST ACTIVITY un 9, 2023 of 9.03 AM EDT dministration/Security - Login un 9, 2023 of 5.09 MEDT dministration/Security - Login un 9, 2023 of 5.09 MEDT dministration/Security - Login un 9, 2023 of 5.09 MEDT dministration/Security - Login UNEWDIN                                                        | As of Fit. Jun 9 at 923 AM EDT  Control of Pit. Jun 9 at 923 AM EDT Control of Pit. Jun 9 at 923 AM EDT Control of Pit. Jun 9 at 924 AM EDT Control of Pit. Jun 9 at 924 AM EDT Control of Pit. Jun 9 at 924 AM EDT Control of Pit. Jun 9 at 924 AM EDT Control of Pit. Jun 9 at 924 AM ED | COUNT NUMBER  Deposit (3) Checking and Sovrags  ce: \$8,060.58  ACCOUNT NUMBER  0038358513                                                                                                    | Loons and Lines of Credit Loons and Lines of Credit View all XVaiLABLE BALANCE \$7,299.18 >                                                                                                    |
| AUDIT LOG  ATEST ACTIVITY  an 9, 2023 of 9.23 AM EDT dministration/Security - Logont an 4, 2023 of 549 PM EDT dministration/Security - Logont an 4, 2023 of 349 PM EDT dministration/Security - Logont an 4, 2023 of 340 PM EDT View oll                                                                              | As of Fri, Jun 9 of 923 AM EDT<br>Select on account<br>Select on account<br>CHECKING<br>abel<br>imposes che                                                                                                    | Checking and Bowrgs  Checking and Bowrgs  Checking | Loon (2)<br>Loon and Lines of Credit<br>View oil<br>AVAILABLE BALANCE<br>\$7,299.18 ><br>-\$12,243.24 >                                                                                                    |
| AUDIT LOG  ATEST ACTIVITY  an 9, 2023 of 5:30 PM EDT dministration/Security - Login an 9, 2023 of 5:40 PM EDT dministration/Security - Login an 9, 2023 of 4:44 PM EDT dministration/Security - Login TD DIGITAL ACADEMY                                                                                              | As of Fil, Jun 9 of 923 AM EDT<br>Here to undotte you<br>and<br>As of Fil, Jun 9 of 923 AM EDT<br>Select on account<br>Select on account<br>Default<br>Available balan<br>CHECKING<br>bela<br>images che<br>SAVINGS                                                                                                    | CDEDODIT 10 WINEER  CDECOUNT NUMBER  CDECOUNT NUMBER  CD | AVAILABLE BALANC           \$13,000464           \$13,000464           \$13,000464           \$13,000464           \$10,000464           \$10,000464           \$10,000464           \$10,000464           \$10,000464           \$10,000464           \$10,000464           \$10,000464           \$10,000464           \$10,000464           \$10,000464           \$10,000464           \$10,000464           \$10,000464           \$10,000464           \$10,000464           \$10,000464           \$10,000464           \$10,000464           \$10,000464           \$10,000464           \$10,000464           \$10,000464           \$10,000464           \$10,000464           \$10,000464           \$10,000464           \$10,000464           \$10,000464           \$10,000464           \$10,000464           \$10,000464           \$10,000464           \$10,000464           \$10,000464           \$10,000464           \$10,000464           \$10,000464 |

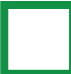

Another way to move a widget around your dashboard is to click to open the widget options menu on the top right of each widget.

| ACCOUNT BALANC                                                      | ES                                                                                | 4                                                                                                    |
|---------------------------------------------------------------------|-----------------------------------------------------------------------------------|----------------------------------------------------------------------------------------------------|
| elect an account view                                               |                                                                                   |                                                                                                    |
| Default                                                             |                                                                                   | ~                                                                                                    |
|                                                                     | -1.(0)                                                                            | Logn (2)                                                                                                    |
| Depo<br>Checking of                                                 | ISIT (3)<br>and Savings                                                           | Loans and Lines of Credit                                                                                         |
| Depa<br>Checking o<br>Available balance: \$8                        | sit (3)<br>and Savings<br>3,060.58                                                | Loans and Lines of Credit                                                                                         |
| Depa<br>Checking of<br>Available balance: \$8<br>CHECKING           | ACCOUNT NUMBER                                                                    | Loons and Lines of Credit View all AVAILABLE BALANCE                                                              |
| Depo<br>Checking o<br>Available balance: \$E<br>CHECKING<br>che1    | att (3)           ,060.58           ACCOUNT NUMBER           0036359513           | Loans and Lines of Credit View all AVAILABLE BALANCE \$7,299.16 >                                                 |
| Available balance: \$E<br>CHECKING<br>chel<br>images che            | att (3)         att (3)           ,,060.58                                        | Loons and Lines of Credit<br>View all<br>AVAILABLE BALANCE<br>\$7.299.18 2<br>-\$12,243.24 2                      |
| Available balance: \$8<br>CHECKING<br>chel<br>imases che<br>SAVINGS | account number           0036359513           8252598865           Account number | Loons and Lines of Credit<br>View all<br>AVAILABLE BALANCI<br>\$7,299.18 ><br>-\$12,243.24 ><br>AVAILABLE BALANCI |

Depending on the current location of your widget, different widget movement options are available.

| S ACCOUNT BALANCES                                   | - + I                   | B DEPOSIT TRANSFERS                                                          | <b>⊕</b>   I |
|------------------------------------------------------|-------------------------|------------------------------------------------------------------------------|--------------|
| Select an account view           Default             | Collapse<br>Move down   | Transfer from<br>Select or search for account                                | ~            |
|                                                      |                         | Transfer to<br>Select or search for account                                  | ~            |
| Deposit (3) Loan<br>Checking and Savings Loans and L | n (2)<br>ines of Credit |                                                                              |              |
| Available balance: \$8,060.58                        | View all                | Clear all                                                                    | Confirm      |
| CHECKING ACCOUNT NUMBER                              | AVAILABLE BALANCE       |                                                                              |              |
| che1 0036359513                                      | \$7,299.18 >            | MY PROFILE                                                                   | ÷ :          |
| images che 8252598865                                | -\$12,243.24 >          | Need to update your personal information? You can edit any of the following: |              |
| SAVINGS ACCOUNT NUMBER                               | AVAILABLE BALANCE       | Isorname                                                                     | Chat         |
| BY9 00000043200008                                   | \$13,004.64 >           | Password                                                                     |              |

Click the direction option you want to move the widget in. The widget will automatically move and save to that location.

| •                                                            | As of Fri, Jun 9 at 1 | 9:23 AM EDT O Get latest activity |                                          |                                       |
|--------------------------------------------------------------|-----------------------|-----------------------------------|------------------------------------------|---------------------------------------|
| AUDITLOG                                                     | <b>⊕</b>   <b>:</b>   | ACCOUNT BALANCES                  |                                          | +                                     |
|                                                              |                       | Select an account view            |                                          |                                       |
|                                                              |                       | Default                           |                                          | ~                                     |
| un 9, 2023 at 9:23 AM EDT<br>dministration/Security - Login  |                       |                                   |                                          |                                       |
| un 8, 2023 at 5:30 PM EDT<br>dministration/Security - Logout |                       | Deposit (<br>Checking and S       | (3)<br>Javings                           | Loan (2)<br>Loans and Lines of Credit |
| un 8, 2023 at 5:19 PM EDT<br>dministration/Security - Login  |                       | Available balance: \$8,06         | 0.58                                     | View all                              |
| un 8, 2023 at 4:14 PM EDT<br>dministration/Security - Logout |                       | CHECKING                          | ACCOUNT NUMBER                           | AVAILABLE BALANCE                     |
| View all                                                     |                       | che1                              | 0036359513                               | \$7,299.18 >                          |
|                                                              |                       | images che                        | 8252598865                               | -\$12,243.24 >                        |
| TD DIGITAL ACADEMY                                           | <b>4</b>   :          | SAVINGS                           | ACCOUNT NUMBER                           | AVAILABLE                             |
|                                                              |                       |                                   | 1010-01-01-01-01-01-01-01-01-01-01-01-01 |                                       |

#### Expanding and collapsing widgets on your dashboard

To expand and collapse widgets, click to open the widget options menu on the top right of each widget.

| Image: Constant of the second second secon | ÷         | ;  | <b>Ö</b> DEPOSIT TRANSFERS                                                   | + :       |
|----------------------------------------------------------------------------------------------------|-----------|----|------------------------------------------------------------------------------|-----------|
|                                                                                                    | Collapse  | ]  |                                                                              | Expand    |
| Select or search for account                                                                                                    | Move up   | h  |                                                                              | Move up   |
|                                                                                                    | Move down | 1  | MY PROFILE                                                                   | Move down |
| Iranster to Select or search for account                                                                                                    | Move left | h. |                                                                              | Move left |
|                                                                                                    |           |    | Need to update your personal information? You can edit any of the following: |           |
| Clear all                                                                                                    | Confirm   |    |                                                                              |           |

If the widget is expanded, the menu option shows **Collapse**. If the widget is collapsed, the menu option shows **Expand**. Click to select and the widget will automatically expand or collapse depending on its current view.

## Messages

- Accessing your messages
- Sending a message
- Saving messages to Drafts
- Replying to messages
- Storing messages
- Deleting messages
- Filtering messages

#### Accessing your messages

You can access your Messages page from anywhere on the portal. Find the **Messages** icon located in your top navigation on any page. The number on the icon displays the number of new messages you have.

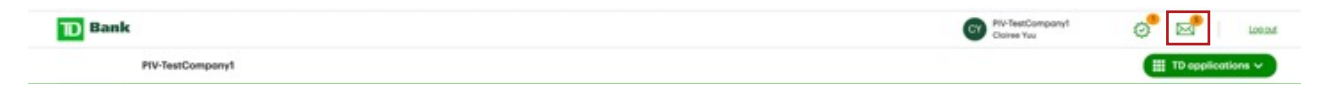

This will take you to the main Messages page. Your messages are sorted by tabs, or folders. The first tab is your **Inbox** where you can access your received messages. The second tab is where your **Drafts** will be saved. The third tab shows your **Sent** messages. Finally, the last tab is your **Stored** messages, a folder you can use to organize your messages.

In each folder, you can sort your messages by date and time by clicking on the **Date & Time** column name.

You can also filter messages and navigate between different pages of messages if the list is long.

Please remember that messages will be displayed for 180 days regardless of which folder they are in.

| Please note that messages will only be displ | oyed for 180 days.    |                  |                             |           |
|----------------------------------------------|-----------------------|------------------|-----------------------------|-----------|
| Inbax (5 New)                                | Drafts Sent           | Stored           |                             |           |
| As of Mon. Sep 18, 2023 of 1:29 PM EDT*      |                       |                  |                             | 尝 Filters |
| тонс                                         | SUBJECT               | FROM             | DATE & TIME 🖕               |           |
| BCUS General assistance                      | US General Assistance | Customer Service | Sep 13, 2023 at 4.21 PM EDT |           |
| - ACH                                        | ACH                   | Customer Service | Sep 13, 2023 of 4:20 PM EDT |           |
| 0 403                                        | ACH                   | Customer Service | Sep 13, 2023 at 4:20 PM EDT | ۲         |
| ACH                                          | ACH                   | Customer Service | Sep 13, 2023 of 4:19 PM EDT |           |
| BCUS General assistance                      | US General Assistance | Customer Service | Sep 13, 2023 at 4.18 PM EDT | ۲         |
| BCUS General assistance                      | US General Assistance | Customer Service | Sep 13, 2023 at 4.18 PM EDT | v         |
| D BOUT General excistance                    | RE BCL/5 - no subject | Customer Service | Seo 13, 2023 of 417 PM EDT  | ~         |
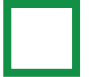

## Sending a message

To send a message, click the **Send a message** button which can be found at the top of the **Messages** page.

| Messages |                |
|----------|----------------|
|          | Send a message |
|          |                |

First, choose a topic related to your message.

| < Bock                                                    | New message |                 |
|-----------------------------------------------------------|-------------|-----------------|
| Topic Please select a topic for your message Your message | 0/          | 1000 characters |
|                                                           |             |                 |
|                                                           | Cancel Send |                 |

Depending on the topic you choose, you may need to enter some more information. Some topics have optional subjects, and some require a subject and more information before you can send the message. After you've made your selections, type your message and click **Send**.

| Topic ACH Positive Pay Subject Miscellaneous Which account is your message about? |                     |
|-----------------------------------------------------------------------------------|---------------------|
| ACH Positive Pay   ACH Positive Pay                                               |                     |
| ubject<br>Miscellaneous V<br>Ahich account is your message about?                 |                     |
| Miscellaneous v<br>Ihich account is your message about?                           |                     |
| /hich account is your message about?                                              |                     |
|                                                                                   |                     |
| Predse select an account                                                          |                     |
| our message                                                                       | 0 / 1000 cheracters |

.

When the message has been successfully sent, you'll receive a confirmation on the main **Messages** page.

| For any help, questions, or in    | quiries about TD, please send a    | us a secure message (     | and a membe   | r of our customer support team | will be happy to assist you. | Send a message |
|-----------------------------------|------------------------------------|---------------------------|---------------|--------------------------------|------------------------------|----------------|
| Please note that messages will or | ly be disployed for 180 days.      |                           |               |                                |                              |                |
| Inbox (5 New)                     | Drafts                             | Sent                      |               | Stored                         |                              |                |
| You have successfully a           | ent a message as of Mon. Sep 18, 2 | 2023 of 1:36 PM EDT. Refe | rence number: | 202391846214634925             |                              | ×              |
| As of Mon, Sep 18, 2023 ot 1.3    | 8 PM EDT*                          |                           |               |                                |                              | 芝 Fibers       |
| п томс                            | susued                             | л                         |               | FROM                           | DATE & TIME &                |                |
| BCUS General assistance           | US Gen                             | eral Assistance           |               | Customer Service               | Sep 13, 2023 at 4-21 PM EDT  |                |
| - ACH                             | ACH                                |                           |               | Customer Service               | Sep 13, 2023 at 4:20 PM EDT  |                |
|                                   |                                    |                           |               |                                |                              |                |

To view a sent message, click on the **Topic** of the message, or click to open the message's options menu located to the right of the **Date & Time** and select **Open**.

| Messuges                                                               |                                                  |                                                                |                                                                                                    |                |
|------------------------------------------------------------------------|--------------------------------------------------|----------------------------------------------------------------|----------------------------------------------------------------------------------------------------|----------------|
|                                                                        |                                                  |                                                                |                                                                                                    |                |
|                                                                        |                                                  |                                                                |                                                                                                    |                |
| Inbox (5 New)                                                          | Drofts Sent                                      | Stored                                                         |                                                                                                    |                |
|                                                                        |                                                  |                                                                |                                                                                                    |                |
|                                                                        |                                                  |                                                                |                                                                                                    |                |
| Торіс                                                                  | SUBJECT                                          | то                                                             | date & time $\downarrow$                                                                                    |                |
| TOPIC     ACH Positive Pay                                             | SUBJECT<br>Miscelloneous                         | TO Customer Service                                            | DATE & TIME ↓<br>Sep 18, 2023 at 1:36 PM EDT                                                                |                |
| TOPIC     ACH Positive Pay     ACH Facilitye Pay     ACH facilitye Pay | SUBJECT<br>Miscellaneous<br>Macellaneous         | TO :<br>Customer Service<br>Customer Service                   | DATE & TIME &<br>Sep 18, 2023 at 1,36 PM EDT<br>Sep 18, 2023 at 11.06 AM EDT                                | Open           |
|                                                                        | SUBJECT<br>Miscellaneous<br>Miscellaneous<br>ACH | TO<br>Customer Service<br>Customer Service<br>Customer Service | DATE & TIME ↓<br>Sep 18, 2023 at 135 FM EDT<br>Sep 18, 2023 at 11:05 AIA EDT<br>Sep 17, 2023 at 2:27 AM EDT | Open<br>Delete |

# Saving messages to Drafts

At any point in time while writing a message, if you'd like to save the message for later, you can save the message to your **Drafts**. To do so, on the **New message** page, click **Cancel**.

|                                                     | New message |                  |
|-----------------------------------------------------|-------------|------------------|
| elect a topic                                       |             |                  |
| BCUS General assistance                             | ,           |                  |
| ubject (optional)                                   |             |                  |
|                                                     |             |                  |
| Test subject                                        |             |                  |
| Test subject                                        |             | 13 / 1000 charac |
| <b>Test subject</b><br>pur message<br>Test message! |             | 13 / 1000 charao |
| Test subject<br>our message<br>Test message         |             | 13 / 1000 charac |
| Test subject<br>pur message<br>Test message!        |             | 13 / 1000 charao |

Next, confirm you'd like to save the message to **Drafts** by selecting **Yes, save draft**.

| Save a draft?                                                                 | ٦      |
|-------------------------------------------------------------------------------|--------|
| If you exit without saving a draft, this message will be permanently deleted. | 4 / 1C |
| Yes, save draft No, exit without saving<br>Continue writing a message         | J      |

Once the message has been successfully saved, you'll get a confirmation on the main **Messages** page.

| Messages                         |                                                                                                    |                        |                    |            |                 |                      | Help      |
|----------------------------------|----------------------------------------------------------------------------------------------------|------------------------|--------------------|------------|-----------------|----------------------|-----------|
| For any help, questions, or ir   | For any help, questions, or inquiries about TD, please send us a secure message and a member of our customer support team will be happy to assist you. |                        |                    |            |                 |                      |           |
| Please note that messages will o | nly be displayed for 180 day                                                                                                    | <b>'</b> S.            |                    |            |                 |                      |           |
| Inbox                            | Drafts                                                                                                    |                        | Sent               |            | Stored          |                      |           |
| You have successfully            | saved your message to you                                                                                                    | ur drafts as of Fri, . | Jun 9, 2023 at 11: | 12 AM EDT. | Reference numbe | : 202360997112156947 | $\otimes$ |

You'll also find the message now in your **Drafts** tab.

| Messages                            |                                |                     |          |                      |                |                              | () Help        |
|-------------------------------------|--------------------------------|---------------------|----------|----------------------|----------------|------------------------------|----------------|
| For any help, questions, or ing     | uiries about TD, please send u | is a secure message | and a me | mber of our customer | support team v | vill be happy to assist you. | Send a message |
| Please note that messages will only | be displayed for 180 days.     |                     |          |                      |                |                              |                |
| Inbox (5 New)                       | Drofts                         | Sent                |          | Stored               |                |                              |                |
| As of Mon, Sep 18, 2023 at 1-41     | M EDT*                         |                     |          |                      |                |                              | 춘 Filters      |
| тоніс                               | SUBJECT                        |                     |          | то                   |                | DATE & TIME &                |                |
| ACH Positive Pax                    | Miscellaneo                    | <b>U</b> 8          |          | Custome              | r Service      | Sep 18, 2023 of 1-40 PM EDT  | ۲              |
|                                     |                                |                     |          |                      |                |                              |                |

To view a draft message, click on the **Topic** of the message, or click to open the message's options menu located to the right of the **Date & Time** and select **Open**.

| Messages                         |                                 |                           |          |                             |                                   | () Help        |
|----------------------------------|---------------------------------|---------------------------|----------|-----------------------------|-----------------------------------|----------------|
| For any help, questions, or i    | nquiries about TD, please s     | end us a secure message a | nd a mem | ber of our customer support | team will be happy to assist you. | Send a message |
| Please note that messages will a | only be displayed for 180 days. |                           |          |                             |                                   |                |
| Index                            | Drofts                          | Sert                      |          | Stored                      |                                   |                |
| As of Mor., Jul 24, 2023 at 416  | PM EDT*                         |                           |          |                             |                                   |                |
| ТОРІС                            |                                 | SUBJECT                   |          | то                          | DATE & TIME 🔱                     |                |
| BCUS General assistance          | 1                               | (BCUS - no subject)       |          | Customer Service            | Jun 9, 2023 at 11:12 AM EDT       | ^              |
|                                  |                                 |                           |          |                             |                                   | Delete         |
|                                  |                                 |                           |          |                             |                                   |                |
|                                  |                                 |                           |          |                             |                                   | Open           |

# **Replying to messages**

The **Messages** icon, located on your top navigation, will display the number of new messages.

| 1 Bank           | Phi-Residumpany1<br>Claime Nui | ి 🖻                | Looput |
|------------------|--------------------------------|--------------------|--------|
| PIV-TestCompony1 |                                | III TO opplication | ns 🗸   |

New messages will also be in bold in your **Inbox**. These can be replies to your previous messages, or they can be messages started by our customer support team. When you receive a new message, you can reply by clicking on the **Topic** to open the message. Or, click on the message's options menu located to the right of the **Date & Time** and select **Open**.

| TOPIC                   | SUBJECT               | FROM             | DATE & TIME 🍦               |      |
|-------------------------|-----------------------|------------------|-----------------------------|------|
| TD FTExpress            | TD FTExpress          | Customer Service | Sep 18, 2023 at 1:50 PM EDT | •    |
| ACH Positive Pay        | RE: Miscellaneous     | Customer Service | Sep 18, 2023 at 1:49 PM EDT | ~    |
| ACH Positive Pay        | RE: Miscellaneous     | Customer Service | Sep 18, 2023 at 1:49 PM EDT | ~    |
| BCUS General assistance | US General Assistance | Customer Service | Sep 13, 2023 at 4:21 PM EDT | ~    |
| ACH                     | ACH                   | Customer Service | Sep 13, 2023 at 4:20 PM EDT | •    |
| ACH                     | ACH                   | Customer Service | Sep 13, 2023 at 4:20 PM EDT | Chat |
| ACH                     | ACH                   | Customer Service | Sep 13, 2023 at 4:19 PM EDT | •    |
| BCUS General assistance | US General Assistance | Customer Service | Sep 13, 2023 at 4:18 PM EDT | ~    |

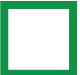

Once the message is opened, click **Reply**.

| < Book                                                         | Message 1 of 39 < >                  |
|----------------------------------------------------------------|--------------------------------------|
| BCUS General assistance                                        | 🔨 Reply 🖨 Print 📋 Delete 🛛 🗁 Store   |
| Subject: RE: Test message Automation                           | Reference number: 202361270712233630 |
| From: Customer Service                                         |                                      |
| Date: Mon, Jun 12, 2023 at 1:12 PM EDT                         |                                      |
| Test message                                                   |                                      |
| Type your response and click <b>Send</b> .                     |                                      |
| < Back                                                         | Message 1 of 1 <                     |
| BCUS General assistance                                        |                                      |
| To: Customer service                                           |                                      |
| Subject: RE: Mobile                                            |                                      |
| Write a reply                                                  | 0 / 1000 characters                  |
|                                                                |                                      |
|                                                                |                                      |
|                                                                |                                      |
|                                                                |                                      |
| Please note that messages will only be displayed for 180 days. |                                      |
| Show received message 🗸                                        |                                      |

You'll get a confirmation once the message has been successfully sent.

Cancel

| Messages                               |                                                      |                             |                       |                             | ? Help         |
|----------------------------------------|------------------------------------------------------|-----------------------------|-----------------------|-----------------------------|----------------|
| For any help, questions, or inquirie   | es about TD, please send us a secure message         | and a member of our cu      | stomer support team w | ill be happy to assist you. | Send a message |
| Please note that messages will only be | displayed for 180 days.                              |                             |                       |                             |                |
|                                        |                                                      |                             |                       |                             |                |
| Inbox (7 New)                          | Drafts Sent                                          | Stored                      |                       |                             |                |
| You have successfully replied          | d to a message as of Mon, Sep 18, 2023 at 2:56 PM El | DT. Reference number: 20239 | 1813314496995         |                             | ×              |
| As of Mon, Sep 18, 2023 at 2:56 PM     | EDT*                                                 |                             |                       |                             | Ş Filters      |
| Торіс                                  | SUBJECT                                              |                             | FROM                  | DATE & TIME $~\psi$         |                |
| TD Commercial Plus Card                | TD Commercial Plus Card                              |                             | Customer Service      | Sep 18, 2023 at 1:52 PM EDT | ~              |
| Paymode-X                              | Paymode-X                                            |                             | Customer Service      | Sep 18, 2023 at 1:52 PM EDT | ~              |
| CD-ROM - Image Query Pro               | CD-ROM - Image Query Pro                             |                             | Customer Service      | Sep 18, 2023 at 1:51 PM EDT | ~              |
|                                        | ACH                                                  |                             | Customer Service      | Sep 18, 2023 at 1:50 PM EDT | ~              |

Please keep in mind that certain messages you receive may not have a reply option. This just means our customer support team has marked those messages as not needing a reply when they send them to you.

| Back     This message is far your information only. There's no need to reply. | Message 25 of 50 < >                 |
|-------------------------------------------------------------------------------|--------------------------------------|
| TD Ready                                                                      | ⊖ Print   前 Delete   ↗ Store         |
| Subject: TD Ready                                                             | Reference number: 202383158313834908 |
| From: Customer Service                                                        |                                      |
| Date: Thu, Aug 31, 2023 at 9:17 AM EDT                                        |                                      |

## **Storing messages**

Your **Stored** tab is a folder for organizational purposes. You can store individual or multiple messages from your **Inbox**.

|                    | Messages<br>For any help, questions, or inquiries about TD, plea                | ase send us a secure message and a men | nber of our customer support team | will be happy to assist you. | Help<br>Send a message |               |
|--------------------|---------------------------------------------------------------------------------|----------------------------------------|-----------------------------------|------------------------------|------------------------|---------------|
|                    | Please note that messages will only be displayed for 180 d Inbox (5 New) Drafts | oys.<br>Sent                           | Stored                            |                              |                        |               |
|                    | As of Mon, Sep 18, 2023 at 1:50 PM EDT*                                         |                                        |                                   |                              |                        |               |
|                    | Торіс                                                                           | SUBJECT                                | FROM                              | DATE & TIME \$\phi\$         |                        |               |
|                    | BCUS General assistance                                                         | US General Assistance                  | Customer Service                  | Sep 13, 2023 at 4:57 PM EDT  |                        |               |
|                    | BCUS General assistance                                                         | US General Assistance                  | Customer Service                  | Sep 13, 2023 at 4:21 PM EDT  | •                      |               |
|                    | ACH                                                                             | ACH                                    | Customer Service                  | Sep 12, 2023 at 10:02 AM EDT | •                      |               |
|                    | ACH                                                                             | ACH                                    | Customer Service                  | Sep 12, 2023 at 9:57 AM EDT  | •                      |               |
| 20 V items per pag | pe   Total items 4                                                              |                                        |                                   |                              | K < Page 1 of 1        | > )<br>Q Chat |

To store a single message from your **Inbox**, choose the message you want to store and click to open the message's options menu, located to the right of the **Date & Time**. Click **Store**.

| Messages                                         |                                               |                                            |                             | (?) Help       |
|--------------------------------------------------|-----------------------------------------------|--------------------------------------------|-----------------------------|----------------|
| For any help, questions, or inquiries about      | TD, please send us a secure message and a mem | ber of our customer support team will be h | appy to assist you.         | Send a message |
| Please note that messages will only be displayed | for 180 days.                                 |                                            |                             |                |
| Inbox (7 New) Draf                               | its Sent                                      | Stored                                     |                             |                |
| As of Mon, Sep 18, 2023 at 2:56 PM EDT*          |                                               |                                            |                             | 🚰 Filters      |
| Торіс                                            | SUBJECT                                       | FROM                                       | DATE & TIME $\downarrow$    |                |
| TD Commercial Plus Card                          | TD Commercial Plus Card                       | Customer Service                           | Sep 18, 2023 at 1:52 PM EDT | ^              |
| Pavmode-X                                        | Paymode-X                                     | Customer Service                           | Sep 18, 2023 at 1:52 PM EDT | Open ·         |
| CD-ROM - Image Query Pro                         | CD-ROM - Image Query Pro                      | Customer Service                           | Sep 18, 2023 at 1:51 PM EDT | Store *        |
| ACH ACH                                          | ACH                                           | Customer Service                           | Sep 18, 2023 at 1:50 PM EDT | Delete         |
|                                                  | TD ETEVORAN                                   | Customer Service                           | Con 18 2022 at 1.50 DM EDT  |                |

The second way to store a single message is when you're viewing a received message. From your **Inbox**, click on the **Topic** to open the message you want to view and store. Or, click on the message's options menu located to the right of the **Date & Time** and select **Open**. Once the message is opened, click **Store** to move the message to your **Stored** folder.

| < Back                                 | Message 1 of 39 🔇 🕨                  |
|----------------------------------------|--------------------------------------|
| BCUS General assistance                | 🏷 Reply   🖨 Print   💼 Delete 🗈 Store |
| Subject: RE: Test message Automation   | Reference number: 202361270712233630 |
| From: Customer Service                 |                                      |
| Date: Mon, Jun 12, 2023 at 1:12 PM EDT |                                      |
| Test message                           |                                      |

To store multiple messages at once, select the messages you want to store from your **Inbox**. When you select 1 or more messages in your **Inbox**, more options will appear at the top of your list of messages. Click **Move to stored messages**.

| For a  | my help, questions, or inquiries about TD, pl                                                                                                    | ease send us a secure message and a member of our cu                               | stomer support team will be he                                                       | appy to assist you.                                                                                                    | Send a message   |
|--------|----------------------------------------------------------------------------------------------------|------------------------------------------------------------------------------------|--------------------------------------------------------------------------------------|----------------------------------------------------------------------------------------------------|------------------|
| Please | e note that messages will only be displayed for 180                                                                                                    | days.                                                                              |                                                                                      |                                                                                                    |                  |
|        | Inbox (6 New) Drafts                                                                                                    | Sent Stored                                                                        |                                                                                      |                                                                                                    |                  |
| As     | s of Mon, Sep 18, 2023 at 3:00 PM EDT*                                                                                                    |                                                                                    |                                                                                      |                                                                                                    | <b>≋</b> Filters |
|        |                                                                                                    | 7                                                                                  |                                                                                      |                                                                                                    |                  |
| iii    | Delete Delete Move to stored message                                                                                                    | 5                                                                                  |                                                                                      |                                                                                                    |                  |
|        | Delete Delete Move to stored message                                                                                                    | SUBJECT                                                                            | FROM                                                                                 | DATE & TIME 🔱                                                                                                    |                  |
|        | Delete     Delete     Deletee     Deletee     Deletee     Deletee     Deletee     Deletee     Deletee     Deletee     Deletee     Deletee     Deletee     Deletee     Deletee     Deletee     Deletee     Deletee     Deletee     Deletee     Deletee | s UBJECT<br>TD Commercial Plus Card                                                | FROM<br>Customer Service                                                             | DATE & TIME ↓<br>Sep 18, 2023 at 1:52 PM EDT                                                                                                    | •                |
|        | Delete D' Move to stored messager TOPIC ID.Commercial Plus.Cord Parmode.X                                                                                                    | s URJECT<br>TD Commercial Plus Card<br>Paymode X                                   | FROM<br>Customer Service<br>Customer Service                                         | DATE & TIME ↓<br>Sep 18, 2023 ot 1:52 PM EDT<br>Sep 18, 2023 ot 1:52 PM EDT                                                                                       | •                |
|        | Delete D' Move to stored messager<br>TOPIC<br>ID. Commercial Plus Card<br>Parmode X<br>CD-RCMImage Query Ptg                                                                                                    | s UBJECT<br>TD Commercial Plus Card<br>Paymode X<br>CD ROM - Image Query Pro       | FROM<br>Customer Service<br>Customer Service                                         | DATE & TIME ↓<br>Sep 18, 2023 at 1.52 PM EDT<br>Sep 18, 2023 at 1.52 PM EDT<br>Sep 18, 2023 at 1.51 PM EDT                                                        | • •              |
|        | Delete Di Move to stored messoger<br>TOPIC<br>ID.Commercial Plus Card<br>Darmode X<br>CD-BOM - imaes Guerc Par<br>ACH                                                                                                    | sUBJECT<br>TD Commercial Plus Card<br>Paymode X<br>CD ROM - Image Query Pro<br>ACH | FROM<br>Customer Service<br>Customer Service<br>Customer Service<br>Customer Service | DATE & TIME ↓           Sep 18, 2023 of 152 PM EDT           Sep 18, 2023 of 152 PM EDT           Sep 18, 2023 of 151 PM EDT           Sep 18, 2023 of 151 PM EDT | • • •            |

| Messages                                                                                                    |                                                                                                    |                                                                                                    |                                                                                                    | Help                                  |
|----------------------------------------------------------------------------------------------------|----------------------------------------------------------------------------------------------------|----------------------------------------------------------------------------------------------------|----------------------------------------------------------------------------------------------------|---------------------------------------|
| For any help, questions, or inquiries about                                                                                                    | TD, please send us a secure message and a member of a                                                                                                    | our customer support team will be happy t                                                                                                    | to assist you.                                                                                                    | Send a message                        |
| Please note that messages will only be displayed                                                                                                    | for 180 days.                                                                                                    |                                                                                                    |                                                                                                    |                                       |
| 1                                                                                                    |                                                                                                    |                                                                                                    |                                                                                                    |                                       |
| Inbox Dra                                                                                                    | fts Sent Store                                                                                                    | d                                                                                                    |                                                                                                    |                                       |
|                                                                                                    |                                                                                                    |                                                                                                    |                                                                                                    |                                       |
| As of Mon, Jun 12, 2023 at 3:06 PM EDT*                                                                                                    |                                                                                                    |                                                                                                    |                                                                                                    |                                       |
| Delete Delete Move to stored me                                                                                                    | ssages                                                                                                    |                                                                                                    |                                                                                                    |                                       |
|                                                                                                    |                                                                                                    |                                                                                                    |                                                                                                    |                                       |
| TOPIC                                                                                                    | SUBJECT                                                                                                    | FROM                                                                                                    | DATE & TIME $\downarrow$                                                                                                    |                                       |
| TOPIC      BCUS General assistance                                                                                                    | SUBJECT<br>RE: Test message Automation                                                                                                    | FROM<br>Customer Service                                                                                                    | DATE & TIME ↓<br>Jun 12, 2023 ot 1/12 PM EDT                                                                                                    |                                       |
| TOPIC     BCUS Ceneral assistance     BCUS Ceneral assistance                                                                                                    | SUBJECT<br>RE: Test message Automation<br>RE: Test message Automation                                                                                                    | FROM<br>Customer Service<br>Customer Service                                                                                                    | DATE & TIME ↓<br>Jun 12, 2023 at 1.12 PM EDT<br>May 30, 2023 at 4.36 PM EDT                                                                                                    | •                                     |
| TOPIC      BCUS Ceneral assistance      BCUS Ceneral assistance      BCUS Ceneral assistance      BCUS Ceneral assistance                                                                                                    | SUBJECT<br>REL Test message Automation<br>REL Test message Automation<br>RELs s s of d                                                                                                    | FROM<br>Customer Service<br>Customer Service<br>Customer Service                                                                                 | DATE & TIME 4<br>Jun 12, 2023 of 1/12 PM EDT<br>May 30, 2023 of 4:36 PM EDT<br>May 28, 2023 of 6:34 PM EDT                                                                                                    | • • •                                 |
| TOPIC     ECUIS Conversit assistance     ECUIS Conversit assistance     ECUIS Conversit assistance     ECUIS Conversit assistance     ECUIS Conversit assistance                                                                                                    | SUBJECT<br>RE. Test message Automation<br>RE. Test message Automation<br>RE: a s at d<br>RE: of ad address                                                                                                    | FROM<br>Customer Service<br>Customer Service<br>Customer Service<br>Customer Service                                                             | DATE & TIME &<br>Jun 12, 2023 of 1.52 PM EDT<br>May 30, 2023 of 4.30 PM EDT<br>May 28, 2023 of 6.24 PM EDT<br>May 28, 2023 of 6.24 PM EDT                                                                                                    |                                       |
|                                                                                                    | SUBJECT<br>RE Test message Automation<br>RE test message Automation<br>RE is all of d<br>RE will of ablanch<br>RE will of ablanch                                                                                                    | FROM Custome Service Custome Service Custome Service Custome Service Custome Service Custome Service                                             | DATE & TIME 4<br>Jun 12, 2023 of 132 PM EDT<br>Mary 30, 2023 of 4:30 PM EDT<br>Mary 28, 2023 of 6:24 PM EDT<br>Mary 28, 2023 of 6:24 PM EDT<br>Mary 28, 2023 of 6:24 PM EDT                                                                                                    | • • • •                               |
|                                                                                                    | SUBJECT<br>RE: Treat messager Automation<br>RE: a stand and<br>RE: s stand automation<br>RE: s sind automation<br>RE: sind automation<br>RE: sin | FROM<br>Customer Service<br>Customer Service<br>Customer Service<br>Customer Service<br>Customer Service                                         | DATE # 1008: 4           Junit 2, 2023 uit 102 PM EDT           May 302 2023 uit 430 PM EDT           May 302 2023 uit 430 PM EDT           May 302 2023 uit 430 PM EDT           May 302 2023 uit 430 PM EDT           May 302 2023 uit 430 PM EDT           May 302 2023 uit 430 PM EDT           May 302 2023 uit 430 PM EDT           May 302 2023 uit 430 PM EDT           May 302 2023 uit 430 PM EDT           May 302 2023 uit 430 PM EDT                                                                                                    | •<br>•<br>•<br>•<br>•                 |
| IONC     IOL Correct casterance     IOL Correct casterance     IOL Correct casterance     IOL Correct casterance     IOL Correct casterance     IOL Correct casterance     IOL Correct casterance     IOL Correct casterance                                                                                                    | SURRECT  RE Test message Automation  RE test message Automation  RE is sta d  RE sist ad addads  RE is dia diabads  RE is dia diabads  RE is dia diabads  RE is dia diabads  RE is diabads  RE is diabads                                                                                                    | FROM<br>Customer Service<br>Customer Service<br>Customer Service<br>Customer Service<br>Customer Service<br>Customer Service                     | DATE & TIME 4.           Junt 2, 2023 of 102 PM DDT           May 50, 2023 of 4.50 PM EDT           May 28, 2023 of 6.24 PM EDT           May 28, 2023 of 6.24 PM EDT           May 20, 2023 of 6.24 PM EDT           May 20, 2023 of 6.24 PM EDT           May 30, 2023 of 6.24 PM EDT           May 30, 2023 of 6.24 PM EDT           May 30, 2023 of 6.24 PM EDT           May 30, 2023 of 6.24 PM EDT                                                                                                    | • • • • • • • • • • • • • • • • • • • |
| IONC           IOL Correct casataras           IOL Correct casataras           IOL Correct casataras           IOL Correct casataras           IOL Correct casataras           IOL Correct casataras           IOL Correct casataras           IOL Correct casataras           IOL Correct casataras           IOL Correct casataras           IOL Correct casataras | SURJECT  RE Test message Automation  RE test message Automation  RE as all of test  RE as all of test  RE as                                                                                                    | FROM<br>Customer Service<br>Customer Service<br>Customer Service<br>Customer Service<br>Customer Service<br>Customer Service<br>Customer Service | DATE & TIME 4           Junit 2, 2023 of 102 PM DDT           May 50, 2023 of 4.30 PM EDT           May 50, 2023 of 6.30 PM EDT           May 28, 2023 of 6.30 PM EDT           May 28, 2023 of 6.30 PM EDT           May 28, 2023 of 6.30 PM EDT           May 20, 2023 of 6.30 PM EDT           May 20, 2023 of 6.30 PM EDT           May 20, 2023 of 6.31 PM EDT           May 20, 2023 of 6.31 PM EDT           May 20, 2023 of 6.31 PM EDT           May 20, 2023 of 6.31 PM EDT           May 20, 2023 of 6.31 PM EDT           May 20, 2023 of 6.31 PM EDT | * * * * * * * * * * * * * * * * * * * |

When using any of the methods to store your messages, once you click **Store** or **Move to stored messages**, you'll need confirm you'd like to store the messages.

| Messages                                  |                                                     |                                            |                             | •             |
|-------------------------------------------|-----------------------------------------------------|--------------------------------------------|-----------------------------|---------------|
| For any help, questions, or inquiries abo | ut TD, please send us a secure message and a member | of our customer support team will be happy | to assist you.              | Send a messag |
| Please not                                |                                                     |                                            |                             |               |
|                                           | Store these                                         | messages?                                  |                             |               |
|                                           |                                                     |                                            |                             |               |
| As of M                                   |                                                     |                                            |                             |               |
| Di Di                                     | Are you sure you want to move the 3 se              | elected messages to your stored folder?    |                             |               |
| 🚍 тс                                      |                                                     |                                            |                             |               |
|                                           |                                                     |                                            |                             |               |
|                                           |                                                     |                                            |                             |               |
| <b>E</b>                                  | No, don't store                                     | Yes, store                                 |                             |               |
|                                           |                                                     |                                            |                             |               |
|                                           |                                                     |                                            |                             |               |
| BCUS General assistance                   | RE: csdscsdos sd ds d                               | Customer Service                           | May 29, 2023 at 6:24 PM EDT |               |
| BCUS General assistance                   | RE: sdsdsd                                          | Customer Service                           | May 29, 2023 at 6:24 PM EDT |               |
| BCUS General assistance                   | RE: sdsdsd s                                        | Customer Service                           | May 29, 2023 at 6:24 PM EDT |               |
| BCUS General assistance                   | RE: sdsdsds                                         | Customer Service                           | May 29, 2023 at 6:24 PM EDT |               |
| BCUS General assistance                   | RE: ererjvneorjvo                                   | Customer Service                           | May 29, 2023 at 6:24 PM EDT |               |

A confirmation will be displayed once the messages have been successfully stored. The messages will now appear in your **Stored** folder. Please be aware that messages in your **Stored** folder will only be displayed for 180 days.

| Messages                                                                                                    | Heip                                               |
|----------------------------------------------------------------------------------------------------|----------------------------------------------------|
| For any help, questions, or inquiries about TD, please send us a secure message and a member of our customer suppo | t team will be happy to assist you. Send a message |
| Please note that messages will only be displayed for 180 days.                                                     |                                                    |
| Inbox (6 New) Drafts Sent Stored                                                                                   |                                                    |
| Vou have successfully stored 3 selected messages                                                                   | ×                                                  |

## **Deleting messages**

You can delete individual or multiple messages from your Inbox, Drafts, Sent, and Stored folders.

To delete a single message from any of the folders, choose the message you want to delete and click to open the options menu, located to the right of the **Date & Time**. Click **Delete**.

| ТОРІС                   | SUBJECT      | то               | DATE & TIME 1               |          |
|-------------------------|--------------|------------------|-----------------------------|----------|
| BCUS General assistance | Test subject | Customer Service | Jun 9, 2023 at 11:11 AM EDT | <u> </u> |
|                         |              |                  |                             | Delete   |

The second way to delete a single message is when you're viewing a message. From your **Inbox**, **Drafts**, **Sent**, or **Stored** folders, click on the **Topic** to open the message you want to view. Or, click on the message's options menu located to the right of the **Date & Time** and select **Open**. Once the message is opened, click **Delete**.

| < Back                                 | Message1 of 39 🔦 🕨                     |
|----------------------------------------|----------------------------------------|
| BCUS General assistance                | 🔨 Reply   🖨 Print   📄 Delete   🗁 Store |
| Subject: RE: Test message Automation   | Reference number: 202361270712233630   |
| From: Customer Service                 |                                        |
| Date: Mon, Jun 12, 2023 at 1:12 PM EDT |                                        |
| Test message                           |                                        |

To delete multiple messages at once, select the messages you want to delete from any folder in your **Messages** page. When you select 1 or more messages, more options will appear at the top of your list of messages. Click **Delete**.

| Messages<br>For any help, questions, or inqui<br>Please note that messages will only t | ies about TD, please send us a secure message and c<br>e displayed for 180 days. | a member of our customer support team will | be happy to assist you.     | Help<br>Send a message |
|----------------------------------------------------------------------------------------|----------------------------------------------------------------------------------|--------------------------------------------|-----------------------------|------------------------|
| Inbox (5 New)                                                                          | Drafts Sent                                                                      | Stored                                     |                             |                        |
| As of Mon, Sep 18, 2023 at 3:04 P                                                      | N EDT*                                                                           |                                            |                             | Se Filter              |
| 📋 Delete   🗁 Move to                                                                   | stored messages                                                                  |                                            |                             |                        |
| и торіс                                                                                | SUBJECT                                                                          | FROM                                       | DATE & TIME $\downarrow$    |                        |
| ACH                                                                                    | ACH                                                                              | Customer Service                           | Sep 18, 2023 at 1:50 PM EDT | ~                      |
| TD FTExpress                                                                           | TD FTExpress                                                                     | Customer Service                           | Sep 18, 2023 at 1:50 PM EDT | ~                      |
| ACH Positive Pay                                                                       | RE: Miscellaneous                                                                | Customer Service                           | Sep 18, 2023 at 1:49 PM EDT | ~                      |
| ACH Positive Pay                                                                       | RE: Miscellaneous                                                                | Customer Service                           | Sep 18, 2023 at 1:49 PM EDT | ~                      |
| BCUS General assistance                                                                | US General Assistance                                                            | Customer Service                           | Sep 13, 2023 at 4:21 PM EDT | ~                      |
| ACH                                                                                    | ACH                                                                              | Customer Service                           | Sep 13, 2023 at 4:20 PM EDT | *                      |
| -                                                                                      |                                                                                  |                                            |                             |                        |

When using any of the methods to delete your messages, once you click **Delete**, you'll need to confirm you'd like to delete the messages.

| For any help, questions, or inquiries about         | TD, please send us a secure message and a member of a | our customer support team will be happy | y to assist you.            | Send a me |
|-----------------------------------------------------|-------------------------------------------------------|-----------------------------------------|-----------------------------|-----------|
| Please not                                          |                                                       |                                         |                             |           |
|                                                     | Delete these r                                        | messages?                               |                             |           |
| As of N                                             |                                                       |                                         |                             |           |
|                                                     | Once deleted, the 5 selected messages will be per     | manently removed and will not be        | retrievable                 |           |
| т                                                   |                                                       |                                         |                             |           |
| L 84                                                |                                                       |                                         |                             |           |
| C 84                                                |                                                       |                                         |                             |           |
|                                                     | No, don't delete                                      | Yes, delete                             |                             |           |
|                                                     |                                                       |                                         |                             |           |
|                                                     | 1.6.00000                                             | 00000000000000                          |                             |           |
|                                                     | RE: ererivneorivo                                     | Customer Service                        | May 29, 2023 at 6:24 PM EDT |           |
| BCUS General assistance                             |                                                       |                                         |                             |           |
| BCUS Ceneral assistance     BCUS Ceneral assistance | RE: sdscsscsc                                         | Customer Service                        | May 29, 2023 at 6:24 PM EDT |           |

A confirmation will be displayed once the messages have been successfully deleted.

| Messages<br>For any help, questions, or inq<br>Please note that messages will only | uiries about TD, please send us a secure messaç<br>be displayed for 180 days. | ge and a member of our ou | ustomer support team w | vill be happy to assist you. | ⑦ Help<br>Send a message |
|------------------------------------------------------------------------------------|-------------------------------------------------------------------------------|---------------------------|------------------------|------------------------------|--------------------------|
| Inbox (5 New)                                                                      | Drafts Sent                                                                   | Stored                    |                        |                              |                          |
| You have successfully de                                                           | leted the selected message                                                    |                           |                        |                              | ×                        |
| As of Mon, Sep 18, 2023 at 3:05                                                    | PM EDT*                                                                       |                           |                        |                              | 😤 Filter                 |
| Торіс                                                                              | SUBJECT                                                                       |                           | FROM                   | DATE & TIME $\downarrow$     |                          |
| ACH                                                                                | ACH                                                                           |                           | Customer Service       | Sep 18, 2023 at 1:50 PM EDT  | ~                        |
| ID FIExpress                                                                       | TD FTExpress                                                                  |                           | Customer Service       | Sep 18, 2023 at 1:50 PM EDT  | ~                        |
| ACH Positive Pay                                                                   | RE: Miscellaneous                                                             |                           | Customer Service       | Sep 18, 2023 at 1:49 PM EDT  | ~                        |
| BCUS General assistance                                                            | US General Assistance                                                         |                           | Customer Service       | Sep 13, 2023 at 4:21 PM EDT  | ~                        |
| ACH                                                                                | ACH                                                                           |                           | Customer Service       | Sep 13, 2023 at 4:20 PM EDT  | ~                        |
| ACH                                                                                | ACH                                                                           |                           | Customer Service       | Sep 13, 2023 at 4:20 PM EDT  | ~                        |
|                                                                                    |                                                                               |                           |                        |                              |                          |

# **Filtering messages**

To filter for messages, select **Filters** on the main Messages page.

| Messages                                               |                                                        |                              |                             | (?) Help       |
|--------------------------------------------------------|--------------------------------------------------------|------------------------------|-----------------------------|----------------|
| For any help, questions, or inquiries about TD,        | please send us a secure message and a member of our cu | ustomer support team will be | happy to assist you.        | Send a message |
| Please note that messages will only be displayed for 1 |                                                        |                              |                             |                |
|                                                        |                                                        |                              |                             |                |
| Inbox (5 New) Drafts                                   | Sent Stored                                            |                              |                             |                |
|                                                        |                                                        |                              |                             |                |
| As of Mon, Sep 18, 2023 at 3:51 PM EDT*                |                                                        |                              |                             | Se Filters     |
| Торіс                                                  | SUBJECT                                                | FROM                         | DATE & TIME   ↓             |                |
| ACH                                                    | ACH                                                    | Customer Service             | Sep 18, 2023 at 1:50 PM EDT | ~              |
| ID FTExpress                                           | TD FTExpress                                           | Customer Service             | Sep 18, 2023 at 1:50 PM EDT | (v)            |
| ACH Positive Pay                                       | RE: Miscellaneous                                      | Customer Service             | Sep 18, 2023 at 1:49 PM EDT | ~              |
| BCUS General assistance                                | US General Assistance                                  | Customer Service             | Sep 13, 2023 at 4:21 PM EDT | ~              |
| ACH                                                    | ACH                                                    | Customer Service             | Sep 13, 2023 at 4:20 PM EDT | ~              |
| ACH                                                    | ACH                                                    | Customer Service             | Sep 13, 2023 at 4:20 PM EDT | (v)            |

Next, select a topic to filter messages by. You can also add an optional date range filter. Click **Apply filter** once you've made your selections.

| Filter By                                                    | ×       | Filter By                                    | ×                         |
|--------------------------------------------------------------|---------|----------------------------------------------|---------------------------|
| Messages from the last 180 days will be available th filters | rough   | Messages from the last 180 days w<br>filters | vill be available through |
| Topics                                                       |         | Topics                                       |                           |
| Select a Topic                                               | ~       | Select a Topic                               | ^                         |
|                                                              |         | Search by keyword                            | _                         |
| Date Range (optional)<br>From To                             |         | Select all                                   |                           |
| MM/DD/YYYY 📻 - MM/DD/YYYY                                    | <b></b> | ACH                                          | DD/YYYY                   |
|                                                              |         | ACH Positive Pay                             |                           |
|                                                              |         | BCUS General assistance                      | 1. 191                    |
| Cancel Apply filter                                          |         | Business Central Portal                      | ply filter                |
|                                                              |         | CD-ROM - Image Query Pro                     |                           |
| Clear all                                                    |         | Cash services                                |                           |
|                                                              |         | Check Positive Pay                           |                           |
|                                                              |         | Loan                                         |                           |
|                                                              |         | <b>—</b> • • •                               |                           |
|                                                              |         |                                              |                           |

Once the filter is applied, your list of messages will be updated to only those that meet the filter criteria.

| Messages                         |                                                                                                    |                  |                             | (?) Help          |  |  |  |  |
|----------------------------------|----------------------------------------------------------------------------------------------------|------------------|-----------------------------|-------------------|--|--|--|--|
| For any help, questions, or ir   | ny help, questions, or inquiries about TD, please send us a secure message and a member of our customer support team will be happy to assist you. |                  |                             |                   |  |  |  |  |
| Please note that messages will o | se note that messages will only be displayed for 180 days.                                                                                        |                  |                             |                   |  |  |  |  |
| Inbox (5 New)                    | Drafts Sent                                                                                                    | Stored           |                             |                   |  |  |  |  |
|                                  |                                                                                                    |                  |                             |                   |  |  |  |  |
| As of Mon, Sep 18, 2023 at 3:    | 53 PM EDT*                                                                                                    |                  |                             | Filters (1) Clear |  |  |  |  |
| Торіс                            | SUBJECT                                                                                                    | FROM             | DATE & TIME $\downarrow$    |                   |  |  |  |  |
| ACH Positive Pay                 | RE: Miscellaneous                                                                                                    | Customer Service | Sep 18, 2023 at 1:49 PM EDT | ~                 |  |  |  |  |
| ACH Positive Pay                 | RE: Miscellaneous                                                                                                    | Customer Service | Sep 13, 2023 at 2:19 PM EDT | ~                 |  |  |  |  |
| ACH Positive Pay                 | RE: Miscellaneous                                                                                                    | Customer Service | Sep 13, 2023 at 2:16 PM EDT | v                 |  |  |  |  |
| ACH Positive Pay                 | RE: Miscellaneous                                                                                                    | Customer Service | Sep 13, 2023 at 1:53 PM EDT | ~                 |  |  |  |  |
| ACH Positive Pay                 | ACH Positive Pay                                                                                                    | Customer Service | Sep 12, 2023 at 8:41 AM EDT | ~                 |  |  |  |  |
|                                  |                                                                                                    |                  |                             |                   |  |  |  |  |

# Accounts

- Balance
  - Deposit accounts
  - Loan accounts
- Transactions
- Deposit transactions
  - Multiple deposited items
  - Deposit account statements
- Loan transactions
  - Lines of credit transactions
  - Loan account statements
- Filters
- Print / Export information

## **Balance**

In the **Account Summary** section of the dashboard, you can view both the deposit accounts and loan accounts registered by your company that you have been given permission to view by your **System Administrator**. The accounts are grouped by two separate tabs, one for deposit accounts (checking and savings) and one for loan accounts (loans and lines of credit).

|                                                                                                    |                                                                  |                           |                                                    |                                                                       |                                | ? He                                                                |
|----------------------------------------------------------------------------------------------------|------------------------------------------------------------------|---------------------------|----------------------------------------------------|-----------------------------------------------------------------------|--------------------------------|---------------------------------------------------------------------|
| of Oct 23 at 3:05 PM EDT (                                                                                                    | C+ Get latest activity                                           |                           |                                                    |                                                                       |                                |                                                                     |
| Deposit (4)<br>Checking and Savings                                                                                                    | Loan (8)<br>Loans and Lines of Credit                            | <                         |                                                    |                                                                       |                                |                                                                     |
| ummary                                                                                                    |                                                                  |                           |                                                    |                                                                       |                                | 🛱 Prir                                                              |
| AVAILABLE BALANCE                                                                                                    |                                                                  |                           |                                                    |                                                                       |                                |                                                                     |
| Checking<br>\$11,119,974.29 USD                                                                                                    |                                                                  | Saving<br>\$12,244.56 USI | D                                                  | Total avc<br>\$11,132,2'                                              | uilable balance 🚯<br>18.85 USD |                                                                     |
| alances                                                                                                    |                                                                  |                           |                                                    |                                                                       |                                |                                                                     |
| Accounts                                                                                                    |                                                                  |                           |                                                    |                                                                       |                                |                                                                     |
| Accounts<br>NUMBER                                                                                                    | NAME                                                             |                           | TYPE \$                                            | CURRENCY                                                              |                                | BALANCE                                                             |
| Accounts NUMBER 4325935166                                                                                                    | NAME<br>chq1                                                     |                           | TYPE 🌲<br>Checking                                 | CURRENCY<br>USD                                                       |                                | BALANCE<br>\$11,117,081.32                                          |
| Accounts           NUMBER           4325935166           9246349511                                                                         | NAME           chq1           chq2                               |                           | TYPE   TYPE  Checking Checking                     | CURRENCY<br>USD<br>USD                                                |                                | BALANCE<br>\$11,117,081.32<br>\$2,892.97                            |
| Accounts           Autorood           NUMBER           4325935166           9246349511           00000043200008                             | NAME           chq1           chq2           svg2                |                           | TYPE   TYPE   Checking  Checking  Savings          | CURRENCY       USD       USD       USD       USD                      |                                | BALANCE<br>\$11,117,081.32<br>\$2,892.97<br>\$11,475.85             |
| Accounts           Autoroco           NUMBER           4325935166           9246349511           0000000432000008           000000725633920 | NAME           chq1           chq2           svg2           svg1 |                           | TYPE   TYPE   Checking  Checking  Savings  Sovings | CURRENCY       IUSD       USD       USD       USD       USD       USD |                                | BALANCE<br>\$11,117,081.32<br>\$2,892.97<br>\$11,475.85<br>\$768.71 |

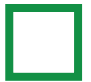

#### **Deposit Accounts**

The **Deposit** tab displays a summary of the checking and savings accounts associated with your company, as well as detailed information about each checking and savings account, such as account numbers, names, and available balances.

| Accounts<br>As of Oct 15 at 9:15 PM EDT C Get late | st activity                       |                           |          |                                            | (7) Help   |
|----------------------------------------------------|-----------------------------------|---------------------------|----------|--------------------------------------------|------------|
| Deposit (4)<br>Checking and Savings                | Loan (8)<br>s and Lines of Credit |                           |          |                                            |            |
| Summary                                            |                                   |                           |          |                                            | 😔 Print    |
| AVAILABLE BALANCE                                  |                                   |                           |          |                                            |            |
| Checking<br>\$9,102.20 USD                         |                                   | Saving<br>\$12,499.56 USD |          | Total available balance<br>\$21,601.76 USD | 0          |
| Balances                                           |                                   |                           |          |                                            |            |
| Accounts                                           |                                   |                           |          |                                            |            |
| NUMBER                                             | NAME                              |                           | TYPE 🌲   | CURRENCY                                   | BALANCE    |
| 4325935166                                         | chq1                              |                           | Checking |                                            | \$6,043.02 |
| 9246349511                                         | chq2                              |                           | Checking |                                            | \$3,059.18 |

### **Loan Accounts**

The main Loan tab displays the loans and lines of credit accounts associated with your company.

| As of Oct 15 at 9:18 PM EDT C Get latest activity             |                              | (7) Help                         |
|---------------------------------------------------------------|------------------------------|----------------------------------|
| Deposit (4)<br>Checking and Sovings Loans and Lines of Credit |                              |                                  |
| Summary                                                       |                              | 🗇 Print                          |
|                                                               | LINES OF CREDIT              |                                  |
| Total balance<br>\$57,587.41 USD                              | Total balance<br>Unavailable | Available balance<br>Unavailable |
|                                                               |                              |                                  |
| Loans (2) Lines of Credit (6)                                 |                              |                                  |
| Total balance<br>\$57,587.41 USD                              |                              |                                  |

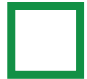

The secondary **Loans** tab displays each loan account's account number, name, interest rate, next payment amount, next payment date, and available balance.

| Accounts                             |                                        |               |                  |                                    |                   | ? Help                              |
|--------------------------------------|----------------------------------------|---------------|------------------|------------------------------------|-------------------|-------------------------------------|
| As of Thu, Jun 23 at 9:47 AM EDT     | C Get latest activity                  |               |                  |                                    |                   |                                     |
|                                      |                                        |               |                  |                                    |                   |                                     |
| Deposits (2)<br>Checking and Savings | Loans (3)<br>Loans and Lines of Credit |               |                  |                                    |                   |                                     |
| Summary                              |                                        |               |                  |                                    |                   | Print                               |
|                                      |                                        |               |                  |                                    |                   |                                     |
| Total Balance                        |                                        |               | \$110,776.52 USD | Total Balance<br>Available Balance |                   | -\$19,750.00 USD<br>\$10,000.00 USD |
| Loans (2)                            | Lines of Credit (1)                    |               |                  |                                    |                   |                                     |
| NUMBER                               | NAME                                   | INTEREST RATE | NEXT PAYM        | ENT AMOUNT                         | NEXT PAYMENT DATE | BALANCE                             |
| 000391861                            |                                        |               |                  | le                                 |                   | Not Available                       |

The **Lines of credit** tab displays each line of credit account's number, name, interest rate, next payment amount, next payment date, available balance, and total balance.

| Accounts                             |                                        |               |               |                   |                   | (?) Help         |
|--------------------------------------|----------------------------------------|---------------|---------------|-------------------|-------------------|------------------|
| As of Thu, Jun 23 at 9:47 AM ED      | T 📿 Get latest activity                |               |               |                   |                   |                  |
|                                      |                                        |               |               |                   |                   |                  |
| Deposits (2)<br>Checking and Savings | Loans (3)<br>Loans and Lines of Credit |               |               |                   |                   |                  |
|                                      |                                        |               |               |                   |                   |                  |
| Summary                              |                                        |               |               |                   |                   | D Print          |
| Long Amount                          |                                        |               |               |                   |                   |                  |
| Total Balance                        |                                        | \$11          | 10,776.52 USD | Total Balance     |                   | -\$19,750.00 USD |
|                                      |                                        |               |               | Available Balance |                   | \$10,000.00 USD  |
| [                                    |                                        | 1             |               |                   |                   |                  |
| Loans (2)                            | Lines of Credit (1)                    | <             |               |                   |                   |                  |
|                                      |                                        |               |               |                   |                   |                  |
| NUMBER                               | NAME                                   | INTEREST RATE | NEXT PAYM     | ENT AMOUNT        | NEXT PAYMENT DATE | BALANCE          |
| 000391861                            |                                        |               | Not Available |                   |                   | Not Available    |
|                                      |                                        |               |               |                   |                   |                  |

## **Transactions**

## **Deposit Transactions**

From your **Deposit** tab, you can access the details for a specific deposit account by clicking on the **Account** name in the **Account summary** section.

| Accounts<br>As of Thu, Jun 23 at 9:58 AM ED | T - C <sup>2</sup> Get latest activity |                                           |          | 7 Help                                      |
|---------------------------------------------|----------------------------------------|-------------------------------------------|----------|---------------------------------------------|
| Deposits (2)<br>Checking and Savings        | Loans (3)<br>Loans and Lines of Oredit |                                           |          |                                             |
| Summary                                     |                                        |                                           |          | ලි Print                                    |
| Checking<br>Savings                         |                                        | Accounts<br>\$2,759.96 USD<br>\$52.57 USD |          | Total available balance 1<br>\$2,812.53 USD |
| Balances                                    |                                        |                                           |          |                                             |
| Accounts                                    |                                        |                                           |          |                                             |
| NUMBER                                      | NAME                                   | туре 个                                    | CURRENCY | BALANCE                                     |
| 9246349511                                  | chq                                    | Checking                                  |          |                                             |
| 00000725633920                              |                                        |                                           |          |                                             |
|                                             |                                        |                                           |          |                                             |

## Deposit Transactions (continued)

Your most recent pending transactions (if any) will display first in the **Pending Transactions** section of the **Activity** tab. If you have more than 100 pending transactions and would like to view them, you can click on **View more**. Your most recent posted transactions will be displayed first in the **Posted Transactions** section of the **Activity** tab. 100 transactions will display at a time. If you have more than 100 posted transactions and you would like to view them, you can click **View more**.

| 92463495                                                                            | 11 0                                                                   |                                             |                     | .↓.       | Help     Export latest statement               |              |
|-------------------------------------------------------------------------------------|------------------------------------------------------------------------|---------------------------------------------|---------------------|-----------|------------------------------------------------|--------------|
| Total balance<br>\$52.57 USD                                                        |                                                                        |                                             |                     |           |                                                |              |
| Activity                                                                            | Detai                                                                  | ils <u>Statements</u>                       |                     |           |                                                |              |
|                                                                                     | 9 AM EDT 📿 Get latest ac                                               | tivity                                      |                     | 🗇 Pri     | int 🖳 Export                                   |              |
|                                                                                     | IOTIS                                                                  |                                             |                     |           |                                                | ,            |
| There are no pending to<br>Posted transaction                                       | ransactions on record for th                                           | is account.                                 |                     |           | Filters                                        | $\leftarrow$ |
| Pending transaction<br>Posted transaction<br>DATE ↓                                 | ransactions on record for th                                           | is account.<br>DETAILS 🗢                    | REFERENCE NUMBER 🗢  | debits \$ | Service Filters                                | $\leftarrow$ |
| Posted transactio                                                                   | ransactions on record for th<br>ons<br>TYPE ©<br>CR                    | is occount.<br>DETAILS 🔶<br>DEBIT           | REFERENCE NUMBER 🗢  | debits 🗢  | € Filters<br>CREDITS \$<br>\$100.00            | <i>←</i>     |
| Perioding transaction<br>Posted transaction<br>DATE ↓<br>Mar 4, 2022<br>Mar 4, 2022 | ransactions on record for th<br>ons<br>TYPE \$<br>CR<br>CR             | is account.<br>DETAILS \$<br>DEBIT<br>DEBIT | REFERENCE NUMBER 🗢  | debits 🗢  | CREDITS \$<br>S100.00                          | <i>←</i>     |
| Posted transactic<br>DATE ↓<br>Mar 4, 2022<br>Mar 4, 2022                           | ransactions on record for the<br>DNS<br>TYPE ©<br>CR<br>CR<br>CR<br>CR | is account.<br>DETAILS \$ DEBIT DEBIT DEBIT | REFERENCE NUMBER \$ | DEBITS \$ | ➢ Filters CREDITS ♦ \$100.00 \$100.00 \$100.00 | <i>←</i>     |

### **Multiple Deposited Items**

In the **Activity** tab of your deposit transactions, if there are multiple deposited items in one deposit transaction, click **View deposited items** to view the whole list of deposited items in that one transaction.

| Posted transactions |             |                                        |                    |               | Series Filters |
|---------------------|-------------|----------------------------------------|--------------------|---------------|----------------|
| DATE 🔸              | TYPE 🌲      | DETAILS 🚔                              | REFERENCE NUMBER 🔶 | WITHDRAWALS ≑ | deposits 🜲     |
| Jan 19, 2023        | DDA Deposit | DEPOSIT<br>View deposit slip View depo | bsited items       |               | \$4,000.00     |

On the deposited items page, all the deposited items in the one transaction will be displayed. You can choose to sort by date from earliest to most recent, as well as choose how many items per page you want displayed from the page navigation at the bottom of the list. You can also switch between different pages if more than 1 page exists.

| chk1<br>7869383682<br>Total deposited amount<br>\$3,723.95 |              | Transaction date:<br>Jan 19, 2023 |               | Transaction details:<br>Deposited items |                |
|------------------------------------------------------------|--------------|-----------------------------------|---------------|-----------------------------------------|----------------|
| Deposited iter                                             | ns           |                                   |               |                                         |                |
| ACCOUNT NUMBER                                             | DATE ≑       | BANK IDENTIFIER                   | SERIAL NUMBER | BANK REFERENCE NUMBER                   |                |
| 7869383682                                                 | Jan 19, 2023 | 52401020                          | 0             | 94004                                   | View Image     |
| 38848963                                                   | Jan 19, 2023 | 31100209                          | 11307320      | 93003                                   | View Image     |
| 38846829                                                   | Jan 19, 2023 | 31100209                          | 27595374      | 93003                                   | View Image     |
| 39028502                                                   | Jan 19, 2023 | 31100209                          | 10017283      | 93003                                   | View Image     |
| 20 💙 items per page   t                                    | otal items 4 |                                   |               |                                         | K K 1 of 1 > 2 |

Click View image to view a front and back image of the deposited item.

#### **Deposit account statements**

From the **Statements** tab, you can view deposit account statements for specific cycle dates up to 7 years back. You can view any additional documents associated with a statement, as well as export your latest statement.

For more information on how to find and access deposit account statements from your **Accounts** page, please go to the section on accessing account activity statements in this user guide.

| chq<br>9246349511 ♀<br><sup>Tutel balance</sup><br>\$2,759,96 USD |         |            | $\longrightarrow$ | (7) Help Export latest statement                                              |
|-------------------------------------------------------------------|---------|------------|-------------------|-------------------------------------------------------------------------------|
| Activity                                                          | Details | Statements |                   |                                                                               |
|                                                                   |         |            |                   | Statement cycle year:<br>2022<br>2021<br>2020<br>2019<br>2018<br>2017<br>2016 |

# Transactions (continued)

From the **Statements** tab, you can view deposit account statements for specific cycle dates up to 7 years back. You can view any additional documents associated with a statement, as well as export your latest statement.

For more information on how to find and access deposit account statements from your **Accounts** page, please go to the section on accessing account activity statements in this user guide.

| chq<br>9246349511 \$<br>Total balance<br>\$2,759.96 USD |            | $\longrightarrow$ | ⑦ Help ▲ Export latest statement                                                              |
|---------------------------------------------------------|------------|-------------------|-----------------------------------------------------------------------------------------------|
| Activity Details                                        | Statements |                   |                                                                                               |
|                                                         |            |                   | Statement cycle year:<br>2022<br>2022<br>2021<br>2020<br>2019<br>2018<br>2017<br>2016<br>Chat |

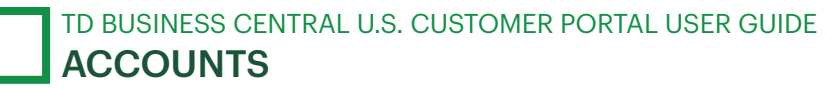

#### **Loan Transactions**

From your main **Loan** tab, you can access the details for a specific loan account by clicking on the **Account name** in the **Account summary** section.

| Accounts<br>As of Thu, Jun 23 at 10:58 AM EC | DT C Get latest         | activity            |         |                                                     |                   | 🤊 Help                              |
|----------------------------------------------|-------------------------|---------------------|---------|-----------------------------------------------------|-------------------|-------------------------------------|
| Deposits (2)<br>Checking and Savings         | Loans<br>Loans and Line | (3)<br>is of Gredit |         |                                                     |                   |                                     |
| Summary                                      |                         |                     |         |                                                     |                   | ලි Print                            |
| Lean Account<br>Total Balance                |                         | \$110,776.52        | USD     | Lines of Credit<br>Total Balance<br>Available Balar | nce               | -\$19,750.00 USD<br>\$10,000.00 USD |
| Loans (2)                                    | Lines of C              | redit (1)           |         |                                                     |                   |                                     |
| NUMBER                                       | NAME INT                | EREST RATE          | NEXT PA | YMENT AMOUNT                                        | NEXT PAYMENT DATE | BALANCE                             |
| 000391861                                    |                         |                     |         | able                                                |                   | Not Available                       |
| 004000100957299001                           |                         |                     |         | able                                                |                   |                                     |
|                                              |                         |                     |         |                                                     |                   |                                     |

This will take you to the **Activity** tab for that specific account. The **Activity** tab displays information about posted transactions for this account. 100 transactions will display at a time. If you have more than 100 posted transactions and you would like to view them, you can click **View more**.

| <sup>acbs</sup><br>000391861 ≎ |                           |            |                |             | ? Help       |
|--------------------------------|---------------------------|------------|----------------|-------------|--------------|
| Total balance<br>\$0.00 USD    | /                         |            |                |             |              |
| Activity                       | Details                   |            |                | _           |              |
|                                | EDT O Get latest activity |            |                | Print Print | 坐 Export     |
|                                |                           |            |                |             | Se Filters   |
| DATE 🔸                         | TYPE 🗢                    | DETAILS 🗢  | WITHDRAWALS \$ | Р           | AYMENTS 🖨    |
| Apr 9, 2021                    | Principal payment         | 135,781.21 |                |             | \$135,781.21 |

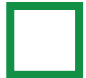

From your **Details** tab, you can view a detailed account summary, including payment information, balance details, and interest details.

| ocbs<br>000391861 ≎          |                               |                              |                               |                              | (?) Help            |
|------------------------------|-------------------------------|------------------------------|-------------------------------|------------------------------|---------------------|
| Total balance<br>\$0.00 USD  |                               |                              |                               |                              |                     |
| Activity                     | Details                       | <                            |                               |                              |                     |
| Account Information          | $\downarrow$                  |                              |                               |                              | Print               |
| ACCOUNT SUMMARY              |                               |                              |                               |                              |                     |
| Next Payment Amount          |                               | Next Payment Date            |                               |                              |                     |
| PRODUCT TYPE                 | ORIGINAL LOAN AMOUNT          | ORIGINAL LOAN DATE           | CURRENT INTREST BALANCE       | INTREST RATE                 | MATURITY DATE       |
| ACBS Loan                    | \$135,781.21                  | Jan 26, 2021                 | \$0.00                        | 0.000000%                    | Apr 9, 2021         |
| PAYMENTS                     |                               |                              |                               |                              |                     |
| NUMBER OF REMAINING PAYMENTS | NEXT PAYMENT PRINCIPAL AMOUNT | NEXT PAYMENT INTEREST AMOUNT | LAST PAYMENT PRINCIPAL AMOUNT | LAST PAYMENT INTEREST AMOUNT | LAST PAYMENT AMOUNT |
| N/A                          | \$0.00                        | \$0.00                       | N/A                           | N/A                          | N/A                 |
| BALANCE                      |                               |                              |                               |                              |                     |
| CURRENT AVAILABLE LINE       |                               | CURRENT PRINCIPLE BALANCE    |                               | LATE FEE DUE                 |                     |
| \$0.00                       |                               | \$0.00                       |                               | Not Available                |                     |

#### **Lines of Credit Transactions**

From your **Lines of credit** tab, you can access the details for a specific line of credit account by clicking on the **Account name** in the **Account summary** section.

| Deposits (2)<br>Checking and Savings | Loans (3)<br>Loans and Lines of Credit |               |             |                                                       |                   |                                     |
|--------------------------------------|----------------------------------------|---------------|-------------|-------------------------------------------------------|-------------------|-------------------------------------|
| Summary                              |                                        |               |             |                                                       |                   | 🗟 Pri                               |
| Loan Account<br>Total Balance        |                                        | \$110         | .776.52 USD | Lines of Credit<br>Total Balance<br>Available Balance |                   | -\$19,750.00 USD<br>\$10,000.00 USD |
| Loans (2)                            | Lines of Credit (1)                    | ~             |             |                                                       |                   |                                     |
| NUMBER                               | NAME                                   | INTEREST RATE | NEXT PAY    | MENT DATE                                             | AVAILABLE BALANCE | BALANCE                             |

This will take you to the **Activity** tab for that specific account. The **Activity** tab displays information about posted transactions for this account. 100 transactions will display at a time. If you have more than 100 posted transactions and you would like to view them, you can click **View more**.

|                                                                                                    | Available Balance (1                                                                          |                                                                                  |                |                                                                       |
|----------------------------------------------------------------------------------------------------|-----------------------------------------------------------------------------------------------|----------------------------------------------------------------------------------|----------------|-----------------------------------------------------------------------|
| Not Available                                                                                                    | \$10,000.00                                                                                   |                                                                                  |                |                                                                       |
| Activity                                                                                                    | ∠ Details                                                                                     |                                                                                  |                |                                                                       |
| is of Thu, Jun 23 of 11-03 AM FOI                                                                                    | Get latest activity                                                                           |                                                                                  |                | 🗇 Print 🖄 Export                                                      |
|                                                                                                    |                                                                                               |                                                                                  |                |                                                                       |
|                                                                                                    |                                                                                               |                                                                                  |                | - Filters                                                             |
| DATE 4                                                                                                    | TYPE 🗢                                                                                        | DETAILS 🗢                                                                        | WITHDRAWALS \$ | ← Filters                                                             |
| DATE V<br>Mor 4, 2022                                                                                                | TYPE \$ Miscellaneous fee poyment                                                             | DETAILS ©                                                                        | WITHDRAWALS \$ | ← Filters<br>PAYMENTS \$<br>\$50.00                                   |
| DATE ↓.<br>Mor 4, 2022                                                                                               | TYPE .<br>Miscellaneous fee payment<br>Miscellaneous fee payment                              | DETAILS ©<br>DINT FEE PAYMENT<br>DINT FEE PAYMENT                                | WITHDRAWALS \$ | ← Filters<br>PAYMENTS ◆<br>\$50.00<br>\$200.00                        |
| DATE ↓           Mar 4, 2022           Mar 4, 2022           Mar 4, 2022                                             | TYPE ©<br>Miscellaneous fee payment<br>Miscellaneous fee payment<br>Miscellaneous fee payment | DETAILS ©<br>DINT FEE PAYMENT<br>DINT FEE PAYMENT<br>DINT FEE PAYMENT            | WITHDRAWALS \$ | ← Filters<br>PAYMENTS ◆<br>\$50.00<br>\$200.00<br>\$200.00            |
| DATE ↓           Mar.4, 2022           Mar.4, 2022           Mar.4, 2022           Mar.4, 2022           Mar.4, 2022 | TYPE                                                                                          | DETAILS   DINT FEE PAYMENT  DINT FEE PAYMENT  DINT FEE PAYMENT  DINT FEE PAYMENT | WITHDRAWALS \$ | ← Filters<br>PAYMENTS ◆<br>\$50.00<br>\$200.00<br>\$200.00<br>\$50.00 |

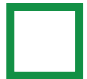

From your **Details** tab, you can view a detailed account summary, including payment information, balance details, and interest details.

| shaw loc<br>00400012257749     | 9001 ≎                          |                                   |                               |                              | (?) Help            |
|--------------------------------|---------------------------------|-----------------------------------|-------------------------------|------------------------------|---------------------|
| Tatal balance<br>Not Available | Available Balance<br>\$10,000.0 | 00                                |                               |                              |                     |
| Activity                       | Details                         | <                                 |                               |                              |                     |
| Account Information            |                                 |                                   |                               |                              | Print Print         |
| ACCOUNT SUMMARY                |                                 |                                   |                               |                              |                     |
| Next Payment Amount            |                                 | Next Payment Date<br>Mar 14, 2022 |                               |                              |                     |
| PRODUCT TYPE                   | ORIGINAL LOAN AMOUNT            | ORIGINAL LOAN DATE                | CURRENT INTREST BALANCE       | INTREST RATE                 | MATURITY DATE       |
|                                | \$10,000.00                     | May 14, 2013                      | -\$19,750.00                  | 6.750000%                    | Dec 31, 2074        |
| BY PAYMENTS                    |                                 |                                   |                               |                              |                     |
| NUMBER OF REMAINING PAYMENTS   | NEXT PAYMENT PRINCIPAL AMOUNT   | NEXT PAYMENT INTEREST AMOUNT      | LAST PAYMENT PRINCIPAL AMOUNT | LAST PAYMENT INTEREST AMOUNT | LAST PAYMENT AMOUNT |
| N/A                            | \$0.00                          | \$0.00                            |                               | N/A                          | N/A                 |
| BALANCE                        |                                 |                                   |                               |                              | Char Char           |
| CURRENT AVAILABLE LINE         |                                 | CURRENT PRINCIPLE BALANCE         |                               | LATE FEE DUE                 |                     |
| \$0.00                         |                                 |                                   |                               | \$0.00                       |                     |

#### Loan account statements

For entitled loans and lines of credit within loan accounts, if these same accounts are added in the **Statements center** as access ID numbers, these statements can be found by clicking on the **Go to statements center** link.

For certain loan accounts, the link will take you directly to that account's statements page. For other loan accounts, the link will take you to the main **Statements center** page where you can find the statement access ID number and view those statements.

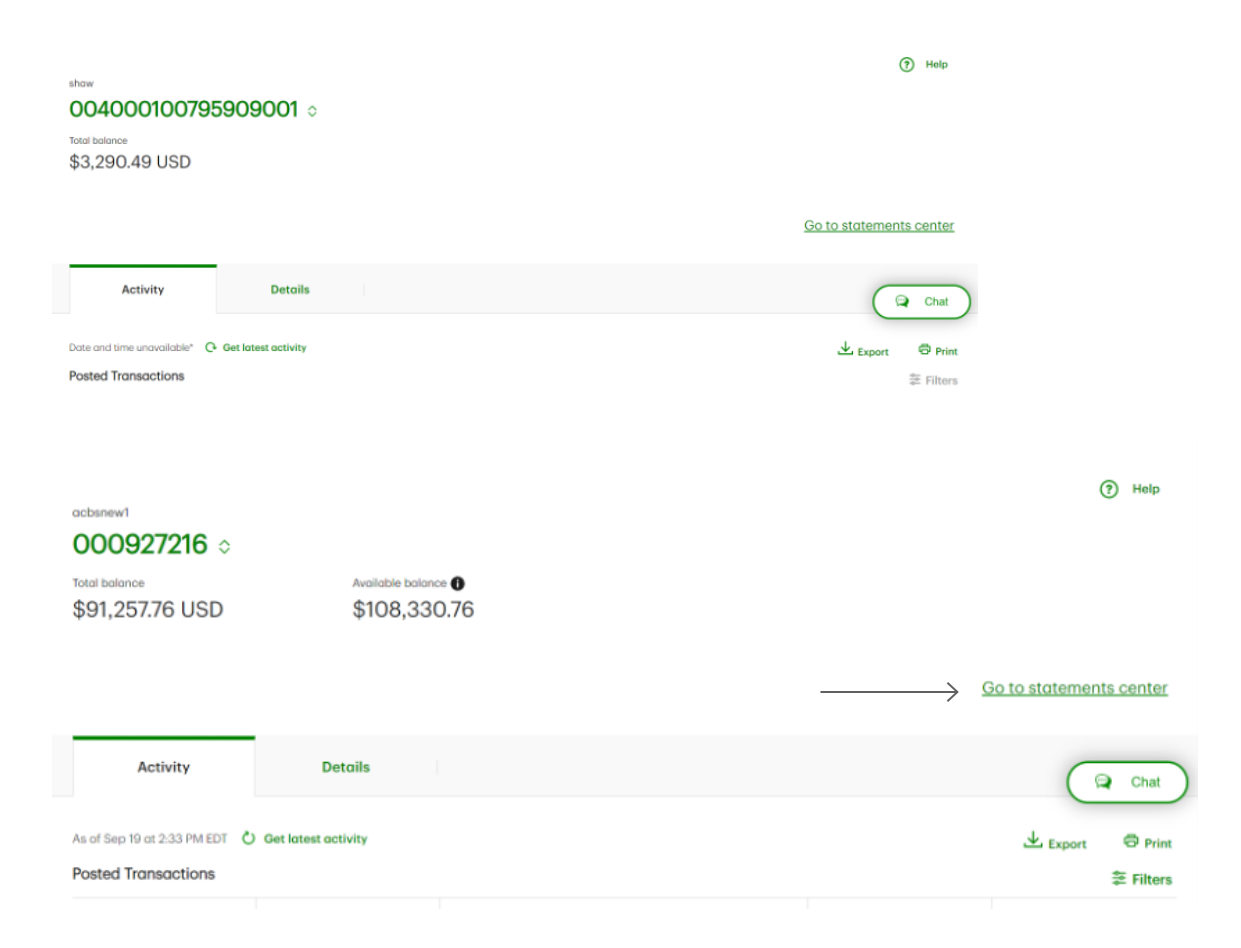

For more information on how to find and access different statements in your statements center, please go to the section on accessing statements center statements in this user guide.

## **Filters**

You can customize the way you view both your deposit account transactions and your loan account transactions.

You can view your deposit account transactions by filtering by date, amount, checks, debits, or credits.

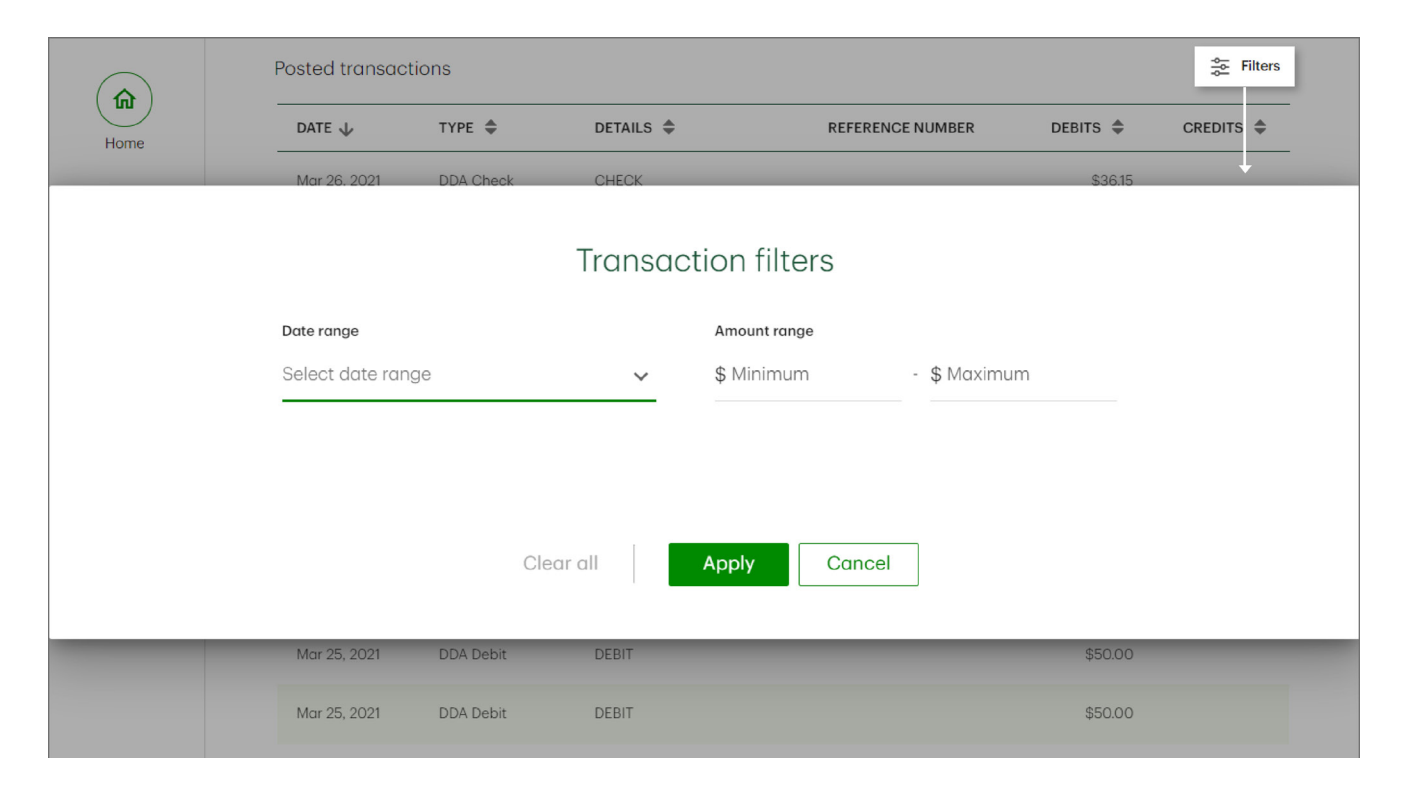

You can view your loan account transactions and lines of credit account transactions by filtering by date range.

|                |                     |                                 | Transactio       | n filters                  |               |            |
|----------------|---------------------|---------------------------------|------------------|----------------------------|---------------|------------|
|                |                     | Date range<br>Select date range | ~                | Amount range<br>\$ Minimum | - \$Maximum   |            |
|                |                     | Cl                              | ear all Ap       | Diy Cancel                 |               |            |
| Administration | Posted transactions | _                               |                  | _                          |               | Silters    |
| Audit log      | DATE 🕁              | TYPE 🜩                          | DETAILS 🜲        |                            | WITHDRAWALS ≑ | PAYMENTS 🗢 |
| $\bigcirc$     | Mar 4, 2022         | Miscellaneous fee payment       | DINT FEE PAYMENT |                            |               | \$50.00    |
| Assist central | Mar 4, 2022         | Miscellaneous fee payment       | DINT FEE PAYMENT |                            |               | Chat       |

# **Print / Export information**

From your desktop, you can print your main **Accounts Summary** page, your **Deposit** tab, your deposit accounts' transactions and details, as well as your **Loan** tab and your loan accounts' transactions and details by selecting the print button on screen.

| Accounts<br>As of Wed, Jun 22 at 3:49 PM ED | G Get latest activity                     |          | (?) He                                        | lp   |
|---------------------------------------------|-------------------------------------------|----------|-----------------------------------------------|------|
| Deposits (2)<br>Checking and Savings        | Loans (3)<br>Loans and Lines of Credit    |          |                                               |      |
| Summary                                     |                                           |          |                                               | nt   |
| Checking<br>Savings                         | Accounts<br>\$2,759.96 USD<br>\$52.57 USD |          | Total available balance (1)<br>\$2,812.53 USD |      |
| Balances                                    |                                           |          |                                               |      |
| Accounts                                    |                                           |          |                                               | Chat |
| NUMBER NAME                                 | type Υ                                    | CURRENCY | BALANCE                                       |      |
| 9246349511 chq                              |                                           |          | \$2.759.96                                    |      |
| 00000725633920 svg                          |                                           |          | \$52.57                                       |      |
|                                             |                                           |          | Total \$2,812.53                              |      |
|                                             |                                           |          |                                               |      |

Alternatively, from your desktop and mobile device you can export your deposit and loans accounts' activities as a CSV file by selecting the export button. Please note that only the content you are viewing on screen at that time is the content that will be exported.

| Home           | 5240045511 ·                                                                                                    |
|----------------|----------------------------------------------------------------------------------------------------|
| 5              | Export transactions                                                                                                    |
| Accounts       | \$2,7<br>Export the data shown* in csv format:                                                                                  |
| 2              | CSV - For Excel and other software                                                                                              |
| Administration | * Only activity shown on the page will be exported. Please ensure you've loaded all transactions you want to export.<br>As of W |
| Audit log      | Pendi Cancel Export                                                                                                    |

# **Account Views**

- Creating an Account view
- Displaying an account view
- Editing an account view
- Deleting an account view

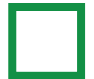

# **Creating an Account view**

To create an **Account view**, go to your **Account balances** widget, which can be found on your dashboard. If you don't create any, you will see the default view of your accounts.

| ACCOUNT BALANC         | ES                                  | <b>⊕</b>   :       |
|------------------------|-------------------------------------|--------------------|
| Select an account view |                                     |                    |
| Default                |                                     | ~                  |
|                        | Deposit (3)<br>Checking and Savings |                    |
| Available balance: \$3 | 319,922,861.20                      | View all           |
| CHECKING               | ACCOUNT NUMBER                      | AVAILABLE BALANCE  |
| Checking               | 0029143170                          | \$313,214,932.83 > |
| chq                    | 0029143188                          | \$6,702,718.84 >   |
| chq2                   | 4325935166                          | \$5,209.53 >       |

From here, open the **Select an account view** menu and click on **Add new account view**. On the **Create account view** page, name your **Account view**.

| Default                | ^        |
|------------------------|----------|
| Default                |          |
| + Add new account view |          |
|                        | View all |

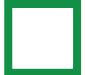

Then, select a maximum of 6 **Deposit** and 6 **Loan** accounts, for a total maximum of 12 accounts, to add to your **Account view**. Under the **Deposit** accounts section, you can view a list of your entitled **Savings** and **Checking** accounts. Then, select the accounts you want to add.

| Deposit (11)   | <u>Loan (8)</u> |               |                                            |
|----------------|-----------------|---------------|--------------------------------------------|
| Checking       | ~               |               | Q Search by account name or account number |
| NUMBER         |                 | NAME          | CURRENCY                                   |
| 0240194572     |                 | chk2          | USD                                        |
| 0386504898     |                 | chk statement | USD                                        |
| 4325935166     |                 | CHQ           | USD                                        |
| _              |                 |               |                                            |
| Deposit (11)   | <u>Loan (8)</u> |               |                                            |
| Savings        | ^               |               | Q Search by account name or account number |
| Checking       |                 | NAME          | CURRENCY                                   |
| Savings        |                 | ddadep        | USD                                        |
| 00000725300793 |                 | svg2          | USD                                        |
| 00000725633920 |                 | svg error     | USD                                        |
|                |                 |               |                                            |

Under the **Loan** accounts section, you can choose to add **Loans** and **Lines of credit** accounts from your list of entitled accounts.

| <u>Deposit (11)</u> | Loan (8) |        |                                     |            |
|---------------------|----------|--------|-------------------------------------|------------|
| Lines of credit     | ~        |        | Q Search by account name or account | unt number |
| NUMBER              |          | NAME   | CURRENCY                            |            |
| 000927119           |          | acbs 3 | USD                                 |            |
| 000927216           |          | acbs1  | USD                                 |            |
| 000927217           |          | acbs2  | USD                                 |            |
| 0040001225774990    | 01       | show1  | USD                                 | 😭 Chat     |

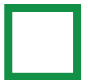

| Deposit (11)       | Loan (8) |        |                                            |
|--------------------|----------|--------|--------------------------------------------|
| Lines of credit    | ^        |        | Q Search by account name or account number |
| Loans              |          | NAME   | CURRENCY                                   |
| Lines of credit    |          | acbs 3 | USD                                        |
| 000927216          |          | acbs1  | USD                                        |
| 000927217          |          | acbs2  | USD                                        |
| 004000122577499001 |          | show1  | USD 🕞 Chat                                 |

To remove accounts you've selected, click on the  $\mathbf{x}$  located to the right of each account you added.

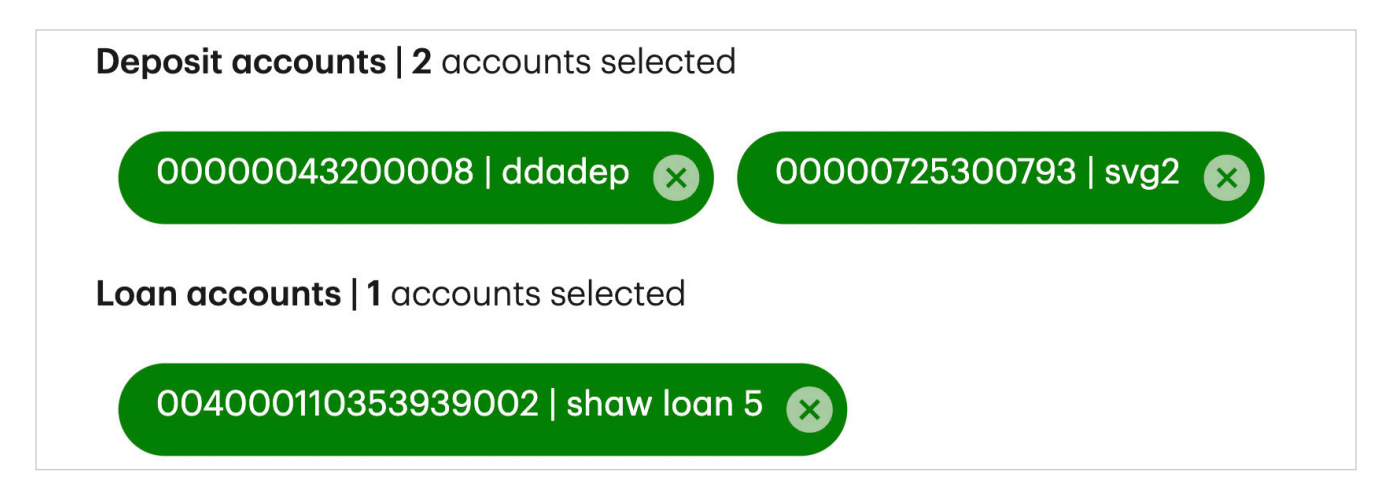

Once you've named the **Account view** and selected the accounts, click **Create.** Now the account view you just created will appear in the **Select an account view** menu.

| User guide test | ^   |
|-----------------|-----|
| Default         |     |
| User guide test | s 1 |

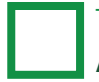

# **Displaying an Account view**

To display an **Account view**, go to the **Account balances** widget and click to open the **Select an account view** menu.

From here, click on the **Account view** you want to have displayed on the **Account balances** widget, on your dashboard. The accounts you added to the account view when you created it will be displayed.

| User guide test     |      |  |
|---------------------|------|--|
| Default             |      |  |
| User guide test     |      |  |
| + Add new account v | view |  |

## **Editing an Account view**

To edit an account view, go to your Account balances widget, which can be found on your dashboard. Click to open the Select an account view menu.

Pick the **Account view** you want to edit and click on the pencil icon beside the **Account view** name. This will open the **Edit account view** page.

| elect an account view  |     |
|------------------------|-----|
| User guide test        | ^   |
| Default                |     |
| User guide test        | × 🕯 |
| + Add new account view |     |

| Create personalized, quick access views of your deposit and loan accounts' information, on your dashboard in the accounts widget Account view name * User guide test  Select your accounts from the table below  Nov must select at least 1 deposit or 1 loan accounts. You can select a maximum of 6 deposit and 6 loan accounts for each account view.  Deposit accounts 10 accounts selected | Create personalized, quick access views of your deposit and loan accounts' information, on your dashboard in the accounts widget  Account view name *  User guide test  Select your accounts from the table below  You must select at loan 1 deposit or 1 loan accounts. You can select a maximum of 6 deposit and 6 loan accounts for each account view.  Deposit accounts (0 accounts selected Lean accounts (0 accounts selected | Create personalized, quick access views of your deposit and loan accounts' information, on your dashboard in the accounts widget         Account view name *         User guide test         Select your accounts from the table below         Too must winct all logoet of licen accounts. You can select a maximum of 6 deposit and 6 ion accounts for each account view.         Deposit docounts selected         Loen accounts         User of selected accounts         Deposit (0)         Loan.(9) |                                                                                                    | Edit account view                                       | $\otimes$                      |
|----------------------------------------------------------------------------------------------------|----------------------------------------------------------------------------------------------------|----------------------------------------------------------------------------------------------------|----------------------------------------------------------------------------------------------------|---------------------------------------------------------|--------------------------------|
| Account view name * User guide test Select your accounts from the table below You must elect at least 1 deposit or 1 loan account. You can select a maximum of 6 deposit and 6 loan accounts for each account view. Deposit accounts 10 accounts selected                                                                                                    | Account view name * User guide test Select your occounts from the table below You must select at least 1 deposit or Tioan account. You can select a maximum of 6 deposit and 8 loan accounts for each account view. Deposit accounts (0 accounts selected Lean accounts (0 accounts selected                                                                                                    | Account view name * User guide test Select your accounts from the table below You must select of these 1 deposit or 1 lean account. You can select a maximum of 6 deposit and 6 loan accounts for each account view. Deposit accounts   0 accounts selected Lean accounts   0 accounts selected Clear all selected accounts Deposit (0) Lean (0)                                                                                                    | Create personalized, quick access views of you                                                                              | r deposit and loan accounts' information, on your day   | shboard in the accounts widget |
| Select your accounts from the table below.<br>You must select at least 1 deposit or 1 loan account. You can select a maximum of 6 deposit and 6 loan accounts for each account view.<br>Deposit accounts   0 accounts selected                                                                                                    | Select your occounts from the table below.<br>You must select at least 1 deposit or Tion account. You can select a maximum of 6 deposit and 6 loan accounts for each account view.<br>Deposit accounts   0 accounts selected<br>Loan accounts   0 accounts selected                                                                                                    | Select your accounts from the table below<br>You must select al deposit of Tion account. You can select a maximum of 6 deposit and 6 loan accounts for each account view.  Deposit accounts selected  Lean (0)  Lean (0)                                                                                                    | Account view name *<br>User guide test                                                                                      |                                                         |                                |
| Deposit accounts selected                                                                                                    | Deposit accounts   0 accounts selected Loon accounts   0 accounts selected                                                                                                    | Depend accounts ( 0 accounts selected<br>Loan accounts selected accounts<br>Deposit (0) Loan (0)                                                                                                    | Select your accounts from the table below<br>You must select or least 1 deposit or 1 loan account. You can select a maximum | of 6 deposit and 6 loan accounts for each account view. |                                |
|                                                                                                    | Lean occounts ( 0 accounts selected                                                                                                    | Lean accounts ( 0 occounts selected<br>Clear all selected occounts<br>Deposit (0) Loan (0)                                                                                                    | Deposit accounts   0 accounts selected                                                                                      |                                                         |                                |
| Clear of selected accounts                                                                                                    |                                                                                                    |                                                                                                    | Deposit (0) Loan (0)                                                                                                    |                                                         |                                |

On this page, you can edit the name of the **Account view** and the accounts that are in the **Account view**.

To remove accounts from the **Account view**, click on the **x** located to the right of each account you added.

| Deposit accounts   2 accounts selected |  |
|----------------------------------------|--|
| 0240194572   chk2 🗙 4325935166   CHQ 🐼 |  |
| Loan accounts   1 accounts selected    |  |
| 000927216   acbs1 🐼                    |  |

To add accounts to this **Account view**, select them from the accounts lists at the bottom of the page. When you're editing an **Account view**, the same rules apply. You can only select a maximum of 6 deposit and 6 loan accounts, for a total maximum of 12 accounts, to add to your **Account view**.

| Once you are finished editing, | 0386504898 | chk statement       | USD |
|--------------------------------|------------|---------------------|-----|
| click <b>Save</b> .            | 4325935166 | СНО                 | USD |
|                                | 7869383682 | chid                | USD |
|                                | 6252596865 | Remlist-chk occount | USD |
|                                | 9246346511 | сно                 | USD |
|                                |            | Cancel Save         |     |

# **Deleting an Account view**

To delete an **Account view**, go to your **Account balances** widget, which can be found on your dashboard. Click to open the **Select an account view** menu.

| User guide test        | ^   |
|------------------------|-----|
| Default                |     |
| User guide test        | × 🗊 |
| + Add new account view |     |

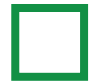

Pick the **Account view** you want to delete and click on the **Delete** icon.

| ect an account view    |   |
|------------------------|---|
| Jser guide test        | ^ |
| Default                |   |
| User guide test        |   |
| + Add new account view |   |

You will need to confirm you want to delete this account view. Click **Yes, delete** to confirm. Once you confirm, the **Account view** will be deleted.

| Are you sure yo         | ou want to delete this account view?                                      |       |
|-------------------------|---------------------------------------------------------------------------|-------|
| If you delete this acco | ant view, it will be removed permanently. This information will not be so | oved. |
| is becc                 | No don't delate                                                           | oto   |
| able b                  | No, don't delete                                                          | ele   |

# **Statements**

- Accessing statements center statements
- Accessing account activity statements
You can find your company's online statements in 2 different ways. From the **Statements center** you'll get access to entitled loan and account analysis statements for your company. From the **Accounts** page, you'll get access to entitled deposit account statements.

#### Accessing statements center statements

If you have entitlements to the statements service, go to your **Statements center** from the left navigation menu.

In the **Statements center**, you can find your entitled statements access ID numbers for account analysis statements in the first tab. These can be account numbers or relationship numbers.

| Home           | Statements center<br>Access your company's loan and                                             | account analysis statements in one place   | on TD Business Central U.S.                    | (?) Help            |
|----------------|-------------------------------------------------------------------------------------------------|--------------------------------------------|------------------------------------------------|---------------------|
| Accounts       | Account analysis                                                                                | Loan                                       |                                                |                     |
| Statements     | As of Sep 19 at 2:11 PM EDT<br>Find and view your company's acc<br>Statements access ID numbers | count analysis statements using customer r | elationship numbers or account numbers as a st | atements access ID. |
| Center         | ACCESS ID NUMBER                                                                                | ID TYPE                                    | ACCOUNT NAME                                   |                     |
| 8              | 101181562                                                                                       | Account number                             | Frozen Account 1                               | Gar Chat            |
| Administration | <u>1136518</u>                                                                                  | Account number                             | Closed Chequing Account 1                      |                     |
|                | 11825235                                                                                        | Account number                             | No check Account 1                             |                     |

You'll also find your entitled statements access ID numbers for loan statements in the second tab. These can also be account numbers or relationship numbers.

| 0    |
|------|
|      |
|      |
|      |
| Chat |
|      |
|      |
|      |

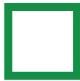

Find the access ID number for the statements you'd like to view. Click on the ID number. Here you will find all statements related to that statement access ID number.

From this page you can view statements going back 7 years, given you've had statements for that long. You can also export the latest statement from this page, or you can export specific statements by clicking the export button beside each statement. If you want to switch to another statement access ID number, click the arrows to right side of the ID number at the top of the page and select another ID.

|       | Account analysis                            |
|-------|---------------------------------------------|
|       | Please select a statements access ID number |
| veie  | Search for a statements access ID number    |
| y 515 | 00121 212                                   |
| _     | 13232 3223                                  |

#### Accessing account activity statements

If you have entitlements to access accounts, go to your **Accounts** page from the left navigation menu.

From the Deposit tab, select an account number from the list of accounts.

| Accounts<br>As of Sep 19 at 3:46 PM EDT C | Get latest activity  |          |                                     | (?) Неір           |
|-------------------------------------------|----------------------|----------|-------------------------------------|--------------------|
| Deposit (3)<br>Checking and Savings       |                      |          |                                     |                    |
| Summary                                   |                      |          |                                     | © Print            |
| AVAILABLE BALANCE                         |                      |          |                                     |                    |
| Checking<br>\$319,922,861.20 USD          | Saving<br>Unavailabl | e        | Total available<br>\$319,922,861.20 | balance 🕕<br>) USD |
| Balances                                  |                      |          |                                     |                    |
| Accounts                                  |                      |          |                                     |                    |
| NUMBER                                    | NAME                 | TYPE 🌲   | CURRENCY                            | BALANCE            |
| → 0029143170                              | Checking             | Checking | USD                                 | \$313,214,932,83   |
| 0029143188                                | chq                  | Checking | USD                                 | \$6,702,718.84     |
|                                           |                      |          |                                     |                    |

? Help chq2 4325935166 0 L Export latest Total balance \$5,209.53 USD Activity Details Statements As of Sep 19 at 4:08 PM EDT 🕐 Get latest activity LExport Print Pending Transactions No information available to display. Posted Transactions **≋** Filters DATE 🗘 TYPE 🖨 DETAILS \$ DEPOSITS \$ WITHDRAWALS \$ Apr 3, 2023 DR Online Xfer Transfer to CK 4325935413 \$100.00

From the specific account's activity page, select the statements tab.

On the statements tab, you'll find all your statements for this deposit account going back 7 years, given you've had statements for that long. You can also export the latest statement from this page, or you can export specific statements by clicking the export button beside each statement. If you want to switch to another account's statements page, click the arrows to the right side of the account number at the top of the page and select another account number.

| <b>4325935166</b> $\diamond$    |                       | -                                                 |
|---------------------------------|-----------------------|---------------------------------------------------|
| Total balance<br>\$6,043.02 USD |                       | Epont lotest statement                            |
| Activity Det                    | sils Statements       |                                                   |
| As of Oct 16 at 3:50 PM EDT     |                       | Statement cycle year: 2023 v                      |
| DATE 🗢                          | DETAILS               |                                                   |
| Mar 31, 2023 Latest             | 1 document included ~ | لل Export                                         |
|                                 |                       |                                                   |
| chq1<br><b>4325935</b>          | 166 🗢                 | Select an Account Select or search account number |

# **Single Sign On for TD Applications**

- Single Sign-On for TD Applications
- Setting up access for new Paymode-X users
- Setting up access for new Receivables Management users
- Setting up access for new TD Commercial Plus Card users
- Setting up access for new TD FTExpress users
- Setting up access for new TD Digital Express users
- Need help?

## Single Sign-On for TD applications

Single Sign-On capability has now been enabled for the following applications: **Paymode-X**, **Receivables Management**, **TD Commercial Plus Card**, and **TD FTExpress**. Any users assigned to groups with access to the **Receivables Management** applications, **Paymode-X** application, **TD Commercial Plus Card** application, or **TD FTExpress** application, will have access to these applications by default, as long as **System Administrators** have set up access for users within these applications.

Removing a user from a group with access to the **Receivables Management** application, **Paymode-X** application, **TD Commercial Plus Card** application, or **TD FTExpress** application will limit that user from accessing these applications. However, users' accounts will remain active on these application portals. A **System Administrator** will need to manually set the user's status to inactive on the application portal they'd like to remove the user from.

### Setting up access for new Paymode-X users

To add new users to the Paymode-X application, **System Administrators** will need to log in to the **TD Business Central** portal and click on the **Administration** icon on the left side navigation. Clicking on the **Add users** button will take you through the steps to add a new user and grant permissions for the Paymode-X application. The e-mail address on TD Business Central U.S. will need to match the e-mail address used to create the user profile in the **Paymode-X** application.

The new user will then receive an e-mail with steps on how to register for the TD Business Central U.S. portal. After the user registers and logs into the portal, they will need to select **Paymode-X** from the **TD applications** dropdown menu.

Going forward, the user will no longer need to re-enter login credentials when accessing the **Paymode-X** application.

#### Need Help?

As a new user, if you do not see **Paymode-X** in your **TD applications** dropdown menu, please contact your **System Administrator**.

Please contact the Support line at 877-443-6944 if:

- you are an existing Paymode-X customer, you cannot access Paymode-X from your TD applications dropdown menu, or if you receive an error when attempting to access this application
- the **Paymode-X** link from the **TD applications** dropdown menu still takes you to the **Paymode-X** login screen

#### Setting up access for new Receivables Management users

To add new users to the Receivables Management application, **System Administrators** will need to log in to the **TD Business Central** portal and click on the **Administration** icon on the left side navigation. Clicking on the **Add users** button will take you through the steps to add a new user and grant permissions for the **Receivables Management** application.

and grant permissions for the **Receivables Management** application. The new user will then receive an e-mail with steps on how to register for the Business Central U.S. portal. After the user registers and logs into the portal they will need to select **Receivables Management** from the **TD applications** dropdown menu. The system will automatically create a profile for that new user in **Receivables Management** application. After the user has been created within the **Receivables Management** application, the **System Administrator** can access

Learn more about managing settings on the **Receivables Management** application: **Receivables Management User guide** or **Receivables Management Video**.

**Receivables Management** and grant the proper lockboxes to the new user.

Need help with the **Receivables Management** application? More information can be found in this **help** section.

## Setting up access for new TD Commercial Plus Card users

To add new users to the **TD Commercial Plus Card** application, **System Administrators** will need to log in to the TD Business Central portal and click on the Administration icon on the left side navigation. Clicking on the **Add users** button will take you through the steps to add a new user and grant permissions for the **TD Commercial Plus Card** application. The e-mail address on TD Business Central U.S. will need to match the e-mail address used to create the user profile in the **TD Commercial Plus Card** application. The new user will then receive an e-mail with steps on how to register for the TD Business Central U.S. portal. After the user registers and logs into the portal, they will need to select **TD Commercial Plus Card** from **TD applications** dropdown menu at the top right of the screen and follow the Single Sign-On registration process. Going forward, the user will no longer need to re-enter login credentials when accessing the **TD Commercial Plus Card** application.

Need help with the **TD Commercial Plus Card** application? More information can be found in this **help** section.

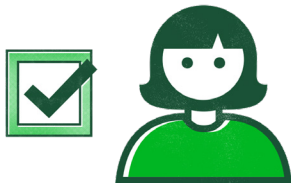

## Setting up access for new TD FTExpress users

To add new users to the **TD FTExpress** application, **System Administrators** will need to log in to the TD Business Central portal and click on the Administration icon on the left side navigation. Clicking on the **Add users** button will take you through the steps to add a new user and grant permissions for the **TD FTExpress** application. For users to access **TD FTExpress**, **System Administrators** must add them to groups that have **TD FTExpress** added as a **TD application**.

The e-mail address on TD Business Central U.S. will need to match the e-mail address used to create the user profile in the **TD FTExpress** application. The new user will then receive an e-mail with steps on how to register for the TD Business Central U.S. portal. After the user registers and logs into the portal, they will need to select **TD FTExpress** from **TD applications** dropdown menu at the top right of the screen and follow the Single Sign-On registration process. Going forward, the user will no longer need to re-enter login credentials when accessing the **TD FTExpress** application.

Need help with the **TD FTExpress** application? More information can be found in this **help** section.

## Setting up access for new TD Digital Express users

To add new users to the **TD Digital Express** application, **System Administrators** will need to create the users on the application by logging into the **TD Business Central** portal and clicking on the **Administration** icon on the left side navigation. The **Add users** button will take you through the steps to add a new user and grant permissions for the **TD Digital Express** application.

The new user will receive an e-mail with steps on how to register for the Business Central U.S. portal. After the user registers and logs into the portal they will need to select **TD Digital Express** from the **TD applications** dropdown menu. The system will prompt the user to enter their Username and Password to proceed. The user will need to enter their Username and Password when accessing the **TD Digital Express** application.

Need help with the **TD Digital Express** application? More information can be found in this **help** section.

## **Need help?**

As a new user, if you do not see **Receivables Management**, **TD Commercial Plus Card**, **TD FTExpress**, or **TD Digital Express** in your **TD applications** dropdown menu, please contact your **System Administrator**.

Please contact the Support line at 866-475-7262 if:

- you are an existing customer of these **TD applications**, you cannot access these them from your **TD applications** dropdown menu, or if you receive an error when attempting to access this application.
- the links from the **TD applications** dropdown menu still takes you to the login screens for these **TD applications** and asks you to login again.
- you have an existing **Receivables Management** user and do not have the proper lockbox access when accessing the application through **TD Business Central U.S**.

## Administration

- Viewing your list of users
- Filtering for users
- Viewing / managing user profile
- Adding users
- Create a group
- Adding existing users to a group
- Editing pending user information
- Suspend / Reactivate / Resend email activation
- Assigning and Unassigning System Administrators
- Deleting a user
- Deleting a group
- E-mail notifications
- Making transfers
- Loan payment transfers
- Loan advance transfers
- Deposit transfers

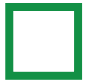

## Viewing your list of users

**System Administrators** can view a list of users by clicking on **Administration** on the left dashboard. The list of users will display in alphabetical order. You can click on the **Status** column name to sort the user list by that category.

A user's status will appear as:

Pending: If they have not yet completed their registration as a new userActive: If they have completed their registration as a new userSuspended: If the System Administrator has suspended their account access

To the right of each user's status is a chevron, clicking on the chevron will provide the options to **Resend e-mail activation, Suspend, Delete**, or **Reactivate** that user, depending on their status. There are also options to **Delete System Administrator**, **Suspend System Administrator**, **Reactivate System Administrator**, **Unassign System Administrator**, or **Assign as System Administrator**, depending on the type of user and the user's status.

| Administration                                           |                    | Help                                      |
|----------------------------------------------------------|--------------------|-------------------------------------------|
| Users (2) Groups (2)                                     |                    |                                           |
| As of Mon, Jul 10 at 10:00 AM EDT 📿 Get latest activity  |                    |                                           |
| Add users                                                |                    | Q Search by user name or user email       |
|                                                          |                    | 🔕 System odministrator 🕁 Export 📚 Filters |
| NAME                                                     | E-MAIL             | GROUPS STATUS 🛧                           |
| Firstname Lastname                                       | test@emoil.com     | Staff Pending ~                           |
| Claire Yu SA                                             | test@email.com     | Active                                    |
| Administration                                           |                    | © nete                                    |
|                                                          |                    |                                           |
| As of Mon, Jul 24 of 4/21 PM EDT (Q) Get Tatest activity |                    |                                           |
| Add users                                                |                    | C. Search by user name or user encod      |
| NAME                                                     | E-MAIL             | groups status †                           |
| Firstname Lastname                                       | test@email.com     | Pending                                   |
| Chaira. Ta 🥴                                             | claire yuijitd.com | Delete user                               |
| Insuctant information                                    |                    | Resend activation e-mail                  |
|                                                          |                    | Assign as System Administrator            |
|                                                          |                    |                                           |

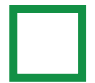

## **Filtering for users**

You can also filter for users with different filter criteria. From the main **Administration** page, in the **Users** tab, click **Filters**.

| Administration       |        |                            |                  |
|----------------------|--------|----------------------------|------------------|
| Users (2) Groups (2) |        |                            |                  |
|                      |        |                            |                  |
| Add users            |        |                            |                  |
|                      |        | 🚳 System administrator 👎 🚣 | Export 📚 Filters |
| NAME                 | E-MAIL | GROUPS                     | STATUS 🛧         |
|                      |        |                            |                  |

Choose a filter criteria.

| Filter by           | ×      | Filter by       | × |
|---------------------|--------|-----------------|---|
| Filter criteria     |        | Filter criteria |   |
| Select criteria     | $\sim$ | Select criteria | ^ |
|                     |        | User status     |   |
| Cancel Apply filter |        | Groups          |   |
| Clear all           |        | Accounts        |   |
|                     |        | Services        |   |

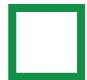

There will be different options to choose from, depending on the filter criteria you selected.

| Filter by                                                                                                    | ×      | Filter by                                                                                                    |                  |
|----------------------------------------------------------------------------------------------------|--------|----------------------------------------------------------------------------------------------------|------------------|
| ilter criteria                                                                                                    |        | Filter criteria                                                                                                  |                  |
| User status                                                                                                    | ~      | Groups                                                                                                    |                  |
| Select a user status                                                                                               |        | Groups                                                                                                    |                  |
| O Active                                                                                                    |        | Staff                                                                                                    |                  |
| O Pending                                                                                                    |        | b lost an analytic and                                                                                           |                  |
| O Suspended                                                                                                    |        | belect or search for a g                                                                                         |                  |
|                                                                                                    |        | Staff                                                                                                    | Apply filter     |
|                                                                                                    |        | Testgroup1                                                                                                    |                  |
| Cancel Apply filter                                                                                                |        | Clear all                                                                                                    |                  |
|                                                                                                    |        |                                                                                                    |                  |
| Clear all                                                                                                    |        |                                                                                                    |                  |
| Clear all                                                                                                    | ×      | Filter by                                                                                                    | ×                |
| Clear all Filter by Filter criteria                                                                                | ×      | Filter by                                                                                                    | ×                |
| Clear all Filter by Filter criteria Accounts                                                                       | ×      | Filter by<br>Filter criteria                                                                                     | ×                |
| Clear all Filter by Filter criteria Accounts Select an account type                                                | ×<br>~ | Filter by<br>Filter oriteria<br>Services<br>Select a service                                                     | ×                |
| Clear all Filter by Filter criteria Accounts Select an account type O Checking                                     | ×      | Filter by<br>Filter criteria<br>Services<br>Select a service<br>O Account activity                               | ×                |
| Clear all Filter by Filter criteria Accounts Select an account type Checking Savings                               | ×<br>~ | Filter by Filter criteria Services Select a service Account activity TD Applications                             | ×                |
| Clear all Filter by Filter criteria Accounts Select an account type O Checking O Savings O SHAW Loan               | ×<br>* | Filter by<br>Filter criteria<br>Services<br>Select a service<br>Account activity<br>TD Applications<br>Transfers | ×                |
| Clear all Filter by Filter criteria Accounts Select an account type Checking Savings SHAW Loan Cancel Apply filter | ×<br>* | Filter by Filter criteria Services Select a service Account activity TD Applications Transfers Account           | ×<br>vply filter |

Make your selections and click **Apply filter**. Only users related to those filters will now be displayed in your **Users** tab. Click **Clear All** to clear the filters.

| Adminis | tration       |        |                           |                                    |  |
|---------|---------------|--------|---------------------------|------------------------------------|--|
| Users   | 2) Groups (2) |        |                           |                                    |  |
|         |               |        |                           |                                    |  |
|         | dd users      |        |                           |                                    |  |
|         |               |        | (3A) System administrator | ⊥ Export 📚 Filters (1) Clear All ← |  |
| NAME    |               | E-MAIL | GROUPS                    | STATUS 个                           |  |
|         |               |        |                           |                                    |  |

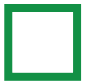

## Viewing / managing user profile

To view a user's profile or modify a user's groups, go to the user's profile page by clicking on the name of the user, and select **Edit** on the right corner of the Groups section.

A group is a set of entitlements or permissions granted to users that allows them to view accounts, services and **TD applications** associated with group.

Users who are **System Administrators** have automatic access to all accounts, services, and **TD applications** and don't need to be added to any groups.

If a user of any user type is in pending status, there will also be an option to **Edit** some of their user information including **e-mail address**, **country code**, and **phone number**. Once a user is active, this information can no longer be edited. Group information, however, can be edited at any time.

|                 |        | Abo                        | out this user       |                          |         |
|-----------------|--------|----------------------------|---------------------|--------------------------|---------|
|                 |        |                            | FL                  |                          | 🖉 Edit  |
|                 |        | Fi                         | stname Lastname     |                          |         |
|                 |        |                            | Pending             |                          |         |
|                 |        | test@email.                | com +1 907-8**-***9 |                          |         |
|                 | GROUPS |                            |                     |                          | 🖉 Edit  |
|                 | Name 个 | Description                |                     |                          |         |
|                 | Staff  | Monitoring transac         | tions               |                          | Details |
|                 |        |                            |                     |                          |         |
| ÷               |        | At                         | out this user       |                          |         |
| <b>~</b>        |        | Ak                         | oout this user      |                          |         |
| <del>&lt;</del> |        | Ak                         | oout this user      |                          |         |
| ¢               |        | At                         | Claire Yu<br>Active |                          |         |
| ¢               |        | At<br>System Administrator | Cout this user      | +1 458-8**_***3          |         |
| ¢               | GROUPS | At<br>System Administrator | Cout this user      | +1 458-8** <u>*</u> ***3 |         |

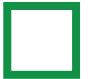

#### **Adding users**

Before adding a user, please make sure you've created at least one group first. This only applies to those who are assigned as a user, not System Administrators. Users are added to groups to allow them access to certain services within that group. Meanwhile, **System Administrator** users have automatic access to all accounts, services, and **TD applications**.

You can find information on how to create a group in the following Create a group section.

To add a user to the company profile, first click on the **Administration** button, located on the left navigation menu. This action will take you to the main **Administration** page. Once there, click on the **Users** tab and then click on the **Add Users** button.

| he                    | Administration                                                                                                    |                                                                                                    |                                                                                                    |                                                                                                    |
|-----------------------|----------------------------------------------------------------------------------------------------|----------------------------------------------------------------------------------------------------|----------------------------------------------------------------------------------------------------|----------------------------------------------------------------------------------------------------|
| )                     | Users (28) Groups (                                                                                                    | (9)                                                                                                   |                                                                                                    |                                                                                                    |
| unts                  | As of Oct 18 of 10:18 AM EDT Q Get latest activity Add users                                                                           | Step 1                                                                                                |                                                                                                    |                                                                                                    |
| -                     |                                                                                                    |                                                                                                    |                                                                                                    |                                                                                                    |
| ments<br>iter         |                                                                                                    |                                                                                                    | 63                                                                                                    | System administrator 🕹 Export 😤 Fil                                                                                                    |
| ter tration           | NAME                                                                                                    | E-MAIL                                                                                                | GROUPS                                                                                                    | ) System administrator 😃 Export 📚 Fil<br>STATUS 🕆                                                                                                    |
| nents<br>ter          | NAME<br>CFirstnometest Clastnometests                                                                                                  | E-MAIL<br>test1008@email.com                                                                          | GROUPS<br>Abc                                                                                                    | System administrator <u>↓</u> Export 20 Fil<br>STATUS ↑<br>Pending                                                                                                    |
| ration                | NAME<br>CFirstnametest CLastnametests<br>Dadad Sdadad                                                                                  | E-MAIL<br>test1008@email.com<br>sd3rdxdstd32021@id.co                                                 | GROUPS<br>Abc<br>Transers, Abc                                                                                                    | System administrator , Lyport 200 Fil<br>STATUS ↑<br>Pending<br>Pending                                                                                                    |
| tration<br>log        | NAME<br>CFirstnametest Clastnametests<br>Dadad Sdadad<br>Existin Thiscompany                                                           | E-MAIL<br>test1008@email.com<br>sdsdsdsd32021@id.com                                                  | CROUPS<br>CROUPS<br>Abc<br>Transers, Abc<br>Abc                                                                                                    | l System administrator ↓, Export 🐲 Fil<br>STATUS ↑<br>Pending<br>Pending<br>Pending                                                                                                    |
| ents<br>er<br>iration | NAME<br>CFirstnametest CLastnametests<br>Dadad Sidadid<br>Exitatin Thiscompany<br>Fatatlatatlatat Ydsih                                | E-MAIL<br>test1008@email.com<br>sdtdhdsdds2021@td.co<br>dtadtids@td.com<br>j%dtdls@td.com             | COUPS COUPS CoupS CoupS | System administrator   System administrator  STATUS    Fending  Pending  Pending Pending Pending |
| itrotion              | NAME<br>CFirstnometest Clostnometests<br>Dsdod Sdadod<br>Existin Thiscompony<br>Fatatladiatladiati Yolsin<br>Fatatladiatladiati Yolsin | E-MAIL<br>test1008@emoli.com<br>sdsdsdsds2021@ed.co<br>dsdsds@td.com<br>gkdsl@etd.co<br>[stjsl@etd.co | GROUPS     GROUPS     Abc     Abc     Abc     Abc     Tansers, Abc     Abc     Abc     Test2, Abc                                                                                                    | System administrator                                                                                                    |

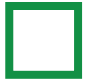

## Adding users (continued)

#### Step 2 -

From the Add User page, you will first need to choose the user type you want to assign this user. Select either **User** or **System Administrator**. Then, you will need to enter the new user's **First Name, Last Name, E-mail, Country Code**, and **Phone Number**. In order to successfully add a new user, please ensure all the text fields are completed correctly and then click **Next**.

| First name    | Last name |              |
|---------------|-----------|--------------|
|               |           |              |
| -mail address | Country   | Phone number |
| Email         | US (+1) 🗸 | Phone number |

Add users

#### Adding multiple users ( Optional )

To add multiple users to a company profile, click on the **Add another user** button below the new user information section. You may add up to 10 users to the company profile. Once again, you will need to assign a user type. Then, enter the new user's **First Name, Last Name, E-mail, Country Code**, and **Phone Number**. In order to successfully add a new user, please ensure all the text fields are completed correctly and then click **Next**.

| User O System Administrator                                                                                |                                                 |                                       |
|----------------------------------------------------------------------------------------------------|-------------------------------------------------|---------------------------------------|
| irst name                                                                                                  | Last name                                       |                                       |
| Firstnametest                                                                                              | Lastnamete                                      | st                                    |
| -mail address                                                                                              | Country                                         | Phone number                          |
| test@email.com                                                                                             | US (+1) 🗸                                       | (907) 555-9999                        |
| tisign as<br>○ User ⓒ System Administrator                                                                 |                                                 | 🖹 Delete                              |
| tisign as<br>O User                                                                                        | Lost name                                       | E Delete                              |
| ssign as<br>O User @ System Administrator<br>Irst name<br>Firstnameagain                                   | Lost nome<br>Lastnameag                         | ₿ Delete                              |
| tasign as<br>Uter @ System Administrator<br>Irst name<br>Firstnameagain<br>:mail address                   | Last name<br>Lastnameag<br>Country              | Delete                                |
| Issign as<br>User  System Administrator<br>Irst name<br>Firstnameagain<br>:mail address<br>test2@email.com | Last name<br>Lastnameag<br>Country<br>US (+1) ~ | ain<br>Phone number<br>(907) 888-9999 |

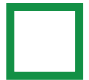

## Adding users (continued)

Step 3 -

If you are adding a user who is not a **System Administrator**, from the **Assign users to groups** page, select the available groups. To view more information about the contents of the group, you can click on the **Details** button, located on the right. Once you're done, click **Next**.

**System Administrators** will have automatic access to all groups.

| 0   |  |  |
|-----|--|--|
| (.) |  |  |
|     |  |  |
| 111 |  |  |
|     |  |  |

#### Assign users to groups

Select the groups you want to add your users to. Users assigned as System Administrators will have automatic access to all groups. If you don't selec any groups now, you can always add users to groups from the Administration page.

| _ |            |      |
|---|------------|------|
|   | Testgroup1 | Deta |
|   |            |      |
|   |            |      |

About this group

#### Group Details (Optional) -

Clicking on the **Details** button of a group will allow you to view the group name and description, services, accounts, and **TD applications** associated with the group, as well as the users assigned to the group.

| Broup name: Testgroup1<br>Description: |                                                                             |                                                            |
|----------------------------------------|-----------------------------------------------------------------------------|------------------------------------------------------------|
|                                        |                                                                             |                                                            |
| ERVICES                                |                                                                             |                                                            |
| NAME                                   | DESCRIPTION                                                                 |                                                            |
| Account activity                       | Allows users to view balances<br>selected accounts.                         | and transaction information for                            |
| Transfers                              | Allows users to transfer funds<br>accounts, as well as between<br>accounts. | between two different deposit<br>loan accounts and deposit |
| TD applications                        | Allows users to access selects<br>Business Central U.S.                     | ed TD applications from within TD                          |
| CCOUNTS                                |                                                                             |                                                            |
| ACCOUNT NUMBER                         | TYPE                                                                        | CURRENC                                                    |
| 0036359513                             | Checking                                                                    | US                                                         |
| 8252598865                             | Checking                                                                    | US                                                         |
| 004000100680560001                     | SHAW - Loan                                                                 | US                                                         |
| 004000122577499001                     | SHAW - Loan                                                                 | US                                                         |
| 00000043200008                         | Environ                                                                     | 110                                                        |

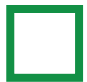

## Adding users (continued)

Step 4 -

A review screen will allow you to review and edit the users and groups you have added. Once you're ready, click **Complete**.

|                |                                                               |                                       | Ø Ed                                                       |
|----------------|---------------------------------------------------------------|---------------------------------------|------------------------------------------------------------|
| FL             | Name: Firstnametest Lastnametest<br>E-mail: test@email.com    |                                       | Type: User<br>Phone number: +1 907-555-999                 |
| FL             | Name: Firstnameagain Lastnameagain<br>E-mail: test2@email.com |                                       | Type: System Administrator<br>Phone number: +1 907-888-995 |
| ROU            | 25                                                            |                                       | 0 Ec                                                       |
| lsers v        | will be added to your selected aroups. System Ad              | ministrators will have automatic acce | ess to all aroups.                                         |
| Jsers v<br>Nan | vill be added to your selected groups. System Ad              | ministrators will have automatic acce | ss to all groups.                                          |

#### Step 5 -

A confirmation message will appear indicating that you've successfully added the new users.

|    | You've successfully adde                                      | ed the following:                                           |
|----|---------------------------------------------------------------|-------------------------------------------------------------|
| FL | Name: Firstnametest Lastnametest<br>E-mail: test@email.com    | Type: User<br>Phone number: +1 907-555-9999                 |
| FL | Name: Firstnameagain Lastnameagain<br>E-mail: test2@email.com | Type: System Administrator<br>Phone number: +1 907-888-9999 |

If approval requirements are added for your company, the message will confirm that your request was sent to the approval requests list. Click **Done** to exit the screen.

|    | $\checkmark$                                                |                                                           |
|----|-------------------------------------------------------------|-----------------------------------------------------------|
|    | Your request to add this user has been                      | sent to the approval queue.                               |
| FL | Name Firstnametest Lastnametest<br>E-mail test@email.com    | Type: User<br>Phone number +1 907-555-999                 |
| FL | Name Firstnameagain Lastnameagain<br>E-mail test2@email.com | Type: System Administrator<br>Phone number +1 907-888-999 |

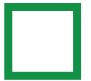

#### **Create a group**

A group is a set of entitlements or permissions provided to users. Users assigned to a group can access all accounts, services, and **TD applications** associated with the group.

To create a group, go to the **Administration** page on the left dashboard. Next, click on the **Groups** tab and then click on **Add groups**.

| Home                 | Administration                                                          | Help        |
|----------------------|-------------------------------------------------------------------------|-------------|
| (\$                  | Users (28) Groups (9)                                                   |             |
| Accounts             | As of Oct 18 of 10:18 AM EDT Or Get latest activity  Add groups  Step 1 |             |
| Statements<br>center |                                                                         | , ⊥. Export |
| Administration       | NAME                                                                    |             |
| Administration       | Aba                                                                     | ~           |
|                      | Joatestaroutablos90                                                     | ~           |
| Audit log            | Appliest presses biology                                                | ~           |
| $\bigcirc$           | Restwork                                                                | ~           |
|                      | Sdid                                                                    | ~           |
| Assist Centrul       | Test1234                                                                | ~           |
|                      | Test2                                                                   | ~           |

Now create a name for this group and add an optional description. You can always modify the name, description, and contents of the group later. Once you're done, click Next.

| Create a name for this group * | Add a description (optional) |  |
|--------------------------------|------------------------------|--|
| Staff                          | Monitoring transactions      |  |
|                                |                              |  |

## Create a group (continued)

#### Step 3 -

Select the services you'd like the new group to access. Click **Next** once you're finished.

|     | Staff                                                                                                    |
|-----|----------------------------------------------------------------------------------------------------|
| icl | n services would you like to add for Staff?                                                                                                    |
|     | Account activity<br>Allows this group to view balances and transaction information for selected accounts.                                          |
|     | Statements Allows this group to access online loan and account analysis statements through account numbers or customer relationship numbers.       |
|     | TD applications<br>Allows this group to access selected TD applications from within TD Business Central U.S.                                       |
|     | Transfers This service allows you to transfer funds between two different deposit accounts, as well as between loan accounts and deposit accounts. |

#### Step 4-

If you have selected account activities from the services options, you will next need to select the accounts that you would like to display account activity details. Then click **Next**.

| Y T/ | act Company        | Account activity |          |
|------|--------------------|------------------|----------|
|      | NUMBER             | ТҮРЕ             | CURRENCY |
|      | 0036359513         | Checking         | ust      |
|      | 8252598865         | Checking         | USC      |
|      | 004000100680560001 | SHAW - Loan      | USD      |
|      | 004000122577499001 | SHAW - Loan      | USC      |
|      | 00000043200008     | Savings          | USC      |

#### Step 5

If you selected statements as a service, you'll need to add statements access ID numbers. These ID numbers will give this group access to certain account analysis or loan account statements. Then, click **Next**.

# K Back Select services Statements PIV-TestCompany1 ACCESS ID NUMBER ID Type Statement Type otriziziz Relationship number Account Analysis I3333223 Relationship number Account Analysis Cancel

## Create a group (continued)

Step 6

If you selected **TD applications** as a service, you will now see a list of **TD applications**. Select the TD applications you'd like the group to access. Once you're done, click **Next**.

| 10       | ÷    | Select services                                                                                                    |
|----------|------|----------------------------------------------------------------------------------------------------|
| 15       |      | TD applications                                                                                                    |
| <b>`</b> | Whic | h TD applications would you like to add for Staff?                                                                                                    |
| )        |      | Authorize.Net<br>Payment processing gateway offered by Visa that allows merchants to accept credit card & electronic check payments through multiple methods. |
| to       |      | Clover<br>Access your Clover Dashboard to view your real-time sales and functionality to manage your business from anywhere.                                  |
| lext.    |      | Fiserv Business Track View your Merchant payment processing account and access reports to help manage your business from anywhere.                            |
|          |      | MedAR<br>Healthcare Remittance Management (HRM) product consisting of a suite of healthcare receivables processing solutions.                                 |
|          |      | Payeezy Payment processing gateway offered by Fiserv that allows merchants to accept credit card & electronic check payments through multiple methods.        |
|          |      | Security Metrics<br>Access to an online portal to help you safeguard your business by protecting credit card data provided by your customers' credit cards.   |
|          |      |                                                                                                    |
|          |      | Cancel Next                                                                                                    |

**Single Sign-On** capability has now been enabled for the **Receivables Management** application, **Paymode-X** application, **TD Commercial Plus Card** application, and **TD FTExpress** application. Any users assigned to groups with access to these applications will automatically be granted access to them.

Removing a user from a group with access to the either the **Receivables Management** application, **Paymode-X** application, **TD Commercial Plus Card** application, or **TD FTExpress** application will limit that user from accessing these applications. However, that user's account will remain active in the application portals. A **System Administrator** will need to manually set the user's status to inactive in the **Receivables Management** application portal.

To learn more about managing settings on the **Receivables Management** application, please visit **Receivables Management User guide** or **Receivables Management Video Tutorials**.

If you have an existing Receivables Management user and do not have the proper lockbox access when accessing the application through TD Business Central U.S., then please contact Treasury Management Services Support at 866-475-7262.

To learn more about managing settings on the **TD Digital Express** application, contact the **Treasury Management Service Support line at 866-475-7262** or refer to the training module found on the **TD Digital Express** application portal.

To learn more about managing settings on the **Paymode-X** application, contact the **Support line at 877-443-6944** or refer to the training module found on the **Paymode-X** application portal.

To learn more about managing settings on the **TD Commercial Plus Card** application, contact the **Support line at 866-475-7262** or refer to the training module found on the **TD Commercial Plus Card** application portal.

To learn more about managing settings on the **TD FTExpress** application, contact the **Support line at 866-475-7262** or refer to the training module found on the **TD FTExpress** application portal.

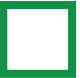

#### Step 7 -

If you selected transfers as a service, you now need to select your source and destination accounts. Transfers can be made either from a deposit source account to another deposit destination account (deposit transfer), from a loan source account to a deposit destination account (loan advance), or from a deposit source account to a loan destination account (loan payment). Once you're done selecting your account, click **Next**.

| is service allows you to | o transfer funds betw | Transfers<br>een two different der | posit accounts, as w | ell as between loar |
|--------------------------|-----------------------|------------------------------------|----------------------|---------------------|
| counts and deposit ac    | counts.   Learn more  |                                    |                      |                     |
| NUMBER                   | TYPE                  | CURRENCY                           | FROM                 | от 🖂                |
| 0036359513               | Checking              | USD                                |                      |                     |
| 8252598865               | Checking              | USD                                |                      |                     |
| 00000043200008           | Savings               | USD                                |                      |                     |

#### Step 8 -

Next, add users to the new group. The users will be able to access all accounts, services, and **TD applications** associated with the group. Once you're done, click **Next**.

| ise note | : System Administrators have | automatic access to all accoun | ts and services. |         |
|----------|------------------------------|--------------------------------|------------------|---------|
|          | NAME 🗢                       | E-MAIL                         | GROUPS           | STATUS  |
|          | Firstname Lastname           | test@email.com                 |                  | Pending |

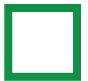

< Back

## Create a group (continued)

Step 9

A review screen will allow you to edit and confirm the group information you've entered. To proceed and confirm the changes, click **Complete**.

|                                                             | Þ                                                                                                    |
|-------------------------------------------------------------|----------------------------------------------------------------------------------------------------|
|                                                             |                                                                                                    |
|                                                             | 1                                                                                                    |
| DESCRIPTION                                                 |                                                                                                    |
| Allows users to view balance<br>accounts.                   | a and transaction information for selected                                                                                                    |
| Allows users to access online<br>through account numbers or | loan and account analysis statements<br>customer relationship numbers.                                                                                                    |
| Allows users to access select<br>Central U.S.               | ted TD applications from within TD Business                                                                                                    |
|                                                             | /                                                                                                    |
| TYPE                                                        | CURREN                                                                                                    |
| Checking                                                    | u                                                                                                    |
|                                                             | 1                                                                                                    |
| DESCRIPTION                                                 |                                                                                                    |
| An online portal with paymer                                | nt information for you and your vendors.                                                                                                    |
| Access to your Lockbox repo<br>reconcilement service.       | rting and Integrated Receivables AR                                                                                                    |
| Flexible commercial card pro                                | gram with online reporting.                                                                                                    |
| Scan and send all of your ch                                | eck deposits without going to any TD Bank.                                                                                                    |
| Access to your TD file transm                               | ission service.                                                                                                    |
|                                                             | 1                                                                                                    |
| ID TYPE                                                     | STATEMENT TY                                                                                                    |
| Account number                                              | Account Analys                                                                                                    |
|                                                             | P                                                                                                    |
|                                                             |                                                                                                    |
|                                                             |                                                                                                    |
|                                                             | DESCRPTION<br>Allows users to view belonce<br>accounts.<br>Allows users to access online<br>through account numbers on<br>Allows users to access as left<br>Central U.S.<br>Checking<br>Checking<br>Check |

**Review group details** 

#### Step 10

A confirmation message will appear stating that you've successfully added your new group. If approval requirements are added for your company, the message will confirm that your request was sent to the approval requests list.

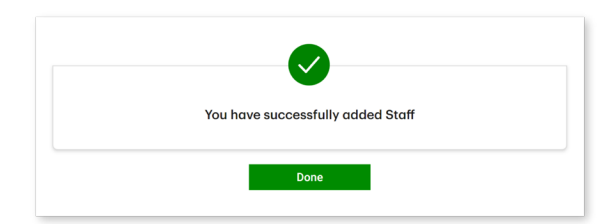

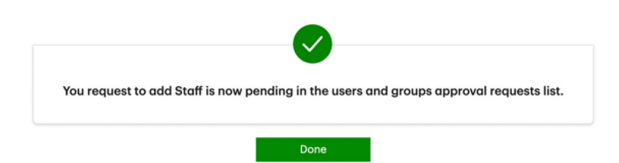

## Adding existing users to a group

There are two ways for a **System Administrator** to add existing users to a group:

**Option 1:** From a user's profile: When logged in to a user's profile, the **System Administrator** can add an existing user or users to a group.

|        | About this user               |         |
|--------|-------------------------------|---------|
|        | FL                            | 🖉 Edit  |
|        | Firstname Lastname            |         |
|        | Pending                       |         |
|        | test@email.com +1 907-8**.**9 |         |
| GROUPS |                               | / Edit  |
|        |                               | - Luk   |
| Name 🛧 | Description                   |         |
| Staff  | Monitoring transactions       | Details |
|        |                               |         |

**Option 2:** From a group profile: When logged in to a group profile, the **System Administrator** can add an existing user or users to a group.

| DAPPLICATIONS      |                 |                                                                                       |                                        | ØE           |
|--------------------|-----------------|---------------------------------------------------------------------------------------|----------------------------------------|--------------|
| NAME               | DESC            | RIPTION                                                                               |                                        |              |
| Security Metrics   | Acces<br>protec | s to an online portal to help you safegue<br>ting credit card data provided by your e | ard your business<br>customers' credit | by<br>cards. |
| RANSFERS           |                 |                                                                                       |                                        | νe           |
| ACCOUNT NUMBER     | ТҮРЕ            | CURRENCY                                                                              | FROM                                   | то           |
| 0036359513         | Checking        | USD                                                                                   | ~                                      | ~            |
| 8252598865         | Checking        | USD                                                                                   | ~                                      | ~            |
| 00000043200008     | Savings         | USD                                                                                   | ~                                      | ~            |
| SERS               |                 |                                                                                       |                                        | ₽ E          |
| NAME 1             | E-MAIL          | GROUPS                                                                                |                                        | STATUS       |
| Firstname Lastname | test@email.com  | Staff                                                                                 |                                        | Pending      |

#### Group profile

From a user's profile, a **System Administrator** can add an existing user to a group by going to the main **Administration** page then clicking on the **Users** tab. Next, click on the name of the user you'd like add to a group, which will take you to the user's profile.

| Administration                      |                                            |                 |                     |
|-------------------------------------|--------------------------------------------|-----------------|---------------------|
| Users (2) Grou                      |                                            |                 |                     |
|                                     |                                            |                 |                     |
| Add users                           |                                            |                 |                     |
|                                     |                                            | (SA) System     |                     |
|                                     |                                            |                 |                     |
| NAME                                | E-MAIL                                     | GROUPS          | STATUS T            |
| NAME<br>Firstname Lastname          | E-MAIL<br>test@email.com                   | GROUPS          | Pending ~           |
| NAME  Firstname Lastname  Claire Yy | E-MAIL<br>test@email.com<br>test@email.com | GROUPS<br>Staff | Pending ~<br>Active |

#### Step 2

Once on the user's profile page, click on the **Edit** button located on the right corner of the Groups section.

|        | About this user                |        |
|--------|--------------------------------|--------|
|        |                                |        |
|        |                                |        |
|        |                                |        |
|        | test@email.com +1 907-8**_***9 |        |
| GROUPS | Step 2                         | ℓ Edit |

#### Step 3

Select the group or groups you'd like to assign to the user. When you're done, click **Next**.

#### Assign users to groups

Sector days you want to odd your ware to Ulers assigned as System Administrators will have automatic access to all groups. If you don't select any groups now, you can always add users to groups from the Administration page.

#### Step 4 (Optional)

To view details about a specific group, you can click on the **Details** button of a group. This will allow you to view the group name and description, services, accounts, and **TD applications** associated with the group, as well as the users assigned to the group.

#### About this group

| GROUP INFORMATION                                         |                                                                                                    |          |
|-----------------------------------------------------------|----------------------------------------------------------------------------------------------------|----------|
| Group name: Staff<br>Description: Monitoring transactions |                                                                                                    |          |
|                                                           |                                                                                                    |          |
| SERVICES                                                  |                                                                                                    |          |
| NAME                                                      | DESCRIPTION                                                                                                    |          |
| Account activity                                          | Allows users to view balances and transaction information for select<br>accounts.                                           | ed       |
| Transfers                                                 | Allows users to transfer funds between two different deposit account<br>well as between loan accounts and deposit accounts. | ts, as   |
| TD applications                                           | Allows users to access selected TD applications from within TD Busin<br>Central U.S.                                        | ness     |
|                                                           |                                                                                                    |          |
| ACCOUNTS                                                  |                                                                                                    |          |
| ACCOUNT NUMBER                                            | ТҮРЕ                                                                                                    | CURRENCY |
| 0036359513                                                | Checking                                                                                                    | USD      |
| 8252598865                                                | Checking                                                                                                    | USD      |
| 004000100680560001                                        | SHAW - Loan                                                                                                    | USD      |
| 004000122577499001                                        | SHAW - Laan                                                                                                    | USD      |
| 00000043200008                                            | Savings                                                                                                    | USD      |
|                                                           |                                                                                                    |          |

#### Step 5

A review screen will allow you to review and confirm the changes you've made. To proceed and confirm the changes, click Complete.

#### **Review user's groups**

| Name 个 | Description             |         |
|--------|-------------------------|---------|
| Staff  | Monitoring transactions | Details |
|        |                         |         |

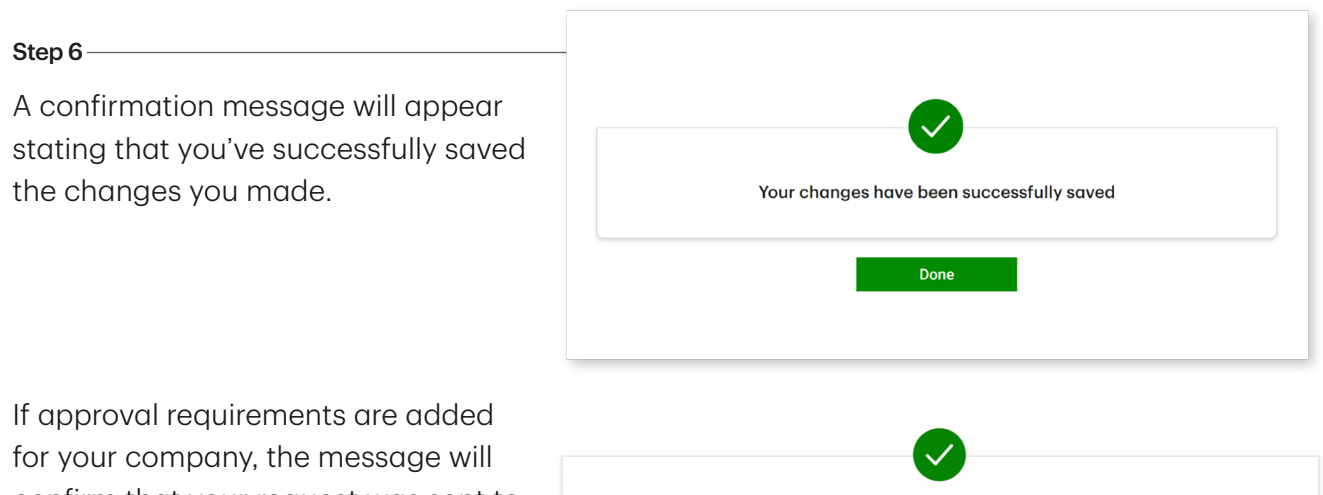

confirm that your request was sent to the approval requests list.

Your request to update this user has been sent to the approval queue.

From a group profile, you can add existing users to a group by going to the main **Administration** page and then clicking on the **Groups** tab. Then click on the name of the group you'd like to add a user or users to.

|           | Administration       |                         |   |
|-----------|----------------------|-------------------------|---|
|           | Users (2) Groups (2) |                         |   |
|           |                      |                         |   |
|           |                      |                         |   |
|           | NAME T               | DESCRIPTION             |   |
| Step1 ——— | Staff                | Monitoring transactions | ~ |
|           |                      |                         |   |
|           |                      |                         |   |

#### Step 2

Once on the user's profile page, click on the **Edit** button located on the right corner of the Groups section.

|                |        | IPTION   |      |        |        |
|----------------|--------|----------|------|--------|--------|
|                |        |          |      |        |        |
|                |        |          |      |        |        |
| ACCOUNT NUMBER |        | CURRENCY | FROM |        |        |
|                |        |          | ~    | ~      |        |
|                |        |          | ~    | ~      |        |
|                |        |          | ~    | ~      |        |
| USERS          |        |          |      | C Edit | Step 2 |
| NAME 🕆         | E-MAIL |          |      |        |        |
|                |        |          |      |        |        |

Group profile

Step 3 -

Select the users you would like to assign to the group. When you're done, click **Next**.

#### Add users to this group

| $\checkmark$ | NAME 个             | E-MAIL         | GROUPS | STATUS |
|--------------|--------------------|----------------|--------|--------|
| <b>~</b>     | Firstname Lastname | test@email.com |        | Pend   |
|              |                    |                |        |        |

#### Step 4-

A review screen will allow you to review and confirm the changes you've made. To proceed and confirm the changes, click **Complete.** 

| SERS              |                |        |         |
|-------------------|----------------|--------|---------|
| NAME 个            | E-MAIL         | GROUPS | STATUS  |
| irstname Lastname | test@email.com |        | Pending |
|                   |                |        |         |

**Review your edits** 

#### Step 5 -

A confirmation message will appear stating that you've successfully saved the changes you made.

If approval requirements are added for your company, the message will confirm that your request was sent to the approval requests list.

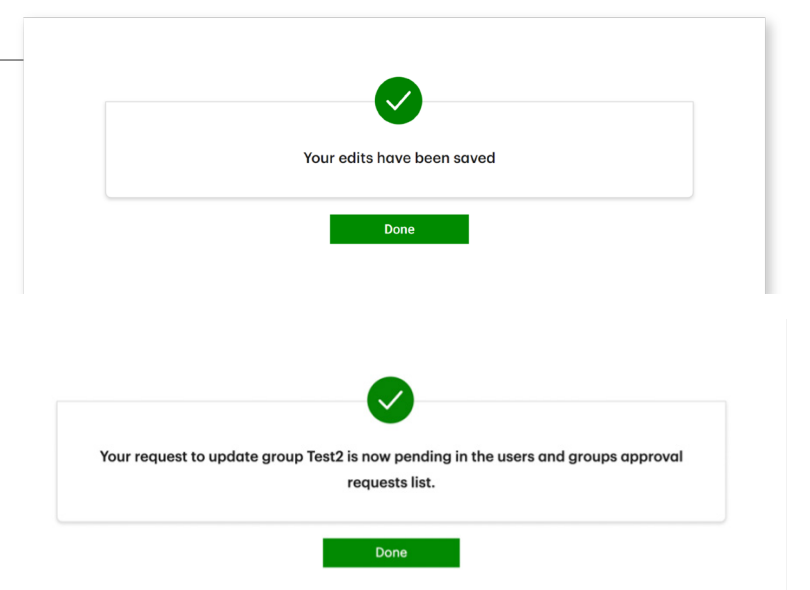

#### **Editing pending user information**

When users are in pending status, for both user types, **System Administrators** can edit the user's **E-mail address**, **country code**, and **phone number**.

Go to the main **Administration** page.

÷

| me           | Administration                                               |                    |                      | (7) Help                                          |
|--------------|--------------------------------------------------------------|--------------------|----------------------|---------------------------------------------------|
| a)           | Users (28) Groups (9)                                        |                    |                      |                                                   |
| nents<br>Fer | As of Oct 18 at 10.56 AM EDT O Get latest activity Add users |                    | Q Search             | oy user name or user email<br>上 Export 충ː Filters |
| <b>B</b>     | NAME                                                         | E-MAIL             | GROUPS               | STATUS 个                                          |
|              | CFirstnametest CLastnametests                                | test1008@email.com | Abc                  | Pending ~                                         |
|              | Dadad Sdadad                                                 | sdsdsdds2021@td.ca | Transers, Abo        | Pending ~                                         |
| 2            | Existin Thiscompany                                          | dsadsds@td.com     | Abc                  | Pending ~                                         |
|              | Edidididididi Ydkih                                          | jfjdfdf@td.co      | Abc                  | Pending ~                                         |
| rol          | Edfoii Jikitsdil                                             | [s]dl@td.ca        | Test2, Abc           | Pending ~                                         |
|              | George George                                                | gg@gmail.com       | Test1234, Test2, Abc | Pending ~                                         |
|              | Konduru Bindu                                                | hkjhkjäkd.com      | Abc                  | Pending ~                                         |
|              |                                                              |                    |                      | Describer -                                       |

Click on the pending user's name to get to their user profile.

In the pending user profile, there is an option to edit the user's information. Go to the top right corner of the section displaying the user's name. Click **Edit**.

|        | FL                             | 🖉 Edit |
|--------|--------------------------------|--------|
|        | Firstname Lastname             |        |
|        | Pending                        |        |
|        | test@email.com +1 907-8**-***9 |        |
| GROUPS |                                | Ø rate |
| 0.0010 |                                | e Edit |
|        |                                |        |
| Name 🄶 | Description                    |        |

Edit the **E-mail address**, **Country code**, and **Phone number** as needed. Click **Save**.

If approval requirements are added for your company, a message will confirm that your request was sent to the approval requests list.

| Edit | this | user |
|------|------|------|
|      |      |      |

| sign as                     |           |              |  |
|-----------------------------|-----------|--------------|--|
| User 🔘 System Administrator |           |              |  |
| st name                     | Last name |              |  |
| irstname                    | Lastname  |              |  |
| noil oddress                | Country   | Phone number |  |
| ast@amail.com               | US (+1) 🗸 | 9078*****9   |  |

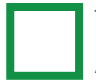

## Suspend / Reactivate / Resend e-mail activation

To suspend a user of any user type, go to the main **Administration** page and click on the **Users** tab. Then click the chevron next to the status of the active user you'd like to suspend. Click on **Suspend user** or **Suspend System Administrator**, depending on the user type.

You can reactivate a suspended user at any time by going to the main **Administration** page, clicking on the **Users** tab, and then clicking on the **Reactivate** button of the chevron menu next to the status of the user you'd like to reactivate. If the user is a **System Administrator**, you can reactivate by clicking **Reactivate System Administrator**.

If approval requirements are added for your company, your request to suspend or reactivate any type of user will be sent to the approval requests list.

If the e-mail activation link sent to the new user has expired, you can click on **Resend activation e-mail**. This option only appears if the user's status is pending.

| Administration                         |                                             |                                         |                                            |                                 | (*) Help            |
|----------------------------------------|---------------------------------------------|-----------------------------------------|--------------------------------------------|---------------------------------|---------------------|
| Users (2)                              | Groups (2)                                  |                                         |                                            |                                 |                     |
| As of Mon, Jul 24 at 4.21 PM EDT Q Get | latest activity                             |                                         |                                            |                                 |                     |
| Add users                              |                                             |                                         |                                            |                                 |                     |
|                                        |                                             |                                         |                                            | 🛃 lyster adrenstration 🗸        | 🛓 Export 🔅 Filters  |
| NAME                                   |                                             | E-MAIL                                  | GROUF                                      | 25                              | STATUS 个            |
| Firstname Lastname                     |                                             | test@email.com                          |                                            |                                 | Pending ^           |
| Glaine Ya 🙁                            |                                             | claire yu@td.com                        |                                            | Delete user                     |                     |
|                                        |                                             |                                         |                                            | Resend acti                     | vation e-mail       |
|                                        |                                             |                                         |                                            | Assign as S                     | ystem Administrator |
|                                        |                                             |                                         |                                            | Suspend us                      | er                  |
|                                        |                                             | Susper                                  | nd User                                    |                                 |                     |
|                                        |                                             | ľ                                       | -1                                         |                                 |                     |
|                                        |                                             | Firstname                               | Lastname                                   |                                 |                     |
|                                        | If you suspend Firstname Lastname,<br>user. | , they will no longer have access to ca | ompany, DCX Test Company's information. If | needed, you can reactivate this |                     |
|                                        | Full Name<br>Firstname Lastname             |                                         |                                            |                                 |                     |
|                                        | Current status<br>Pending                   |                                         |                                            |                                 |                     |
|                                        | Email<br>test@email.com                     |                                         |                                            |                                 |                     |
|                                        | Phone Number<br>+1 907-8**-**9              |                                         |                                            |                                 |                     |
|                                        | Cancel                                      |                                         |                                            | Suspend                         |                     |

## **Assigning and Unassigning System Administrators**

Users who are not **System Administrators** can be assigned as System **Administrators** when they're in pending or active status. To assign a user as a **System Administrator**, go to the main **Administration** page and click on the **Users** tab. Then click the chevron next to the status of the pending or active user. Click on **Assign as System Administrator**.

| NAME               | E-MAIL           | GROUPS | STATUS ↑                       |
|--------------------|------------------|--------|--------------------------------|
| Firstname Lastname | test@email.com   |        | Pending ^                      |
| Claim Ya 🚥         | claire.yu@td.com |        | Delete user                    |
|                    |                  |        | Resend activation e-mail       |
|                    |                  |        | Assign as System Administrator |
|                    |                  |        | Suspend user                   |

For active **System Administrators**, there is an option to **Unassign System Administrator**. Once again, on the main **Administration** page, in the **Users** tab, click to open the chevron menu next to the status of the **System Administrator** you'd like to unassign. Click on **Unassign System Administrator**.

If approval requirements are added to your company, any of these updates you make will be sent as a request to the approval requests list.

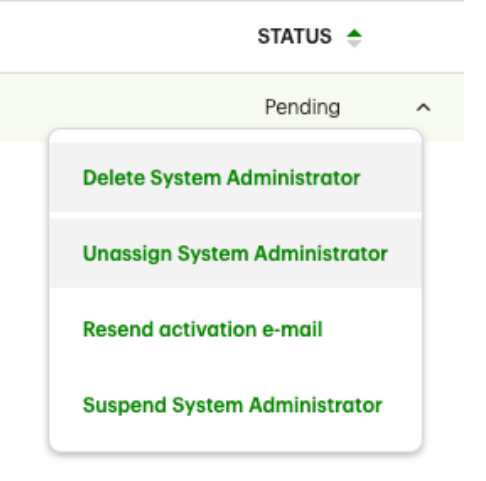

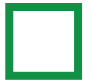

#### **Deleting a user**

To delete a user, go to the main **Administration** page and click on the **Users** tab. Then click on the chevron next to the status of the user you'd like to delete and click **Delete** or **Delete System Administrator**, depending on the user type.

Next, you'll need to confirm that you wish to delete the user. Please note that the deletion of a user is permanent.

Clicking on **Delete** will take you back to the main **Administration** page, where a confirmation message will appear at the top of the page indicating that you have successfully deleted the user. If approval requirements are added for your company, the message will confirm that your request was sent to the approval requests list.

| Users (2) Group                                                                                                    | a (2)               |                                      |                          |
|----------------------------------------------------------------------------------------------------|---------------------|--------------------------------------|--------------------------|
| As of Mon, Jul 24 of 4.21 PM EDT Q. Get latest o                                                                                 | thety               |                                      |                          |
| Add users                                                                                                    |                     |                                      |                          |
|                                                                                                    |                     | C Instance automati                  | totor 🛓 Export 🚔 Filters |
| NAME                                                                                                    | E-MAIL              | GROUPS                               | STATUS 个                 |
| Firstname Lastname                                                                                                    | test@email.com      |                                      | Pending                  |
|                                                                                                    |                     |                                      | late was                 |
|                                                                                                    | FL                  |                                      |                          |
|                                                                                                    | FL<br>Firstname Las | tname                                | ener User                |
| If you delete this user, they will no                                                                                            | FL<br>Firstname Las | tname<br>vices for DCX Test Company. |                          |
| If you delete this user, they will no                                                                                            | FL<br>Firstname Las | tname<br>vices for DCX Test Company. |                          |
| If you delete this user, they will no<br>Full Name<br>Firstname Lastname                                                         | FL<br>Firstname Las | tname<br>vices for DCX Test Company. |                          |
| If you delete this user, they will no<br>Full Name<br>Firstname Lastname<br>Current status                                       | FL<br>Firstname Las | tname<br>vices for DCX Test Company. |                          |
| If you delete this user, they will no<br>Full Name<br>Firstname Lastname<br>Current status<br>Pending                            | FL<br>Firstname Las | tname<br>vices for DCX Test Company. |                          |
| If you delete this user, they will no<br>Full Name<br>Firstname Lastname<br>Current status<br>Pending<br>Email<br>test@email.com | FL<br>Firstname Las | tname<br>vices for DCX Test Company. |                          |
| If you delete this user, they will no<br>Full Name<br>Firstname Lastname<br>Current status<br>Pending<br>Email<br>test@email.com | FL<br>Firstname Las | tname<br>vices for DCX Test Company. |                          |

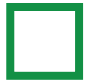

#### **Deleting a group**

To delete a group, go to the main **Administration** page and click on the **Groups** tab. When you find the name of the group you'd like to delete, click on the chevron to the right of the group's name and click **Delete**.

Next, you'll need to confirm that you wish to delete this group. Please note that while the deletion of a group is permanent, the contents of the group remain unchanged.

Clicking on **Delete** will take you back to the main **Administration** page, where a confirmation message will appear at the top of the page indicating that you have successfully deleted the group. If approval requirements are added for your company, the message will confirm that your request was sent to the approval requests list.

| Administration                                   |                                                               | () Help                                  |
|--------------------------------------------------|---------------------------------------------------------------|------------------------------------------|
| Users (2) Groups                                 | (2)                                                           |                                          |
| As of Mon, Jul 24 of 4.31 PM EDT O Get latest ed | luity                                                         |                                          |
| Add groups                                       |                                                               | <u>ت</u> وموسط ا                         |
| NAME 个                                           | DESCRIPTION                                                   |                                          |
| Staff                                            | Monitoring transactions                                       |                                          |
| Internel                                         |                                                               | Delete                                   |
|                                                  | Testgroup1                                                    |                                          |
| Are you sure you wan                             | t to delete this group? Only the group will be deleted. The a | accounts and users will still be active. |
| Group name:<br>Testgroup1                        |                                                               |                                          |
|                                                  |                                                               |                                          |

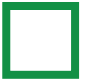

## **E-mail notifications**

Whenever a user or group is added or updated, every **System Administrator** will receive an e-mail notification about the change. These are only notification e-mails and **System Administrators** don't need to do anything else after receiving them. If you have concerns about any of the changes, please follow your own company's standard account security protocols immediately.

## **Making transfers**

The account transfer service is now available for users in groups with access to the service to transfer funds between a company's different accounts.

Transfers can be made between two different deposit accounts, as well as between loan accounts and deposit accounts. Transfers can be made from a deposit source account to another deposit destination account; from a loan source account to a deposit destination account; or from a deposit source account to a loan destination account. At this time, users cannot transfer funds from a loan source account to a loan destination account.

As a user in a group with access to the transfer service, you can make loan payment transfers from the loan payment widget, loan advance transfers from the loan advance widget, or deposit transfers from the deposit transfers widget. All of these widgets can be found on your dashboard.

#### Loan payment transfers

To make a transfer from a deposit account to a loan account, go to your loan payment widget, which can be found on your dashboard.

| 0   |                               |         |              |
|-----|-------------------------------|---------|--------------|
|     |                               |         |              |
|     | Transfer from                 |         | Too allo Too |
| -   | Select account<br>Transfer to | ~       | Tanaka a     |
|     | Select account                | ~       |              |
| (4) |                               |         |              |
| -   | Clear all                     | Confirm | One of       |

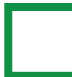

From here, select a source account and a destination account.

| ansfer from                          |          |
|--------------------------------------|----------|
| 000033502 - chq6 - \$13,973.56 USD   | ^        |
| 0000033502 - chq6 - \$13,973.56 USD  |          |
| 0240194572 - chq1 - \$302,677.80 USD |          |
| 2427368847 - chq2 - \$140.40 USD     |          |
| 2427682396 - chq3 - \$2,079.90 USD   |          |
| \$                                   | 2,300.00 |

Next, enter the principal amount and/ or interest amount. Once you're done, click **Confirm**.

| (ST) LOAN PAY                            | MENT                     |                      |               |  |  |  |
|------------------------------------------|--------------------------|----------------------|---------------|--|--|--|
| Transfer from                            |                          |                      |               |  |  |  |
| 0000033502 - 0                           | chq6 - \$13,973.         | 56 USD               | $\checkmark$  |  |  |  |
| Transfer to                              |                          |                      |               |  |  |  |
| 000927216 - acbs1 - \$100,840.41 USD 🗸 🗸 |                          |                      |               |  |  |  |
|                                          |                          |                      |               |  |  |  |
| Next principal<br>payment                | Next interest<br>payment | Next payment<br>date | Interest rate |  |  |  |
| \$0.00                                   | \$0.00                   | 07/16/2022           | 1.730000%     |  |  |  |
| Principal                                |                          |                      |               |  |  |  |
| \$                                       |                          |                      | 2,300.00      |  |  |  |
| Interest                                 |                          |                      |               |  |  |  |
| \$                                       |                          |                      | 200.00        |  |  |  |
| Note (Optional)                          |                          |                      | 0/60          |  |  |  |
| Add a note to                            | describe this lo         | an payment           |               |  |  |  |
| Clear all                                |                          |                      | Confirm       |  |  |  |

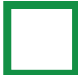

If you made both a principal payment and an interest payment, you should see your principal payment and interest payment confirmation details. Click **Close** once you're done viewing the details.

| Loan payment submitted<br>\$2,500.00                                                                        |                               |                                                                                                    |
|----------------------------------------------------------------------------------------------------|-------------------------------|----------------------------------------------------------------------------------------------------|
| Transfer from<br>33502 - chq6                                                                               | Transfer to<br>927119 - acbs2 | Date<br>Oct 25, 2022 12:58 PM                                                                                                |
|                                                                                                    |                               | INTEREST                                                                                                    |
| Payment status<br>Submission successfu<br>Amount<br>\$2,330.00<br>Confirmation number<br>BA7D2E06-6E48-434E | I<br>-AC84-BCE9C084DA9D       | Payment status<br>Submission successful<br>Amount<br>\$200.00<br>Confirmation number<br>57647074-CE5C-4286-AF72-01BEFECE6355 |
|                                                                                                    | Clo                           | 50 <b></b>                                                                                                    |

If you made only a principal payment, you should see your principal payment confirmation details. Click **Close** once you're done viewing the details.

| \$2,300.00                                            |                               |                              |  |  |
|-------------------------------------------------------|-------------------------------|------------------------------|--|--|
| ansfer from<br>3502 - chq6                            | Transfer to<br>927216 - acbs1 | Date<br>Oct 25, 2022 1:35 PM |  |  |
| Payment stat<br>Submission su<br>Amount<br>\$2,300.00 | us<br>Jocessful<br>number     |                              |  |  |
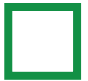

#### Loan advance transfers

To make a transfer from a loan account to a deposit account (loan advance), go to your loan advance widget, which can be found on your dashboard.

| *          |                |         |
|------------|----------------|---------|
| 47         |                |         |
| <b>0</b>   | COAN ADVANCE   |         |
| andle from | Transfer from  |         |
|            | Select account | ~       |
| under to   | Transfer to    |         |
|            | Select account | ~       |
|            |                |         |
|            |                |         |
| Clear of   | Clear all      | Confirm |
|            |                |         |

From here, select a source account and a destination account.

| LOAN ADVANCE                         |   |
|--------------------------------------|---|
| Transfer from                        |   |
| Select account                       | ^ |
| 000927119 - acbs2 - \$2,515.91 USD   |   |
| 000927216 - acbs1 - \$108,380.13 USD |   |
| Clear all Confir                     | m |

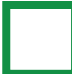

Next, enter the desired transfer amount. Once you're done, click **Confirm**.

| LOAN ADVANCE                             |         |
|------------------------------------------|---------|
| Transfer from                            |         |
| 000927119 - acbs2 - \$2,515.91 USD       | ~       |
| Transfer to                              |         |
| 0000033502 - chq6 - \$4,373.56 USD       | ~       |
| Amount<br>\$                             | 200.00  |
| Note (Optional)                          | 0/60    |
| Add a note to describe this loan payment |         |
| Clear all                                | Confirm |

After you click **Confirm**, you will see your loan advance confirmation details. Click **Close** once you're done viewing the details.

| Loa                             | n advance sub<br>\$200.00                                         | mitted                       |
|---------------------------------|-------------------------------------------------------------------|------------------------------|
| Transfer from<br>927119 - acbs2 | Transfer to<br><b>33502 - chq6</b>                                | Date<br>Oct 25, 2022 1:40 PM |
|                                 | LOAN ADVANCE                                                      |                              |
|                                 | Loan advance status<br>Submission successfu<br>Amount<br>\$200.00 | i.<br>J                      |
|                                 | Confirmation numbe<br>0011                                        | r                            |
|                                 | Close                                                             |                              |

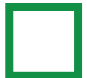

#### **Deposit transfers**

To make a transfer from a deposit account to another deposit account, go to your **Deposit transfers** widget, which can be found on your dashboard.

| ransfer from                |         |
|-----------------------------|---------|
| elect or search for account |         |
| ransfer to                  |         |
| elect or search for account |         |
|                             |         |
| Clear all                   | Confirm |

From here, select a source account and a destination account.

| <b>G</b> DEPOSIT TRANSFERS                | <b>⊕</b>   : |
|-------------------------------------------|--------------|
| Transfer from                             |              |
| Select or search for account              | ^            |
| Select or search for account              |              |
| 0036359513 - che1 - \$16,202.30 USD       | ~            |
| 8252598865 - images che - \$26,352.92 USD |              |
| 00000043200008 - svg - \$13,005.74 USD    | Confirm      |

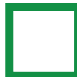

Next, enter the desired transfer amount. Once you're done, click **Confirm**.

| Ø         Deposit transfers                  | <b>⊕</b>   : |
|----------------------------------------------|--------------|
| Transfer from                                |              |
| 8252598865 - images che - \$26,352.92 USD    | ~            |
| Transfer to                                  |              |
| 00000043200008 - svg - \$13,005.74 USD       | ~            |
| Amount                                       |              |
| \$                                           | 1.00         |
| Note (Optional)                              | 0/60         |
| Add a note to describe this deposit transfer |              |
|                                              |              |
| Clear all                                    | Confirm      |
|                                              |              |

After you click **Confirm**, you will see your deposit transfer confirmation details. Click **Close** once you're done viewing the details.

| Depo             | sit transfer sul                                | omitted               |
|------------------|-------------------------------------------------|-----------------------|
| Transfer from    | <b>Transfer to</b>                              | Date                  |
| 240194572 - chk2 | 4325935166 - CHQ                                | Feb 15, 2023 11:53 AM |
|                  | DEPOSIT TRANSFER                                |                       |
|                  | Deposit transfer statu<br>Submission successful | s                     |
|                  | Amount<br>\$1.00                                |                       |
|                  | <b>Confirmation number</b> 0064                 |                       |
|                  |                                                 |                       |
|                  | Close                                           |                       |
|                  |                                                 |                       |

## Approvals

D

#### Approvals

When approval requirements are added to the company, any updates from the **Administration** page made by **System Administrators** will be added to the approval requests list and must be approved by another **System Administrator**, before the updates can be completely made. This is an example of a confirmation message when a request has been successfully sent.

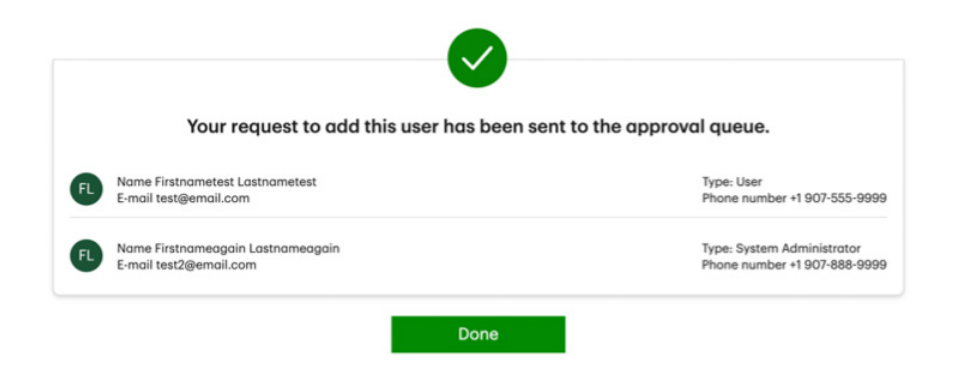

If you are a **System Administrator** and the approval requirements were added to your company, you can access the **Approval requests** page from your top navigation menu, from anywhere on the portal.

The notification numbers show how many pending requests are in your approval requests list. Click on the icon to go to the **Approval requests** page.

| D Bank           | Coloree You        | out |
|------------------|--------------------|-----|
| PIV-TestCompany1 | III applications 🗸 |     |

To view, reject, approve, or withdraw your request, click on the specific request under the request type column.

| Approval requests                         |                                  |                               |                             |       |
|-------------------------------------------|----------------------------------|-------------------------------|-----------------------------|-------|
| Review and manage pending appro           | val requests for changes made to | your company on TD Business C | Central U.S.                |       |
| You'll have 60 days to review and co      | omplete each new pending approv  | al request.                   |                             |       |
|                                           |                                  |                               |                             |       |
| Users and groups                          |                                  |                               |                             |       |
| As of Sep 18 at 11:42 AM EDT C Get latest | activity                         |                               |                             |       |
|                                           |                                  |                               |                             |       |
| DATE & TIME                               | REQUESTED BY                     | REQUEST TYPE                  | USER                        | GROUP |
|                                           | Cloiree Yuu                      | Add a user                    | Firstnametest   astnametest |       |

Next, review the request and take action as needed. If you are managing another **System Administrator's** request, you can reject or approve it.

| < Back | Add a user                                     |                             |                 |                            |
|--------|------------------------------------------------|-----------------------------|-----------------|----------------------------|
|        |                                                |                             |                 | 🛱 Print                    |
|        | Status<br>Pending                              | Requested by<br>Clairee Yuu |                 | Request type<br>Add a user |
|        | User                                           |                             |                 |                            |
|        | NAME                                           | E-MAIL                      | PHONE NUMBER    | TYPE                       |
|        | Firstnametest Lastnametest                     | test@td.com                 | +1 888-9**-***8 | User                       |
|        |                                                |                             |                 |                            |
|        | Group                                          |                             |                 |                            |
|        | This user has not been assigned to any groups. |                             |                 |                            |
|        |                                                |                             |                 |                            |
|        | R                                              | Reject                      | pprove          |                            |
|        |                                                | Cancel                      |                 |                            |

If you are the **System Administrator** who made the request, you'll have the option to withdraw your own request.

|                                    |                             |                 | C Drint                    |
|------------------------------------|-----------------------------|-----------------|----------------------------|
|                                    |                             |                 | - Print                    |
| Status<br>Pending                  | Requested by<br>Clairee Yuu |                 | Request type<br>Add a user |
| User                               |                             |                 |                            |
| NAME                               | E-MAIL                      | PHONE NUMBER    | TYPE                       |
| Firstnametest Lastnametest         | test@td.com                 | +1 888-9**-***8 | User                       |
|                                    |                             |                 |                            |
| Group                              |                             |                 |                            |
| This user has not been assigned to | any groups.                 |                 |                            |

Please keep in mind if the request is related to a **System Administrator**, that **System Administrator** will only be able to view the request.

# **Audit Log**

- Audit log
- Audit log for System Administrators

#### Audit log

You can access the audit log for a detailed history of your activity history within TD Business Central U.S. by clicking on **Audit log** located along the left navigation bar on your dashboard. Within your audit log you can sort your history by date/time by clicking on that heading. The most recent 25 entries will be displayed from the past 18 months. You can refresh your audit log results by clicking on **Get latest activity** beside the date/time shown immediately under the Activity tab. This date/time displays when the audit log page was last refreshed.

| Audit log                                                       |                                           |                                     |                                                             | (?) Help  |
|-----------------------------------------------------------------|-------------------------------------------|-------------------------------------|-------------------------------------------------------------|-----------|
| Activity                                                        |                                           |                                     |                                                             |           |
| As of Wed, Jul 19 at 1:59 PM EDT<br>Select a user<br>Yu, Claire | <ul> <li>○ Get latest activity</li> </ul> |                                     | 충 Filters 🛱 Print                                           | 上, Export |
| DATE & TIME 🜩                                                   | SERVICE                                   | ACTIVITY                            | DESCRIPTION                                                 |           |
| Wed, Jul 19, 2023 at 1:33 PM EDT                                | Administration/Security                   | Unassign System Administrator       | Firstname Lastname was unassigned as a System Administrator |           |
| Wed, Jul 19, 2023 at 1:20 PM EDT                                | Administration/Security                   | Assign user as System Administrator | Firstname Lastname assigned as a System Administrator       |           |
| Wed, Jul 19, 2023 at 1:13 PM EDT                                | Administration/Security                   | Login                               | The user logged in successfully.                            |           |
| Tue, Jul 18, 2023 at 2:31 PM EDT                                | Administration/Security                   | Login                               | The user logged in successfully.                            |           |
| Tue, Jul 18, 2023 at 2:05 PM EDT                                | Administration/Security                   | Login                               | The user logged in successfully.                            |           |
| Fri, Jul 14, 2023 at 5:03 PM EDT                                | Administration/Security                   | Logout                              | The user logged out manually.                               |           |
| Fri, Jul 14, 2023 at 4:49 PM EDT                                | Administration/Security                   | Login                               | The user logged in successfully.                            |           |

#### Audit log for System Administrators

If you are a **System Administrator**, you can access the audit log for a specific user by clicking on **Audit log** located along the left navigation on your dashboard, and then selecting a user from the dropdown list. Within an audit log, you can sort your history by date/time by clicking on that heading. You can also refresh your audit log results by clicking on the **Get latest activity** beside the date/time shown immediately under the Activity tab. The date/time displays when the audit log page was last refreshed.

From your desktop you can print a copy of the page by selecting the **Print** button. Alternatively, from your desktop or mobile device, you can export the report as a CVS file by selecting the **Export** button.

| Audit log                                                                             |                         |                                     | (?) Help                                                    |
|---------------------------------------------------------------------------------------|-------------------------|-------------------------------------|-------------------------------------------------------------|
| Activity                                                                              |                         |                                     |                                                             |
| As of Wed, Jul 19 at 1:59 PM EDT  Get late:          Select a user         Yu, Claire | st activity             |                                     | 芝 Filters                                                   |
| DATE & TIME 🜩                                                                         | SERVICE                 | ACTIVITY                            | DESCRIPTION                                                 |
| Wed, Jul 19, 2023 at 1:33 PM EDT                                                      | Administration/Security | Unassign System Administrator       | Firstname Lastname was unassigned as a System Administrator |
| Wed, Jul 19, 2023 at 1:20 PM EDT                                                      | Administration/Security | Assign user as System Administrator | Firstname Lastname assigned as a System Administrator       |
| Wed, Jul 19, 2023 at 1:13 PM EDT                                                      | Administration/Security | Login                               | The user logged in successfully.                            |
| Tue, Jul 18, 2023 at 2:31 PM EDT                                                      | Administration/Security | Login                               | The user logged in successfully.                            |
| Tue, Jul 18, 2023 at 2:05 PM EDT                                                      | Administration/Security | Login                               | The user logged in successfully.                            |
| Fri, Jul 14, 2023 at 5:03 PM EDT                                                      | Administration/Security | Logout                              | The user logged out manually.                               |
| Fri, Jul 14, 2023 at 4:49 PM EDT                                                      | Administration/Security | Login                               | The user logged in successfully.                            |
|                                                                                       |                         |                                     |                                                             |

# Chat / Assist Central / FAQs

- Chat
- Assist Central
- Help / FAQs

### Chat

You have 24/7 access to customer assistance through the chat feature. Click on **Chat** and a chatbot is there to help.

| We can embed banking services in ya<br>save time and reduce errors.                                                                                                    | bur ERP system, I | Disclaimer<br>Hi, I am the AskBusinessCentral Virtual<br>Assistant. I can assist you with inquiries<br>regarding your commercial account activity |  |
|----------------------------------------------------------------------------------------------------|-------------------|----------------------------------------------------------------------------------------------------|--|
| TD DIGITAL ACADEMY                                                                                                    | As of Mon.        | and company aser deministration.                                                                                                    |  |
| Set to know TD Business Central U.S. and see oil that TD Commercial Banking has to a                                                                                                    |                   |                                                                                                    |  |
| and a second second sec |                   |                                                                                                    |  |

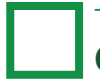

#### **Assist Central**

Assist central can be found on your left navigation menu. Here, you will find a consolidated list of help topics containing links to the FAQs for **Accounts**, **Administration**, **Approvals**, **Audit Log**, **Dashboard personalization**, **Messages**, **One-Time Security Code**, **Single Sign-On Function**, **Statements**, and **Transfers**. You will also find the Fraud Hub, which contains links to TD Bank's fraud prevention and reporting resources and tools.

| Home                 | Assist central<br>Learn how to use the TD Business Central U.S. portal, find answers to your questions, and get the r |                                                                                                    |                    |                                                                   |                                                                                                    | nost out o       |    |
|----------------------|----------------------------------------------------------------------------------------------------|----------------------------------------------------------------------------------------------------|--------------------|-------------------------------------------------------------------|----------------------------------------------------------------------------------------------------|------------------|----|
| Accounts             |                                                                                                    |                                                                                                    | HELP TOPICS        |                                                                   |                                                                                                    |                  |    |
|                      |                                                                                                    |                                                                                                    |                    | Accounts<br>Assistance for all thing                              | gs related to balances and transactions for your acco                                                                                     | unts.            | C  |
| Statements<br>center |                                                                                                    |                                                                                                    | 00                 | Administration<br>Support for your user                           | management and group management needs.                                                                                                    |                  |    |
| Administration       |                                                                                                    |                                                                                                    |                    | Approvals<br>Guidance to help Syst                                | tem Administrators review and manage approval requ                                                                                        | iests.           |    |
| Audit log            |                                                                                                    |                                                                                                    |                    | Audit Log<br>nformation on how to                                 | p access and monitor the activity history within the po                                                                                   | rtal.            | 10 |
| Assist central       | <i>~</i>                                                                                                    |                                                                                                    | -3                 | Dashboard personali:<br>Assistance for all thing                  | ization<br>gs related to personalizing the user dashboard experi                                                                          | ence.            | ſ  |
|                      | Assist control                                                                                                    |                                                                                                    |                    | One-time security con<br>Guidance on the Two-                     | de<br>-Step Verification process and One-Time Security Cod                                                                                | e login options. |    |
|                      | ASSIST CENTRAL                                                                                                    | usiness Central U.S. portal, find answers to your question                                                      | ns, and get the m  | it out of business banki                                          | ing for your company.                                                                                                    |                  |    |
|                      |                                                                                                    | HELP TOPICS                                                                                                    |                    |                                                                   | FRAUD HUB                                                                                                    |                  |    |
|                      | Accounts<br>Assistance for a                                                                                          | Accounts<br>Assistance for all things related to balances and transactions for your accounts.                   |                    | Event Protection Tigs                                             |                                                                                                    |                  |    |
|                      | Administration<br>Support for your                                                                                    | user management and group management needs.                                                                     |                    | Tips to protec<br>Cyber fraud b<br>Growing Busi<br>Tips to prever | st avery organization, every day<br>terms you should know<br>iness, Growing Risk-Fraud Events Rising<br>nn payment fraud and cyber crimes |                  |    |
|                      | Guidance to hel                                                                                                    | System Administrators review and manage approval requests.                                                      |                    | TD Bank fraue<br>Business Ema                                     | d resource page<br>all <u>Compromise</u><br>AND WHAT MATTERS TO YOU                                                                       |                  |    |
|                      | Audit Log<br>Information on h                                                                                         | ow to access and monitor the activity history within the portal.                                                |                    | TD Commercio<br>Security Cent                                     | cal Banking Security Center<br>ter - Online Fraud Reporting                                                                               |                  |    |
|                      | Assistance for al                                                                                                    | analization<br>things related to personalizing the user dashboard experience.                                   |                    | Commercial F<br>Secure Trease                                     | UR BUSINESS<br>Fraud Control Page<br>www.Registration                                                                                     |                  |    |
|                      | Guidance on the                                                                                                    | ty code<br>Two-Step Verification process and One-Time Security Code login opt                                   | ions.              |                                                                   |                                                                                                    |                  |    |
|                      | Guidance to hele<br>entering addition                                                                                 | unction<br>entitled users within the portal automatically access different TD ap<br>Ial usernames or passwords. | plications without |                                                                   |                                                                                                    |                  |    |

By phone: 1-866-475-7262 Monday to Friday: 7:30 AM - 8:00 PM ET Saturdays: 9:00 AM - 1:00 PM ET Sundays: Closed

 $\times$ 

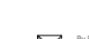

CONTACT US

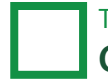

### Help / FAQs

On select pages within the portal, you have access to **Help** at the top right corner of the page where you'll find a list of **Frequently Asked Questions**.

| < Back                                                                                                    |              |
|----------------------------------------------------------------------------------------------------|--------------|
| Transfers Help                                                                                                    |              |
| What is the account transfer service?<br>How do I make a transfer?<br>What is a loan payment?<br>What is a loan advance?                                                                                                    |              |
| Why did my principal payment succeed, but my interest payment folled?<br>Why did my interest payment succeed, but my principal payment folled?<br>Why did both my principal payment and interest payment foll?<br>Why did my loan advance foll?<br>Why did my deposit transfer?                                                                                                    |              |
| What is the account transfer service?<br>The account transfers service allows users to transfer funds between two different deposit accounts, as well as between loan accounts and deposit accounts.<br>Transfers can be mode from a deposit source account to another deposit destination account, from a loan source account, to a deposit destination account; or from a deposit source account to a loan destination<br>account. You cannot transfer funds from a loan source account to a and destination account.<br>How do I make a transfer?<br>As a user in a group with access to the transfer service, you can make loan payment transfers from the loan payment transfers from the deposit transfers from the deposit transfers widget, all of which can be found on your danbards. Simply seeds a source account a destination account. For loan payments, you need to enter the principal amount and/or intere<br>amount. For loan davances and deposit transfers widget, all of which can be found on your danbards. Simply seeds a source account a destination account. For loan payments, you need to enter the principal amount and/or intere<br>amount. For loan davances and deposit transfers widget. | ors<br>sst   |
| What is a loan payment?<br>A loan payment is a transfer of funds from a company's deposit account to one of their loan accounts. When making a loan payment, you can either submit both a principal payment and an interest payment, or s<br>only a principal/interest payment at a time.<br>What is a loan advance?                                                                                                    | ubmit 🕞 Chat |
| A loan advance is a transfer of funds from a company's loan account to one of their deposit accounts.<br>Why did my principal payment succeed, but my interest payment failed?                                                                                                    |              |